# **4x Hardware Manual**

Release 1.8

Embention

2025-02-12

# CONTENTS

| 1 | Introduction         1.1       Applications         1.2       Control diagram                                                                                                    |
|---|----------------------------------------------------------------------------------------------------|
| 2 | Quick Start         2.1       Basic Connection Diagram         2.2       Warnings                                                                                                    |
| 3 | Technical3.1General description3.2Variants3.3Mechanical and Electrical specifications3.3.1Dimensions3.4Interfaces3.4.1Connector layout3.4.2Mating connectors                                                                                                    |
| 4 | Hardware Installation       1         4.1       Mechanical       1         4.1.1       Pressure lines       1         4.1.2       Location       1         4.1.3       Orientation       1         4.1.4       Vibration Isolation       1         4.1.4.1       Damping System       1         4.1.4.1.1       Dimensions       1         4.1.4.1.2       Assembly steps       1                                                                                                    |
|   | 4.2       Antenna Integration       2         4.3       Electrical       2         4.3.1       Power supply       2         4.3.2       Power Domains       2         4.3.3       Pinout       2         4.3.3       Pinout       2         4.3.3.1       Main Connector pinout       2         4.3.3.2       Arbiter Connector pinout       2         4.3.4.1       Dimensions       3         4.3.4.2       Pinout       3         4.3.4.2       Pinout       3         4.3.4.2       Dev Harness Blue/Yellow 68P       3         4.3.4.2.1       Veronte Harness Blue/Yellow 68P       3         4.3.5       Flight Termination System (FTS)       3         4.3.5.1       Autopilots 1x failure - Voting Stage       3 |

|    | 4.3.5.2Arbitration failure44.3.6Electrical diagram of CAN bus4                                  | 1      |
|----|-------------------------------------------------------------------------------------------------|--------|
| 5  | Software Installation 4                                                                         | 3      |
|    | 5.1 Connections to computer                                                                     | 3      |
|    | 5.1.1 Internal autopilots                                                                       | 3      |
|    | 5.1.2 Management Board                                                                          | 4      |
|    | 5.2 Software manual                                                                             | 6      |
|    |                                                                                                 |        |
| 6  | Operation 4                                                                                     | 7      |
|    | 6.1 Types of operations                                                                         | 7      |
|    | 6.1.1 Operation Architectures                                                                   | 7      |
|    | 6.1.1.1 Onboard Control Setup                                                                   | 8      |
|    | 6.1.1.2 Remote Control Setup                                                                    | 8      |
|    | 6.1.1.3 Copilot Control Setup                                                                   | 9      |
|    | 6.1.2 GCS-Vehicle Communications                                                                | 9      |
|    | 6.1.2.1 LOS Communications                                                                      | 9      |
|    | 6.1.2.2 BLOS Communications                                                                     | 0      |
|    | 6.1.2.3 Wired Communications                                                                    | 2      |
|    | 6.1.3 GCS Interface 5                                                                           | 2      |
|    | 614 Control Stick Interface 5                                                                   | 3      |
|    | 6.1.4.1 Remote Control Stick 5                                                                  | 4      |
|    | 6142 Onboard Control Stick                                                                      | 4      |
|    | 6.1.4.3 Virtual Stick 5                                                                         | 5      |
|    | 6.1.5 Multiple Dropes/GCS Redundancy 5                                                          | 5<br>6 |
|    | 6.1.5 Multiple Drones, Deint to Deint                                                           | 6      |
|    | 6.1.5.2 Multiple Dronge Doint to Multipoint                                                     | 7      |
|    | 6.1.5.2 Multiple GCS                                                                            | /<br>8 |
|    | 0.1.5.5 Multiple 0e5                                                                            | 0      |
| 7  | Maintenance 6                                                                                   | 9      |
|    | 7.1 Preventive maintenance 6                                                                    | 9      |
|    | 7.2 Software update                                                                             | 9      |
|    |                                                                                                 | 1      |
| 8  | Compatible Devices 7                                                                            | 1      |
| 9  | Integration examples 73                                                                         | 3      |
|    | 9.1 Connection Examples                                                                         | 4      |
|    | 9.1.1 Ground Stations                                                                           | 4      |
|    | 9.1.2 Aircrafts                                                                                 | 8      |
|    | 92 Air Data Sensors                                                                             | 1      |
|    | 9.2 The Data Sensors 1.1.1.1.1.1.1.1.1.1.1.1.1.1.1.1.1.1.1.                                     | 1      |
|    | 93 Datalinks                                                                                    | 1<br>1 |
|    | 9.31 LOS                                                                                        | -<br>1 |
|    | 9.5.1 LOS                                                                                       | 1      |
|    | 9.5.1.1 Digitatio (as internation)                                                              | 4      |
|    | 9.5.1.2 Shivus radio (StreamCaster 4200E model)                                                 | 4      |
|    | 9.3.1.2.1 System Layout                                                                         | 4      |
|    | 9.3.1.2.2 Hardware Installation                                                                 | 5      |
|    | 9.3.1.2.3 Silvus radio configuration $\ldots \ldots \ldots \ldots \ldots \ldots \ldots \ldots $ | 1      |
|    | 9.3.1.2.3.1 First Steps                                                                         | 1      |
|    | 9.3.1.2.3.2 Basic radio configuration                                                           | 3      |
|    | 9.3.1.2.4 Silvus radio configuration in 1x PDI Builder                                          | 9      |
|    | 9.4 Stick                                                                                       | 9      |
| 10 | Troubleshooting 10.                                                                             | 3      |
|    | 10.1 Maintenance mode                                                                           | 3      |

|    | 10.2 How to enter in maintenance mode              | 103 |
|----|----------------------------------------------------|-----|
|    | 10.2.1 Using software to enter in maintenance mode | 103 |
|    | 10.2.2 Forcing maintenance mode                    | 104 |
|    | 10.2.2.1 Power supply                              | 104 |
|    | 10.2.2.2 I2C pins                                  | 105 |
|    | 10.2.2.2.1 Arbiter A                               | 105 |
|    | 10.2.2.2.2 Internal Autopilots 1x                  | 105 |
| 11 | Hardware Changelog                                 | 107 |
|    | 11.1 Pinout changes from Autopilot 4x 1.2          | 107 |
|    | 11.1.1 Main Connector pinout                       | 108 |
|    | 11.1.2 Arbiter Connector pinout                    | 112 |
| 12 | Acronyms and Definitions                           | 121 |
|    | 12.1 Acronyms                                      | 121 |
|    | 12.2 Definitions                                   | 122 |
| 13 | Contact Data                                       | 123 |

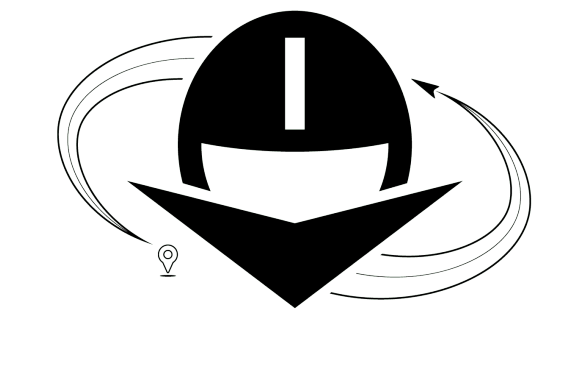

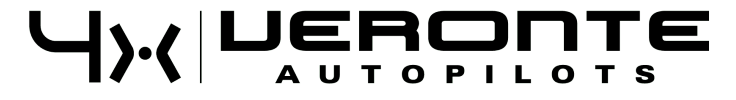

Veronte Autopilot 4x is a miniaturized avionics system for advanced control of unmanned systems, it includes triple redundancy to assure high reliability.

| Warning: Sele                            | ect your version before reading any user manual. The following image shows where to select a / Embention user manual. |  |  |  |
|------------------------------------------|----------------------------------------------------------------------------------------------------|--|--|--|
|                                          | 🗑 Home 🛛 Version 4.3 - Languages-BN - Download + 🔅                                                                    |  |  |  |
| ٩                                        | Docs = 1x Hardware Manual 45<br>4.0 Introduction                                                                      |  |  |  |
| Introduction<br>Quick Start              | 1x Hardware Manual                                                                                                    |  |  |  |
| Technical                                |                                                                                                    |  |  |  |
| Software Installation                    |                                                                                                    |  |  |  |
| Maintenance<br>Compatible Devices        |                                                                                                    |  |  |  |
| Integration Examples                     |                                                                                                    |  |  |  |
| Hardware Changelog                       |                                                                                                    |  |  |  |
| Acronyms and Definitions<br>Contact Data |                                                                                                    |  |  |  |
|                                          |                                                                                                    |  |  |  |
|                                          | Veronte Autopilot tx is a miniaturized high reliability avonics system for advanced control of unmanned systems.      |  |  |  |
|                                          | Version: UM.305.4.8<br>Date: 2023-11-24                                                                               |  |  |  |

#### CHAPTER

ONE

### INTRODUCTION

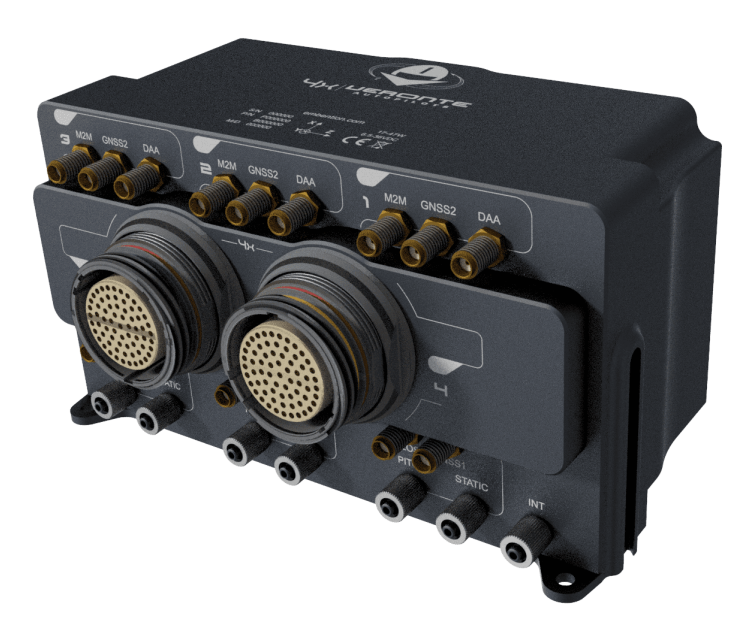

Fig. 1: Veronte Autopilot 4x

**Veronte Autopilot 4x** is a miniaturized high reliability avionics system for advanced control of **unmanned systems**. This control system embeds a state-of-the-art suite of sensors and processors together with LOS and BLOS M2M datalink radio, all with reduced size and weight.

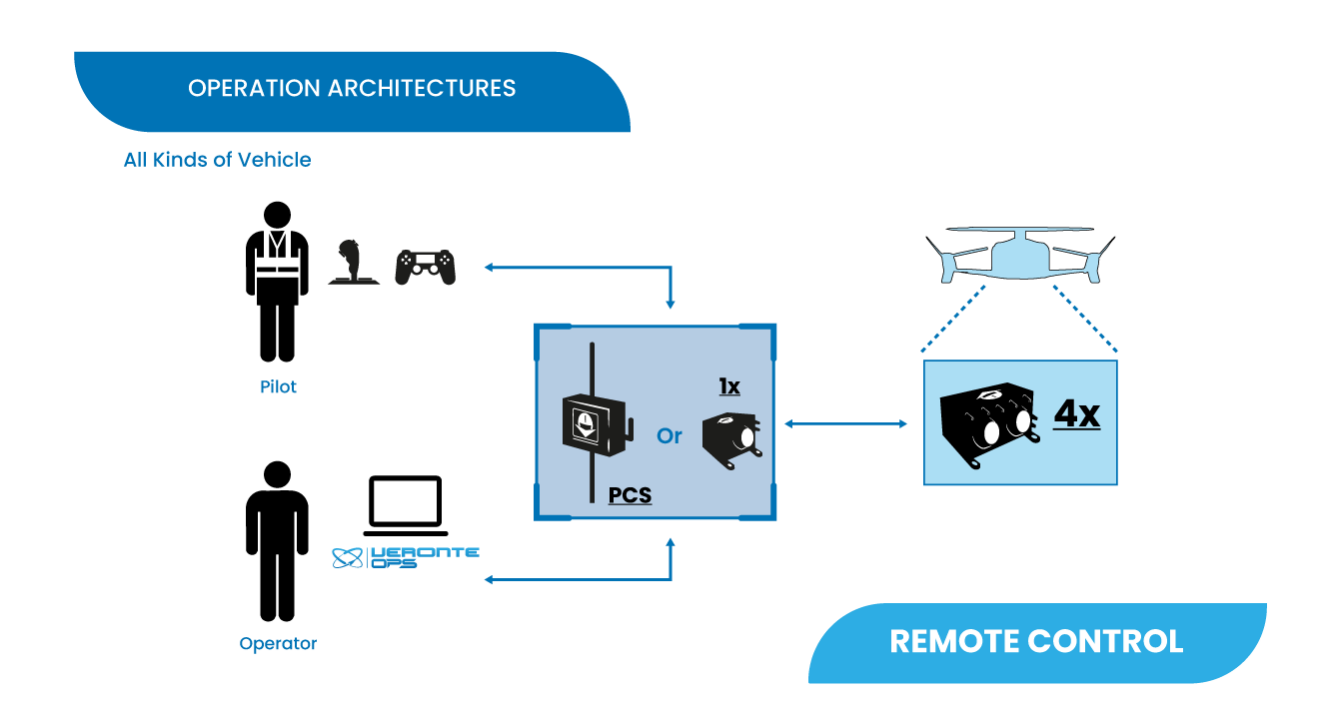

**Veronte Autopilot 1x** is designed to control any unmanned vehicle, either aircraft such as: multirotors, helicopters, airplanes, VTOL, blimps... as well as ground vehicles, surface vehicles or many others. Custom flight phases and control channels provide support for any aircraft layout and performance by using the same software and hardware for: UAS, RPAS, Drone, USV / ASV, UGV...

# **1.1 Applications**

Autopilot 4x allows aircrafts to perform sensitive flight missions and transport valuable payloads with advanced safety conditions and high reliability. By installing a triple redundant core it is possible to extend the mean time between failures in systems. This control module is also suitable for both, fail-safe and fail-operational missions, extending the operability of the system.

# 1.2 Control diagram

**Veronte Autopilot 4x** is a **triple redundant** version of **Veronte Autopilot 1x**. It includes three complete Veronte Autopilot modules fully integrated with dissimilar arbiters to detect system failures and select the module in charge of control. In worst case scenario, if arbiters do not emit any control signal, the **Autopilot 1x** number 1 will take the control of the aircraft.

Each Autopilot 1x receives all signals, but only the selected one sends information through multiplexed channels. Arbiters select which 1x will control the aircraft (and send signals) using watchdog messages. In addition, it is possible to connect an external fourth autopilot.

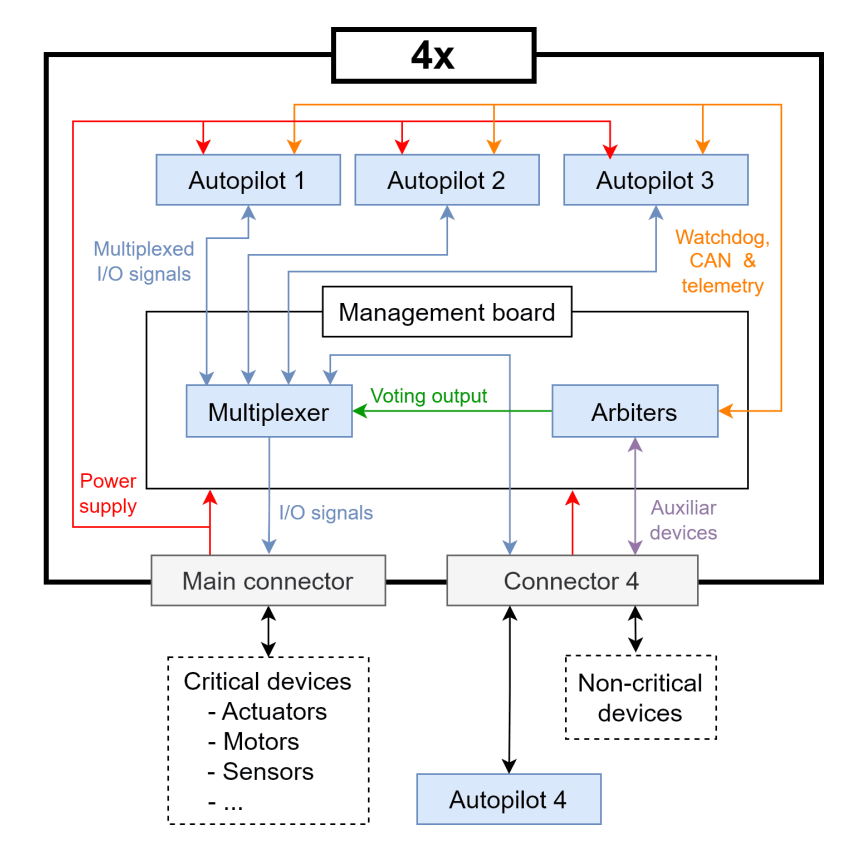

Fig. 2: General diagram

#### CHAPTER

# QUICK START

This user manual covers the *mechanical* and *electrical* assembly. This document includes references to *install and configure software*.

Veronte Autopilot 4x is the main element in our FCS for UAV.

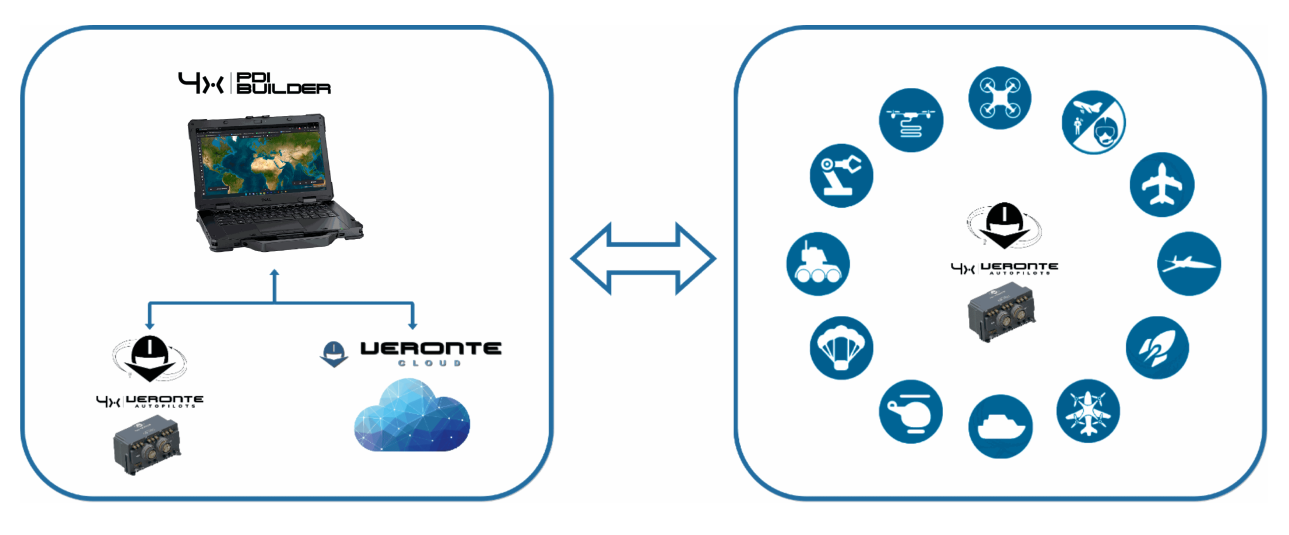

Fig. 1: System Overview

**Veronte Autopilot 4x** contains all electronics and sensors required to properly execute all the UAV functions. A Veronte-based FCS contains the following elements:

- A Veronte Autopilot 4x installed in a vehicle to be controlled. This autopilot executes GNC algorithms in real time to accomplish the planned mission and transport the payload.
- Veronte Ops Software dedicated to mission planning, configuration and operation. It allows the user to monitor connected UAS in real time, to interact with them and to replay previous missions for post-flight analysis.
- An Autopilot 1x GND unit or PCS linked between Veronte Ops and Veronte Autopilot 4x. They support manual and arcade modes with conventional joysticks.

# 2.1 Basic Connection Diagram

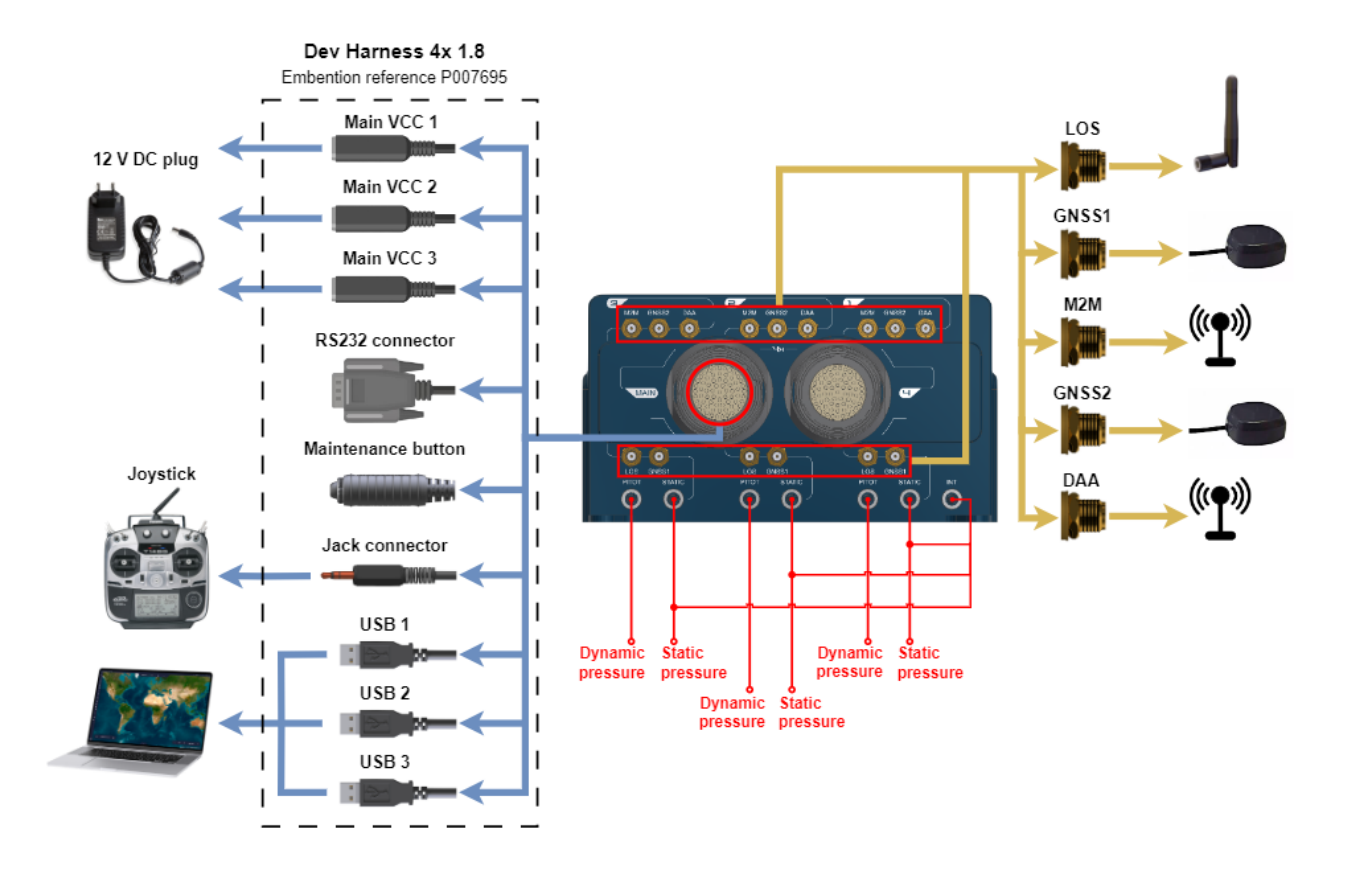

For further information on the *Dev Harness 4x 1.8* connectors, refer to the *Dev Harness 4x 1.8* - *Hardware Installation* section of the present manual.

# 2.2 Warnings

- This user manual includes references to manuals for software applications. Select your software version to read them.
- Power out of range can cause irreversible damage to the system. Please read carefully the manual before powering the system.
- Users **must not power on a Veronte Autopilot 4x** without a suitable antenna or 50  $\Omega$  load connected to the DAA SSMA if the unit has an ADS-B and/or 4G module activated.

Danger: This may damage the Autopilot 4x unit.

#### CHAPTER

### THREE

### **TECHNICAL**

### 3.1 General description

**Veronte Autopilot 4x** is a **triple redundant** version of **Veronte Autopilot 1x**. It includes three complete **Autopilot 1x** modules fully integrated with dissimilar arbiters for detecting system failures and selecting the module in charge of the control. The autopilot selected has the master controls actuators and communications. The following diagrams summarize the connections between autopilots and the elements of the flight control system.

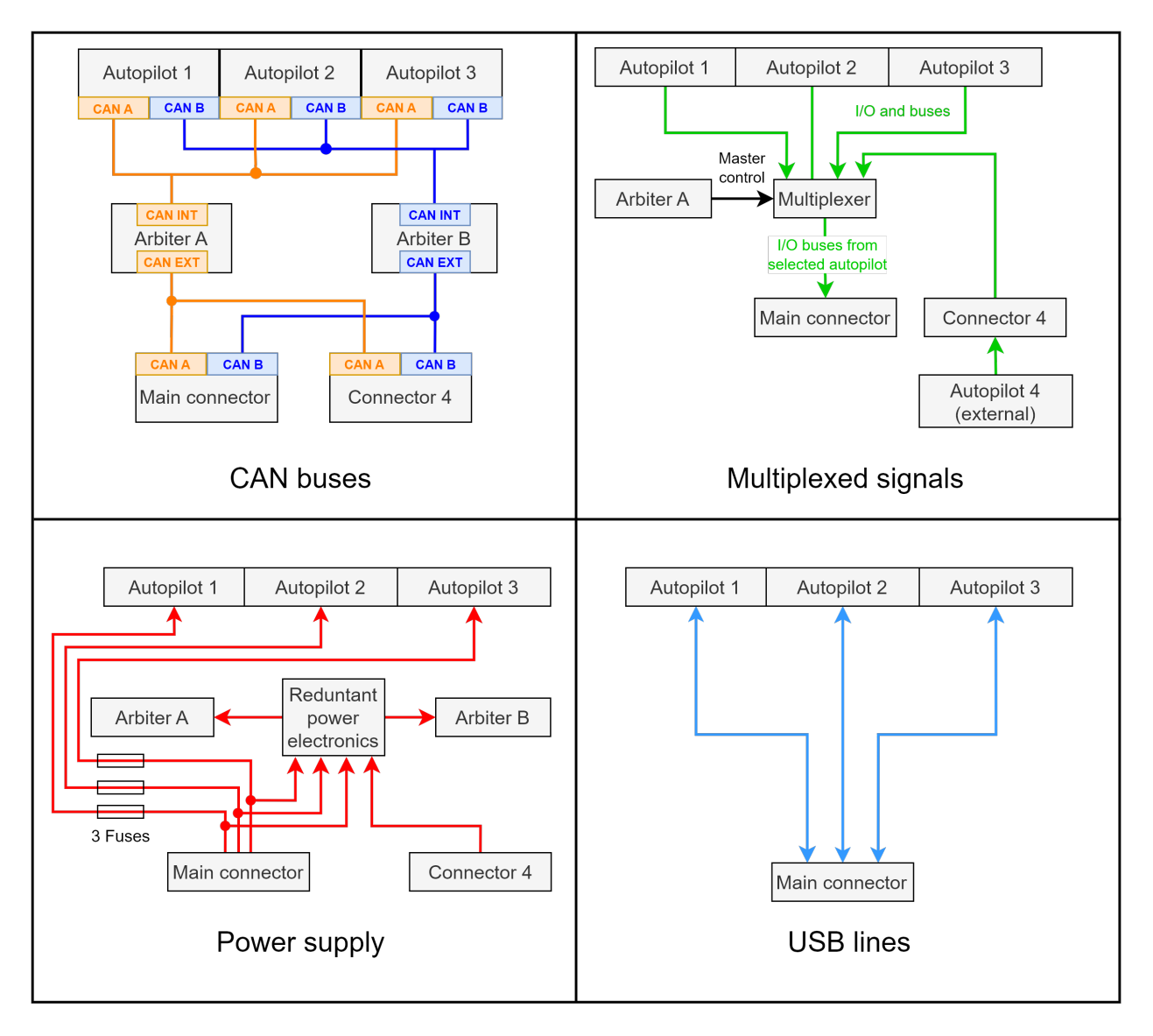

#### Fig. 1: Internal diagrams

**Important:** Apart from CAN buses, all communications are established only with arbiter A (I2C, RS-232, RS-485 and ARINC).

In addition, only arbiter A controls the autopilots multiplexing.

Each **Veronte Autopilot 4x** contains all the electronics and sensors to properly execute all the functions needed to control the UAV. **Autopilot 4x** executes in real time guidance, navigation and control algorithms for the carrying airframe. It controls propulsion systems and signals processing from different sensors: accelerometers, gyroscopes, magnetometer, static pressure, dynamic pressure, GNSS and externals.

Additional I/O ports are available for connection of an external control system in case it is required (for example another **Autopilot 1x**). In case of using an additional control system, it will be included in the redundant scheme. Veronte systems provide the system full dissimilarity for high demanding environments, as required by civil aviation authorities.

Datalink communications can be also redundant, being possible to install inside the autopilot 3 radios with different

frequencies. For example, it allows to have two radios working in the 900 MHz frequency and one in 2.4 GHz, so in case there is any issue in the 900 MHz bandwidth the module connected to the 2.4 GHz bandwith will take the control. In addition, an external radio can be controlled as a critical device using the serial port in the redundant connector.

**Veronte Autopilot 4x** also includes two separate flight termination voting logics, completely dissimilar and implemented with simple hardware, with the purpose of giving the internal three **Veronte Autopilots 1x** a way to decide by consensus if a flight termination signal should be activated or not. This flight termination signal is employed to activate emergency systems, such as parachutes.

All three modules are managed by a **Management Board**; it includes voting algorithms to manage the module in charge of vehicle control. This device compares data from all modules in real time and processes it for discarding any autopilot module with undesired performance.

The arbitration algorithm in **Veronte Autopilot 4x** is based on a scoring system. Each autopilot must send continuously a set of arbitration variables to the arbiters in order to calculate the score for each unit. Then, based on scores and current arbitration mode, the 4x will use the autopilot with the highest score.

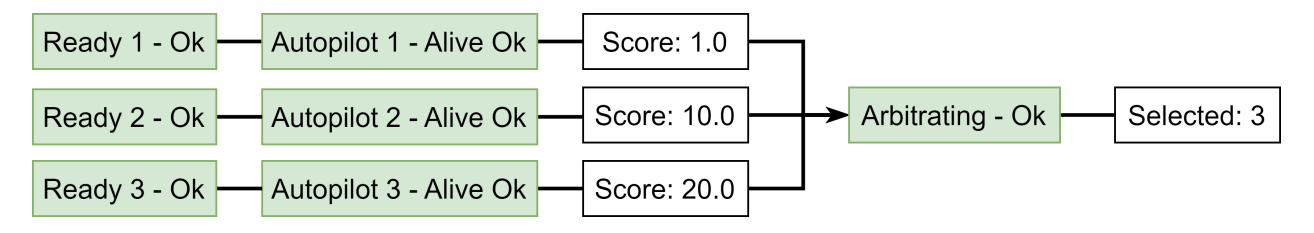

Fig. 2: Arbitration diagram

### 3.2 Variants

| Variant name   | Reference |  |
|----------------|-----------|--|
| W/O DAA        | P006984   |  |
| With remote ID | P006146   |  |
| With ADS-B     | P006147   |  |

# 3.3 Mechanical and Electrical specifications

All sensors are located inside the **Autopilots 1x**. To know their specifications read the Sensor Specifications - Technical section of the **1x Hardware Manual**.

| Variable             | Value                                              |  |
|----------------------|----------------------------------------------------|--|
| Weight               | W/O DAA: 615 g (±2 g)                              |  |
|                      | With Remote ID or ADS-B: 632 g $(\pm 2 \text{ g})$ |  |
|                      | With <i>Damping System</i> : + 76 g                |  |
| Temperature range    | -40 °C to 65 °C                                    |  |
| Protection Rating    | IP67                                               |  |
| Power input voltage  | 6.5 to 36 V                                        |  |
| Power consumption    | Up to 15 W                                         |  |
| Maximum acceleration | 32 g                                               |  |

#### 3.3.1 Dimensions

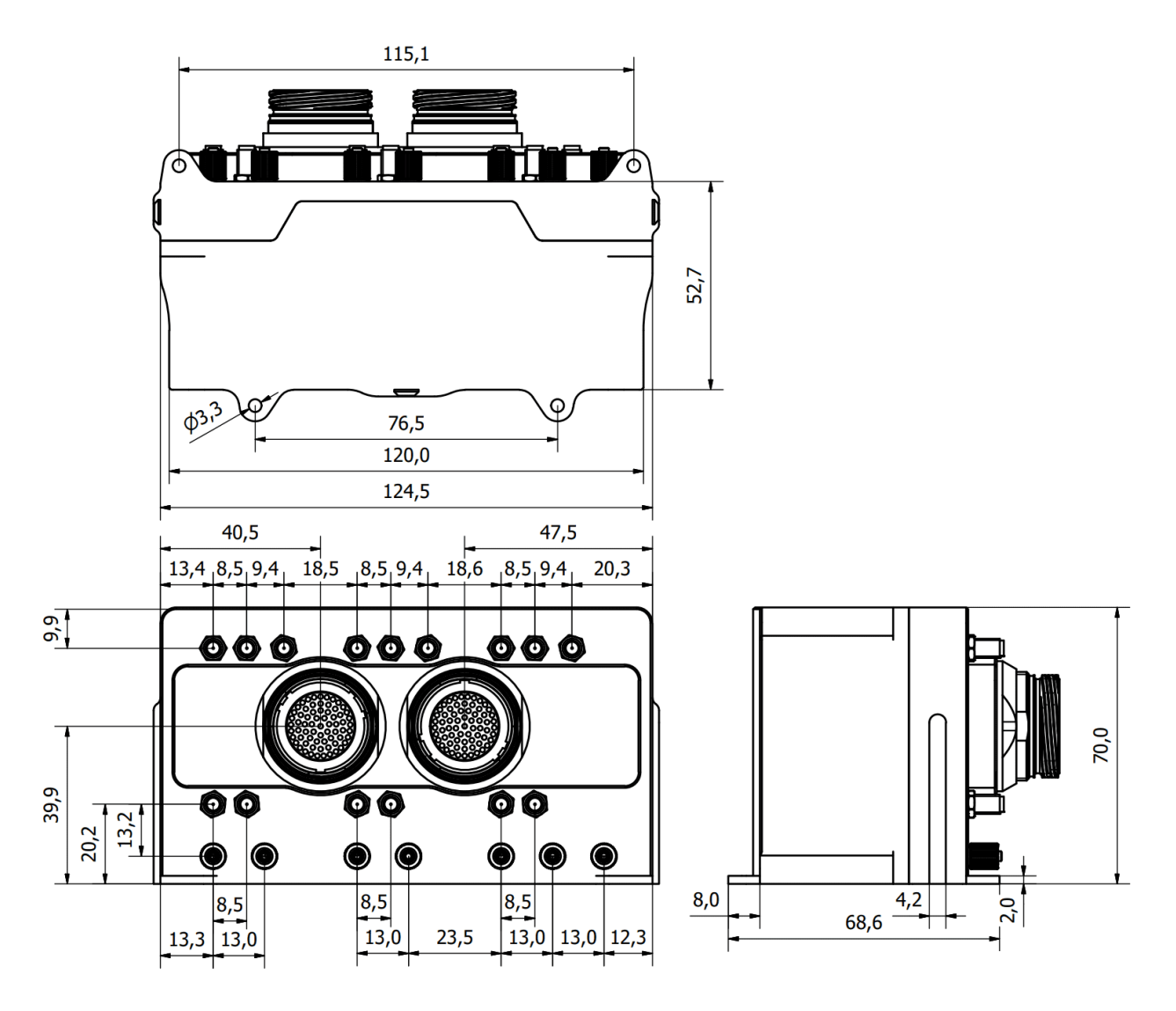

Fig. 3: Veronte Autopilot 4x dimensions (mm)

M3 screws are recommended for mounting. In saline environments such as coastal and oceanic, the screw material should be stainless steel.

### 3.4 Interfaces

#### 3.4.1 Connector layout

The three inner Autopilots 1x are connected to the MAIN Connector and the Management Board is connected to Connector 4. In case of using an external autopilot, it must be plugged to the Connector 4 according to the *Pinout* - *Hardware Installation* section of this manual.

Each inner **Autopilot 1x** has asigned a connector block with its respective number. All blocks have the same connectors with the same functions.

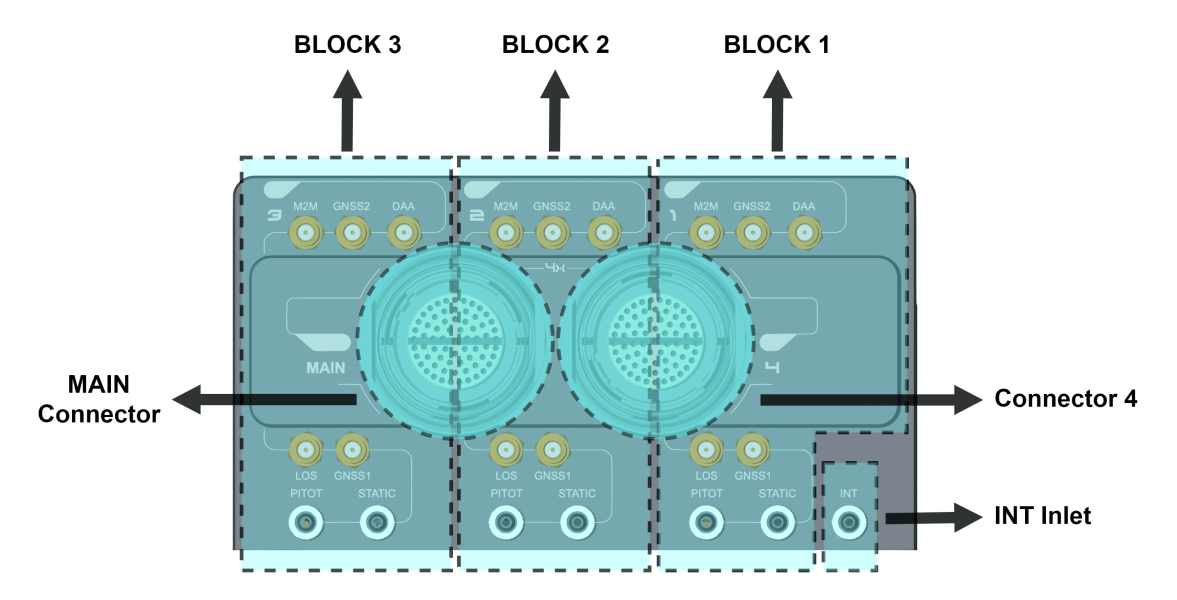

Fig. 4: Veronte Autopilot 4x connectors

• M2M: SSMA connector for machine to machine communication.

Warning: If the BLOS module is enabled, a suitable antenna must be connected to this SSMA port.

The 4G Antenna with the Embention reference P000112 is recommended.

- GNSS1: SSMA connector for global navigation satellite system 1.
- GNSS2: SSMA connector for global navigation satellite system 2.
- **DAA**: SSMA connector for ADS-B or remote ID.

**Warning:** When using ADS-B or remote ID, there must be an adequate antenna or load connected to the DAA SSMA.

- LOS: SSMA connector for line of sight communications.
- PITOT: Dynamic pressure port (Int. D. 2.5 mm x Out. D. 4 mm) of each internal autopilot.
- **STATIC**: Static pressure port (Int. D. 2.5 mm x Out. D. 4 mm) for static pressure sensor 1 of each internal autopilot.
- **INT Inlet**: Static pressure port (Int. D. 2.5 mm x Out. D. 4 mm) for static pressure sensor 2. This port is common for all internal autopilots.

**Note:** Each autopilot employs both static pressure ports for sensor redundancy, then Y tubing connection is strongly recommended.

**Warning:** The static pressure port *STATIC* is always used by **Autopilot 4x** to calculate speed (using the difference of pressure between ports *STATIC* and *PITOT*), no matter which sensor is selected in configuration.

### 3.4.2 Mating connectors

| Abbreviation | Autopilot 4x connector                  | Mating connector                                                                                                    |
|--------------|-----------------------------------------|----------------------------------------------------------------------------------------------------|
| GNSS         | SSMA Jack female for GNSS antenna       | <ul> <li>SSMA male Plug, low-loss cable is recommended.</li> <li>Active Antenna GNSS: <ul> <li>Gain min 15 dB (to compensate signal loss in RF Cable)</li> <li>Gain max 50 dB</li> <li>Maximum noise figure 1.5 dB</li> <li>Power supply 3.3 V</li> <li>Max current 20 mA</li> </ul> </li> </ul> |
| DAA          | SSMA Jack female for ADS-B or remote ID | SSMA male Plug, low-loss cable is recommended                                                                                                    |
| M2M          | SSMA Jack female for M2M antenna        |                                                                                                    |
| LOS          | SSMA Jack female for RF antenna         |                                                                                                    |
| MAIN         | Main Connector<br>HEW.LM.368.XLNP       | Matingconnector:FGW.LM.368.XLCT(Embentionreference <b>P005550</b> )Mating harnesses:••VeronteAutopilots:DevHarness4x1.8(Embentionreference <b>P007695</b> )•VeronteHarnessBlue68P(Embentionreference <b>P001114</b> )•VeronteAutopilots:HILHarness4x1.8(Embentionreference <b>P007739</b> )      |
| 4            | Connector 4<br>HER.LM.368.XLNP          | Matingconnector:FGR.LM.368.XLCT(Embentionreference <b>P005654</b> )Mating harness:Veronte HarnessYellow68P(Embention reference <b>P001118</b> )                                                                                                    |

#### CHAPTER

FOUR

# HARDWARE INSTALLATION

## 4.1 Mechanical

**Veronte Autopilot 4x** is covered with an aluminium enclosure with enhanced EMI shielding and IP protection, with 750 g as total weight.

### 4.1.1 Pressure lines

**Veronte Autopilot 4x** has seven redundant pressure input lines; four for static pressure to determine the absolute pressure and three for pitot in order to determine the dynamic pressure.

For the fittings it is recommended to use a polyurethane tube of 2.5 mm inner diameter and 4 mm outer diameter.

- Pressure Intake
  - Pressure intakes must be located in order to prevent clogging.
  - Do not install pressure intakes on the propeller flow.
  - Design pressure tubing path in order to avoid tube constriction.
- Static Pressure
  - It is not recommended to use inside fuselage pressure if it is not properly vented.
- Pitot Tube
  - Pitot tube must be installed facing the airflow.
  - It is recommended to install it near the aircraft's x axis in order to avoid false measures during manoeuvres.
  - For low-speed aircraft it is recommended at least 6.3 mm tubes to prevent any rain obstruction.

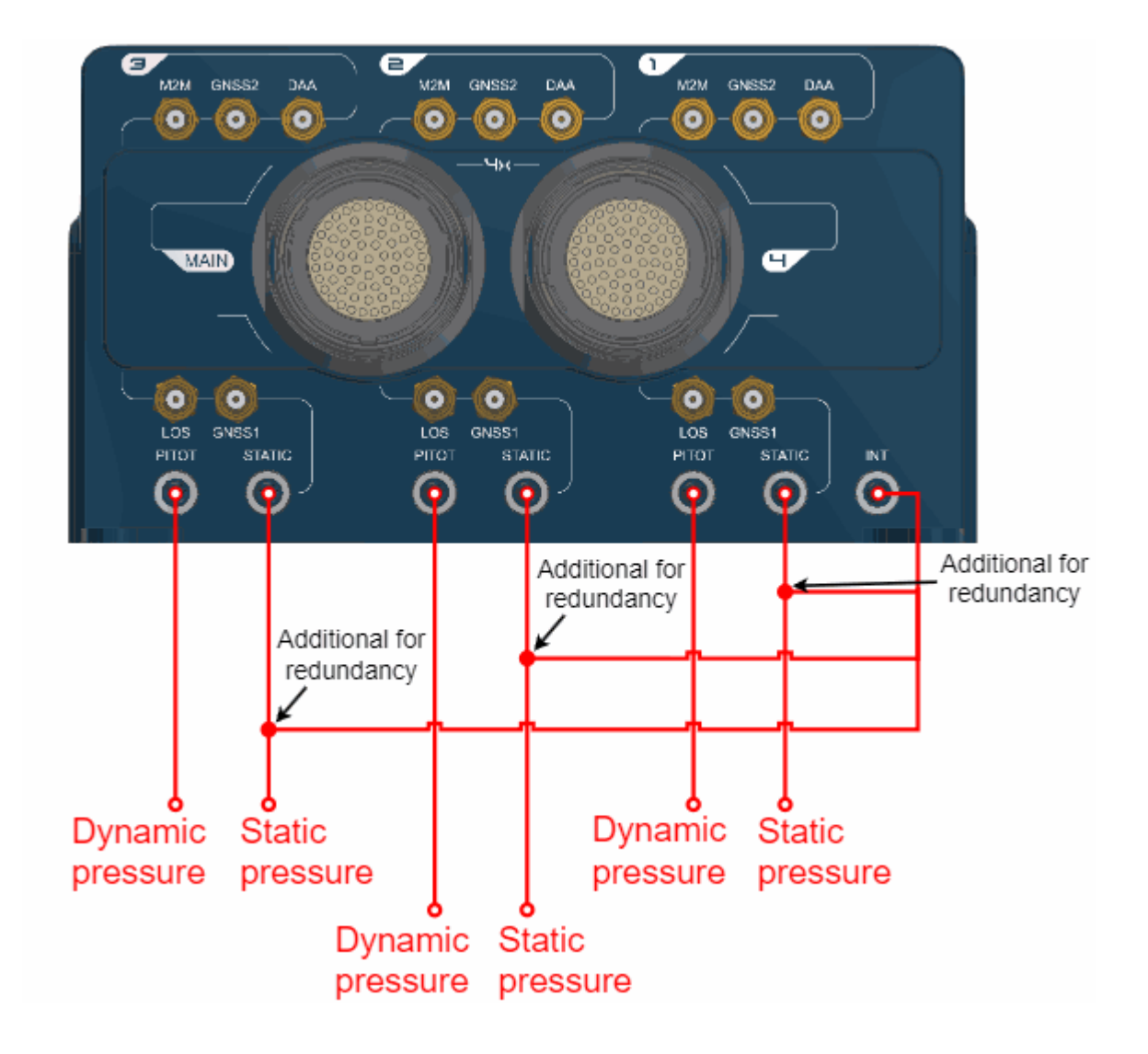

#### 4.1.2 Location

The location of **Veronte Autopilot 4x** has no restrictions. It is only required to configure its relative position respect to the centre of mass of the aircraft and the GNSS antenna. The configuration of the location of each Autopilot 1x can be easily configured using 1x PDI Builder.

#### 4.1.3 Orientation

The orientation of **Veronte Autopilot 4x** has no restrictions either. It is only required to configure axes respect to the aircraft by means of a rotation matrix or a set of correspondences between axes. The configuration of the orientation can be easily configured using **1x PDI Builder** for each **Autopilot 1x**.

Axes are printed on the Autopilot 4x box. Aircraft coordinates are defined by the standard aeronautical conventions, shown in the following figure.

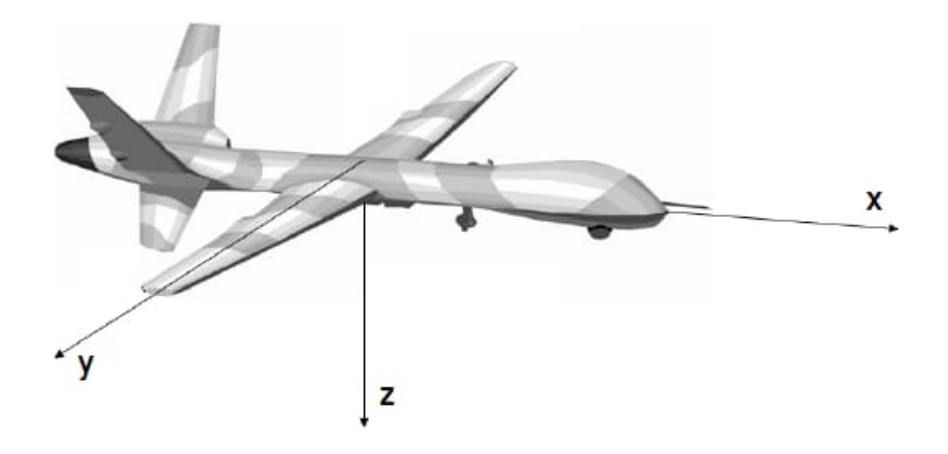

Fig. 1: Aircraft Coordinates (Standard Aeronautical Convention)

#### 4.1.4 Vibration Isolation

Although **Veronte Autopilot 4x** rejects noise and high-frequency vibration modes with electronic filters, there may be situations where external isolation is needed.

Autopilot 4x can be mounted in different ways in order to reject the airframe vibration, but it is recommend to use the *Damping System* designed for that porpuse. It covers a wide frequency range of different aircraft types.

Note: The user should take into account that wiring should be loose enough so that vibrations are not transmitted to Autopilot 4x.

#### 4.1.4.1 Damping System

Embention offers the Damping System as a solution to isolate Veronte Autopilot 4x from vibrations.

Important: Only effective with Autopilot 4x in horizontal position.

This damping system weighs **76** g.

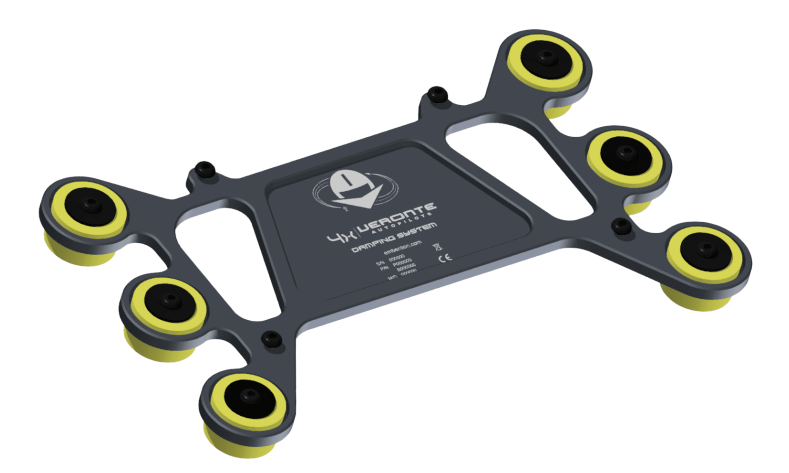

Fig. 2: Damping System

Warning: The Damping System is designed for version 1.8 of Autopilot 4x.

#### 4.1.4.1.1 Dimensions

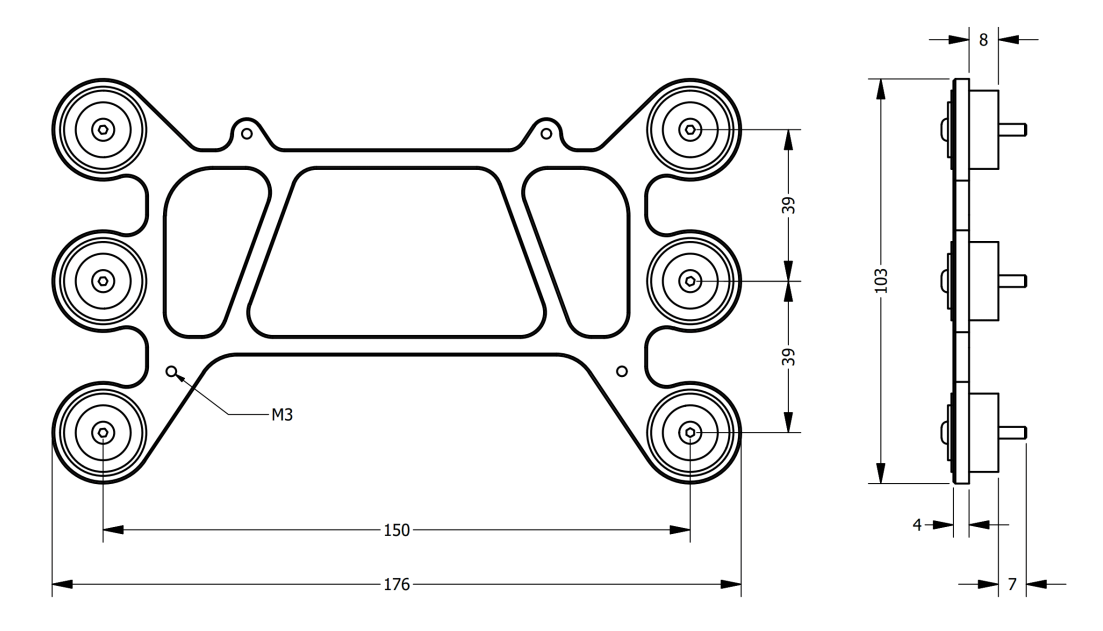

Fig. 3: Damping system dimensions (mm)

#### 4.1.4.1.2 Assembly steps

To assembly the Damping System into a vehicle with an Autopilot 4x, read the following steps.

1. Remove the six nuts located under the platform.

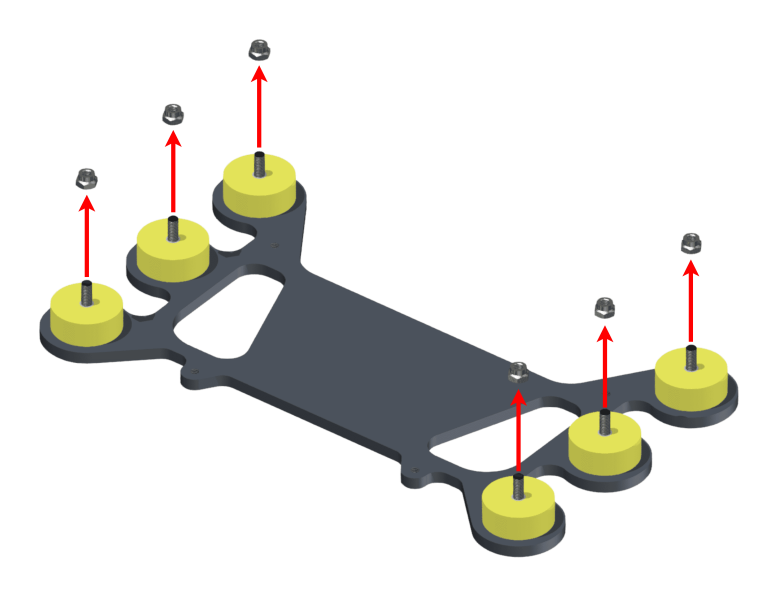

Fig. 4: Step 1

2. Screw the platform on the aircraft frame. The included screws have M3.

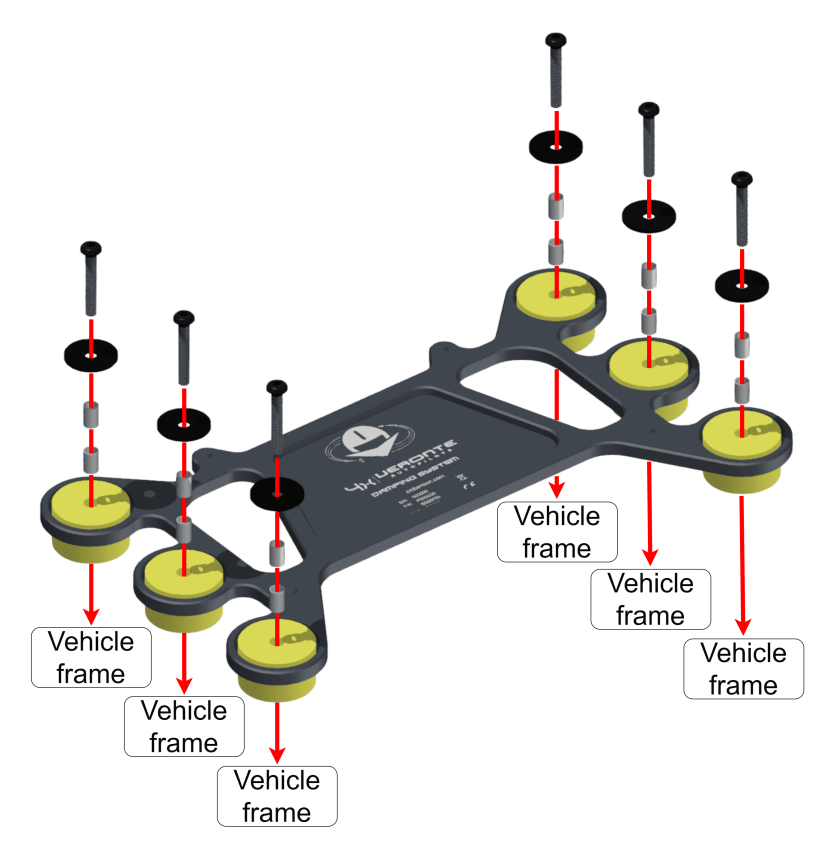

Fig. 5: Step 2

3. Screw the Autopilot 4x on the Damping system.

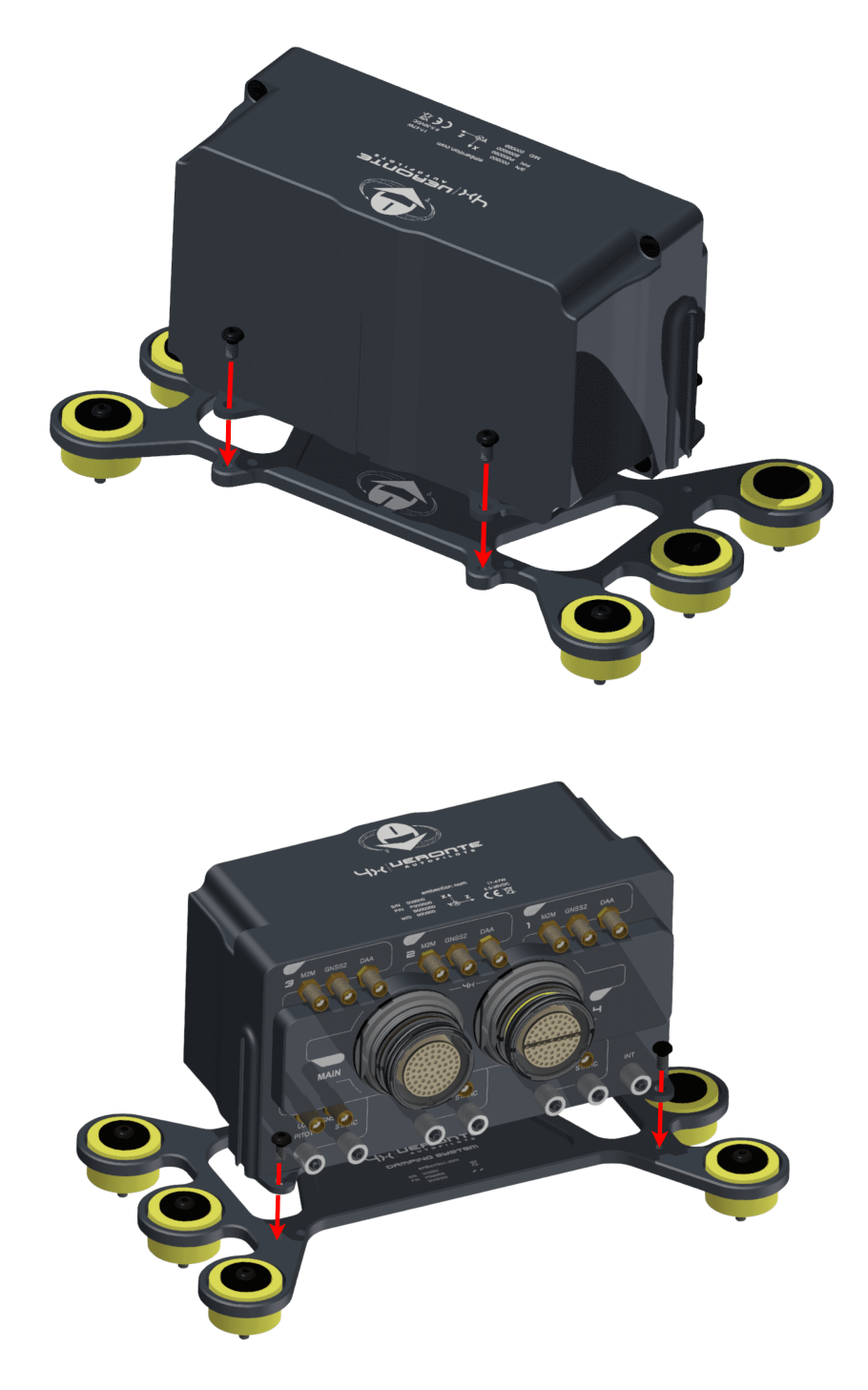

Fig. 6: Step 3

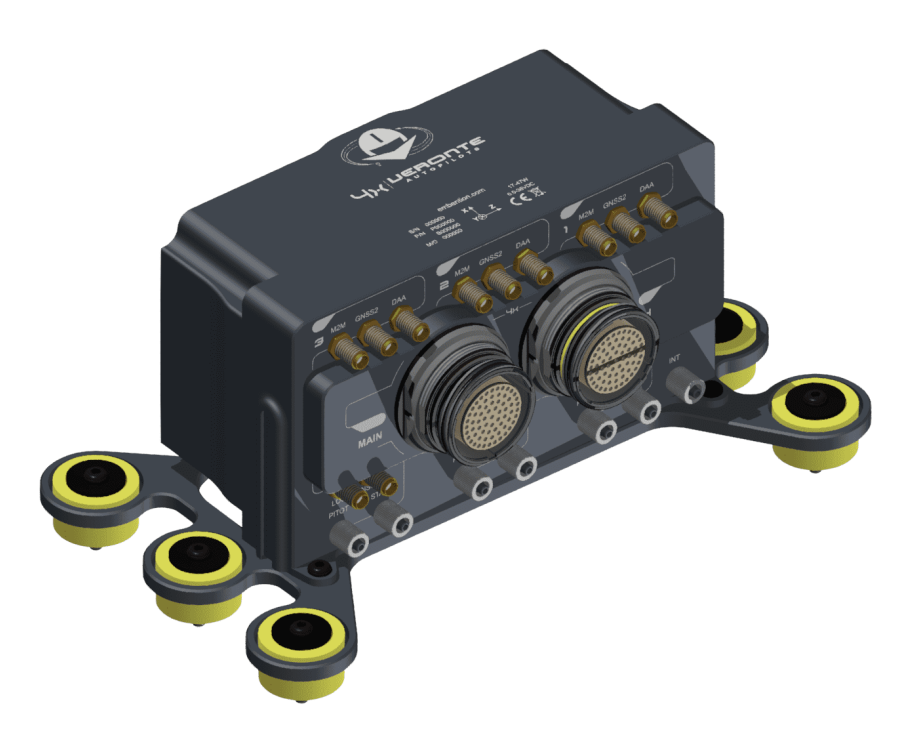

Fig. 7: Result

# 4.2 Antenna Integration

The system uses different kinds of antenna to operate, they must be installed on the airframe. Here you can find some advice for obtaining the best performance and for avoiding antenna interferences.

#### • Antenna Installation

- Maximize separation between antennas as much as possible.
- Keep antennas far away from alternators or other interference generators.
- Always isolate the antenna ground panel from the aircraft structure.
- Make sure antennas are securely mounted.
- Always use high-quality RF wires minimising the wire length.
- Always follow the antenna manufacturer manual.
- SSMA connections shall be tightened applying 1Nm of torque.
- For all-weather aircraft, insert SSMA lightning protectors.
- GNSS Antenna
  - Antenna top side must point to the sky.
  - Install them on a top surface with direct sky view.
  - Never place wires or parts made of memetal or carbon above the antenna.
  - It is recommended to install antennas on a small ground plane.
  - For all-weather aircrafts, insert SSMA lightning protectors.

• Recommended specifications for GNSS antennas

| Specifications         | Range                                                                                   |
|------------------------|-----------------------------------------------------------------------------------------|
| Antenna frequency L1   | 1561.098 MHz to 1602 MHz                                                                |
| Antenna frequency L2   | 1207.14 MHz to 1246 MHz                                                                 |
| Amplifier gain         | 17 dB to 35 dB                                                                          |
| Out-of-band rejection  | 40 dB                                                                                   |
|                        | Note: Higher values are preferable.<br>30dB is considered the minimum acceptable value. |
| Polarization           | RHCP (Right-Hand Circular Polarization)                                                 |
| Minimum supply voltage | 2.7 V to 3.3 V                                                                          |
| Maximum supply current | 50 mA                                                                                   |

## 4.3 Electrical

#### 4.3.1 Power supply

Autopilot 4x can use unregulated DC (6.5 V to 36 V) for the internal Veronte autopilots and also for the Management Board. All power supply pins are not common. It is possible to supply them with different voltages since they are internally protected with diodes. Nonetheless, all power supply pins must be connected to a power supply, in order to guarantee that Autopilot 4x will work in case of failing one of them. These pins are summarized in the following table:

| Connector         | PIN | Signal      |
|-------------------|-----|-------------|
| Main Connector    | 68  | BAT_0       |
|                   | 67  | BAT_1       |
|                   | 64  | BAT_2       |
| Arbiter Connector | 68  | VCC_ARBITER |

LiPo batteries between 2S and 8S can be used without voltage regulation. Remaining battery can be controlled by the internal voltage sensor and by configuring the voltage warnings on the PC application.

For higher voltage installations, voltage regulators must be used. For dimensioning voltage regulators take into account that a blocked servo can activate regulator thermal protection.

**Warning:** Power **Veronte Autopilot 4x** out of the given range can cause irreversible damage to the system. Please read carefully the manual before powering the system.

Autopilots and servos can be powered by the same or different batteries. In case there are more than one battery on the system, a single point ground union is needed to ensure a good performance. The ground signal should be isolated from other system ground references (e.g. engines).

It is recommendable to use independent switches for autopilot and motor/actuators. During the system initialization, PWM signal will be fixed to low level (0V), please make sure that actuators/motor connected support this behavior before installing a single switch for the whole system.

#### 4.3.2 Power Domains

Veronte Autopilot 4x has two internal power domains (A and B). Power domains are isolated each other; hence, if one of them fails, the other one will remain operational. Many of the signals on the *pinout* are powered by one power domain.

Separated power domains allow to manage redundancy against internal power failures. For example, if the aircraft requires to measure a critical temperature of an external device, the user can use two different analog sensors and connect them to analog inputs of different power domains. One option for this example is connecting them to pin 38 (domain A) and pin 22 (domain B). Thus, if there is an internal failure and power domain A fails, the autopilot will still read measurements from pin 22.

Any power supply pin (pins 64, 67 and 68 from Main Connector and pin 68 from Arbiter Connector) powers both domains. Nonetheles, this is independent of the power supply for each internal Autopilot 1x. Since pins 64, 67 and 68 from Main Connector power one single autopilot (appart from power domains).

### 4.3.3 Pinout

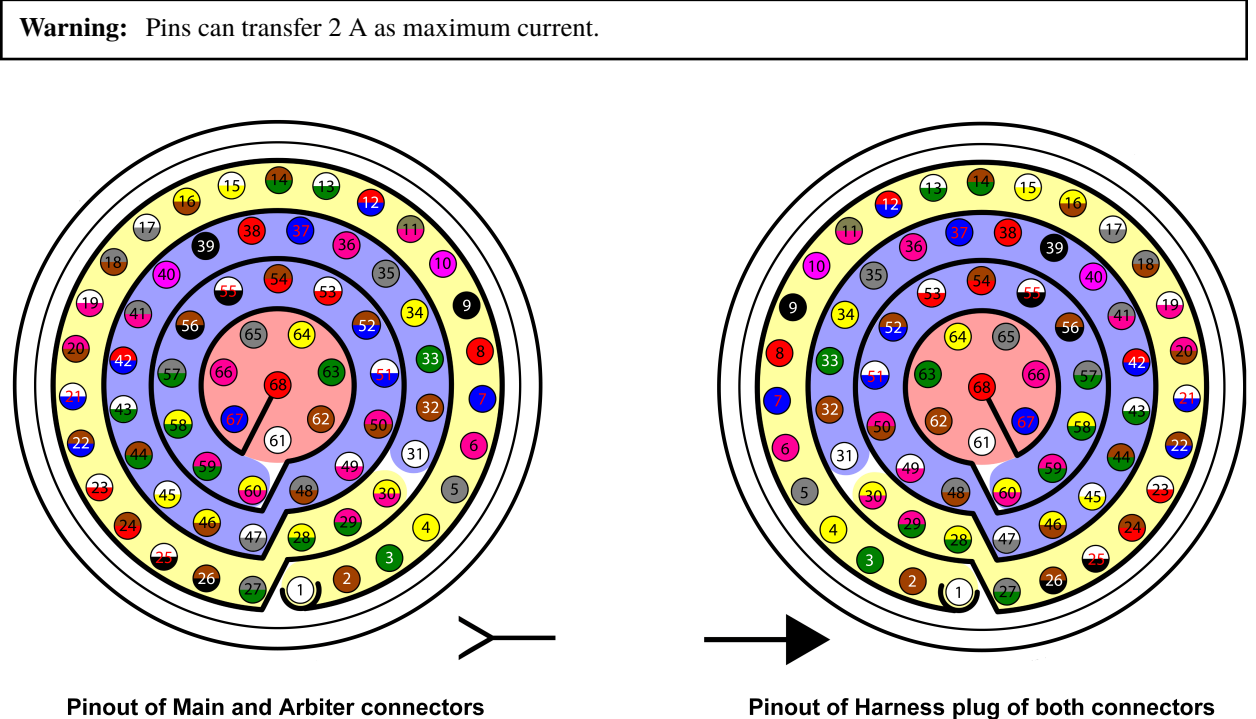

**Pinout of Main and Arbiter connectors** 

**Warning:** Check the pin number before connecting. The color code is repeated 3 times due to the amount of pins. First section (yellow) corresponds to pins 1-30, the second section (blue) to pins 31-60 and the third one (red) to pins 61-68. Pin number increases following the black line of the pictures above: counterclockwise for the connector

#### 4.3.3.1 Main Connector pinout

and clockwise for the plug.

| PIN | Signal         | Туре   | Internal Power<br>Domain | Description                                  |
|-----|----------------|--------|--------------------------|----------------------------------------------|
| 1   | I/O_0_MUXED    | I/O    | A                        | MUXED PWM /<br>Digital I/O signal            |
| 2   | I/O_1_MUXED    | I/O    | В                        | (0-3.3V)                                     |
| 3   | I/O_2_MUXED    | I/O    | A                        | Warning: Each                                |
| 4   | I/O 3 MUXED    | I/O    | В                        | a maximum                                    |
| 5   | I/O_4_MUXED    | I/O    | Α                        | current of 165                               |
| 6   | I/O_5_MUXED    | I/O    | В                        | mA.                                          |
| 7   | I/O_6_MUXED    | I/O    | A                        |                                              |
| 8   | I/O_7_MUXED    | I/O    | В                        |                                              |
| 9   | GND*           | GROUND |                          | Ground pin for signals 1-8                   |
| 10  | I/O_8_MUXED    | I/O    | A                        | MUXED PWM /<br>Digital I/O signal            |
| 11  | I/O_9_MUXED    | I/O    | В                        | (0-3.3V)                                     |
| 12  | I/O_10_MUXED   | I/O    | Α                        | <b>Warning:</b> Each pin withstands          |
| 13  | I/O_11_MUXED   | I/O    | В                        | a maximum                                    |
| 14  | I/O_12_MUXED   | I/O    | А                        | current of 1.65                              |
| 15  | I/O_13_MUXED   | I/O    | В                        | mA.                                          |
| 16  | I/O_14_MUXED   | I/O    | A                        |                                              |
| 17  | I/O_15_MUXED   | I/O    | В                        |                                              |
| 18  | GND*           | GROUND |                          | Ground pin for signals 10-17                 |
| 19  | MUXED_RS232_TX | OUTPUT | А                        | MUXED RS-232<br>output                       |
| 20  | MUXED_RS232_RX | INPUT  | А                        | REDUNDANT RS-<br>232 input                   |
| 21  | V2 USB DP      | I/O    |                          | Autopilot 2 USB                              |
|     |                | 10     |                          | positive data line                           |
| 22  | ANALOG 3       | INPUT  | В                        | REDUNDANT                                    |
|     |                |        |                          | analog input (0-                             |
| 23  | ANALOG 4       | INPUT  | В                        | 36V)                                         |
| 24  | V2 USB DN      | I/O    |                          | Autopilot 2 USB                              |
|     |                |        |                          | negative data line                           |
| 25  | CANA_ARB_P     | I/O    | A                        | CAN-bus interface.<br>It supports data rates |
|     |                |        |                          | A 120 Ohm Zo                                 |
| 26  | CANA_ARB_N     | I/O    | A                        | is required and twisted pair is              |
|     |                |        |                          | recommended.                                 |
| 27  | GND*           | GROUND |                          | GROUND pin for<br>buses (except USB)         |
| 28  | CANB ARB P     | I/O    |                          | CAN-bus interface.                           |
|     |                |        |                          | It supports data rates                       |
|     |                |        |                          | up to 1 Mbps.                                |
|     |                |        |                          | A 120 Ohm Zo                                 |
|     |                |        | con                      | tinuesconined nand                           |

| PIN | Signal      | Туре     | Internal Power<br>Domain | Description                                            |
|-----|-------------|----------|--------------------------|--------------------------------------------------------|
| 29  | CANB_ARB_N  | I/O      |                          |                                                        |
| 30  | V2_USB2_GND | GROUND   |                          | Autopilot 2 USB ground                                 |
| 31  | I2C_CLK     | OUTPUT A |                          | MUXED Clock line<br>for I2C bus (0.3V to<br>3.3V)      |
| 32  | I2C_DATA    | I/O      | A                        | MUXED data line<br>for I2C bus                         |
| 33  | GND*        | GROUND   |                          | Ground for 3.3V power supply                           |
| 34  | V1_ARB_TX   | OUTPUT   |                          | Microcontroller<br>UART transmitter<br>for Autopilot 1 |
| 35  | V1_ARB_RX   | INPUT    |                          | Microcontroller<br>UART receiver for<br>Autopilot 1    |
| 36  | V2_ARB_TX   | OUTPUT   |                          | Microcontroller<br>UART transmitter<br>for Autopilot 2 |
| 37  | V2_ARB_RX   | INPUT    |                          | Microcontroller<br>UART receiver for<br>Autopilot 2    |
| 38  | ANALOG_0    | INPUT    | A                        | REDUNDANT                                              |
| 39  | ANALOG_1    | INPUT    | А                        | analog input (0-                                       |
| 40  | ANALOG_2    | INPUT    | A                        | 36V)                                                   |
| 41  | GND*        | GROUND   |                          | Ground signal for buses                                |
| 42  | V3_USB_DP   | I/O      |                          | Autopilot 3 USB positive data line                     |
| 43  | V3_USB_DN   | I/O      |                          | Autopilot 3 USB negative data line                     |
| 44  | GND*        | GROUND   |                          | Ground signal for buses                                |
| 45  | V3_ARB_TX   | OUTPUT   |                          | Microcontroller<br>UART transmitter<br>for Autopilot 3 |
| 46  | V3_ARB_RX   | INPUT    |                          | Microcontroller<br>UART receiver for<br>Autopilot 3    |
| 47  | GND*        | GROUND   |                          | Ground signal for                                      |
| 48  |             |          |                          | buses                                                  |
| 49  | V3_USB3_GND | GROUND   |                          | Autopilot 3 USB ground                                 |
| 50  | OUT_RS485_P | OUTPUT   | В                        | MUXED non-<br>inverted output<br>RS-485 bus            |

| Table | 1 – continued from | previous page |
|-------|--------------------|---------------|
| Tubio |                    | pioniouo pugo |

| PIN | Signal      | Туре   | Internal Power<br>Domain | Description         |
|-----|-------------|--------|--------------------------|---------------------|
| 51  | OUT RS485 N | OUTPUT | В                        | MUXED inverted      |
|     |             |        |                          | output RS-485 bus   |
| 52  | IN_RS485_N  | INPUT  |                          | REDUNDANT           |
|     |             |        |                          | inverted inout      |
|     |             |        |                          | RS-485 bus          |
| 53  | IN_RS485_P  | INPUT  |                          | REDUNDANT           |
|     |             |        |                          | non-inverted input  |
|     |             |        |                          | RS-485 bus          |
| 54  | RS485_GND   | GROUND |                          | Ground for RS-485   |
|     |             |        |                          | bus                 |
| 55  | EQEP_A      | INPUT  | A for autopilots 1       | Encoder quadrature  |
|     |             |        | and 2                    | redundant input A   |
|     |             |        | B for autopilot 3        | (0-5V)              |
| 56  | EQEP_B      | INPUT  |                          | Encoder quadrature  |
|     |             |        |                          | redundant input B   |
|     |             |        |                          | (0-5V)              |
| 57  | EQEP_S      | INPUT  |                          | Encoder strobe      |
|     |             |        |                          | redundant input     |
|     |             |        |                          | (0-5V)              |
| 58  | EQEP_I      | INPUT  |                          | Encoder index       |
|     |             |        |                          | redundant input     |
|     |             |        |                          | (0-5V)              |
| 59  | GND*        | GROUND |                          | Autopilot 3 ground  |
|     |             |        |                          | pin                 |
| 60  | V1_USB_DP   | I/O    |                          | Autopilot 1 USB     |
|     |             |        |                          | positive data line  |
| 61  | V1_USB_DN   | I/O    |                          | Autopilot 1 USB     |
|     |             |        |                          | negative data line  |
| 62  | V1_USB1_GND | GROUND |                          | Autopilot 1 USB     |
|     |             |        |                          | ground              |
| 63  | GND*        | GROUND |                          | Ground signal for   |
|     |             |        |                          | buses               |
| 64  | BAT_2       | POWER  |                          | Autopilot 3 power   |
|     |             |        |                          | supply (6.5 to 36V) |
| 65  | GND*        | GROUND |                          | Autopilot 2 ground  |
|     |             |        |                          | pin                 |
| 66  | GND*        | GROUND |                          | Autopilot 1 ground  |
|     |             |        |                          | pin                 |
| 67  | BAT_1       | POWER  |                          | Autopilot 2 power   |
|     |             |        |                          | supply (6.5 to 36V) |
| 68  | BAT_0       | POWER  |                          | Autopilot 1 power   |
|     |             |        |                          | supply (6.5 to 36V) |

| Table | 1 - continued | from  | previous | page |
|-------|---------------|-------|----------|------|
| Table | r – continued | ITOTT | previous | page |

Warning: Common grounds are marked with \*.

**Note:** MUXED (multiplexed) signals are connected to the **Autopilot 1x** decided by the **Management Board**, then only the selected autopilot is connected to MUXED pins.

REDUNDANT signals are connected to the three inner autopilots, so all of them receive the same REDUNDANT signals.

To know the differences between version 1.2 and 1.8 (this one), read the *Pinout changes from Autopilot* 4x 1.2 - *Troubleshooting* section of the present manual.

#### 4.3.3.2 Arbiter Connector pinout

Although being the same component, **Main Connector** and **Arbiter connector** are polarized differently, but they have different mechanical connections to avoid wiring swapping.

| PIN | Signal          | Туре | Internal Power | Description                   |
|-----|-----------------|------|----------------|-------------------------------|
|     |                 |      | Domain         |                               |
| 1   | I/O_0_EXTERNAL  | I/O  | A              | External MUXED                |
|     |                 |      |                | PWM / Digital I/O             |
| 2   | I/O_1_EXTERNAL  | 1/0  | В              | signal $(0-3.3V)$ . In        |
| 2   |                 | 1/0  | •              | case of employing             |
| 3   | I/O_2_EXTERNAL  | 1/0  | A              | an additional                 |
| 4   | I/O 2 EVTEDNAL  | I/O  | D              | ita pina <b>I/XX</b> must     |
| 4   | I/O_5_EATERNAL  | 10   | D              | he connected here             |
| 5   | I/O 4 EXTERNAL  | I/O  | Δ              | Fach signal                   |
| 5   |                 | 10   |                | I/O XX EXTERNAL               |
| 6   | I/O 5 EXTERNAL  | I/O  | В              | will be sent to <b>I/XX</b>   |
|     |                 |      |                | of Main Connector             |
| 7   | I/O_6_EXTERNAL  | I/O  | A              | if the arbiter                |
|     |                 |      |                | commands it.                  |
| 8   | I/O_7_EXTERNAL  | I/O  | В              |                               |
|     |                 |      |                | Warning:                      |
| 9   | I/O_8_EXTERNAL  | I/O  | A              | Input current                 |
|     |                 |      |                | must be limited               |
| 10  | I/O_9_EXTERNAL  | I/O  | B              | to 25 mA                      |
|     |                 |      |                | for each I/O                  |
| 11  | I/O_10_EXTERNAL | I/O  | A              | EXTERNAL                      |
| 10  |                 | 1/0  |                | pin.                          |
| 12  | I/O_II_EXTERNAL | 1/0  | В              |                               |
| 12  |                 |      |                | Ashitan angles inggé          |
| 15  | AKDITEK_ANALOU  |      |                | Aroner analog input $(0.36V)$ |
| 14  | EXTERNAL ANAL   |      | Δ              | (0-30 v)                      |
| 17  |                 |      |                | signal (0-3V) This            |
|     |                 |      |                | is the analog                 |
|     |                 |      |                | signal from                   |
|     |                 |      |                | ANALOG 0 on                   |
|     |                 |      |                | Main Connector.               |
|     |                 |      |                | which is reduced              |
|     |                 |      |                | from 0-36V to 0-3V.           |

| PIN | Signal         | Туре                     | Internal<br>Domain | Power | Description                                                                                                    |
|-----|----------------|--------------------------|--------------------|-------|----------------------------------------------------------------------------------------------------|
| 15  | EXTERNAL_ANAL  | D <b>@<u>L</u>ITPUT</b>  | A                  |       | External analog<br>signal (0-3V). This<br>is the analog<br>signal from<br>ANALOG_1 on<br>Main Connector,<br>which is reduced<br>from 0-36V to 0-3V. |
| 16  | EXTERNAL_ANAL( | D <b>@<u>1</u>2</b> TPUT | A                  |       | Externalanalogsignal(0-3V). ThisistheanalogsignalfromANALOG_2onMainConnector,whichisreducedfrom 0-36V to 0-3V.                                      |
| 17  | EXTERNAL_ANAL  | D <b>@<u>1</u>3</b> TPUT | В                  |       | External analog<br>signal (0-3V). This<br>is the analog<br>signal from<br>ANALOG_3 on<br>Main Connector,<br>which is reduced<br>from 0-36V to 0-3V. |

#### Table 2 – continued from previous page

| PIN | Signal       | Туре   | Internal | Power | Description                |
|-----|--------------|--------|----------|-------|----------------------------|
|     |              |        | Domain   |       |                            |
| 18  | FTC_VOTING_B | OUTPUT | В        |       | This pin is an <b>open</b> |
|     |              |        |          |       | drain output (0            |
|     |              |        |          |       | - 48V), which is           |
|     |              |        |          |       | open or connected          |
|     |              |        |          |       | to GND depending           |
|     |              |        |          |       | on the FTS signals         |
|     |              |        |          |       | of the Autopilots          |
|     |              |        |          |       | 1x. This logic             |
|     |              |        |          |       | is implemented             |
|     |              |        |          |       | at the Voting              |
|     |              |        |          |       | Stage, explained           |
|     |              |        |          |       | in detail in the           |
|     |              |        |          |       | Flight Termination         |
|     |              |        |          |       | System section of          |
|     |              |        |          |       | this manual.               |
|     |              |        |          |       | Use this pin for an        |
|     |              |        |          |       | emergency device;          |
|     |              |        |          |       | for example the            |
|     |              |        |          |       | ground of a relay          |
|     |              |        |          |       | that activates a           |
|     |              |        |          |       | parachute.                 |
|     |              |        |          |       | FTC VOTING A               |
|     |              |        |          |       | (pin 53) and               |
|     |              |        |          |       | FTC VOTING B               |
|     |              |        |          |       | (pin 18) do the same       |
|     |              |        |          |       | function. but they         |
|     |              |        |          |       | have dissimilarity.        |
| 19  | EXT RS232 TX | INPUT  | А        |       | In case of employing       |
|     |              |        |          |       | an additional              |
|     |              |        |          |       | external autopilot.        |
|     |              |        |          |       | its pin <b>RS 232 TX</b>   |
|     |              |        |          |       | must be connected          |
|     |              |        |          |       | here. If arbiter           |
|     |              |        |          |       | decides to multiplex       |
|     |              |        |          |       | this signal, it will       |
|     |              |        |          |       | be transmitted to          |
|     |              |        |          |       | MUXED RS232 TX             |
|     |              |        |          |       | on Main Connector          |
|     |              |        |          |       | with RS232                 |
|     |              |        |          |       | protocol.                  |

| Table | 2 - continued | from | previous | page |
|-------|---------------|------|----------|------|
|-------|---------------|------|----------|------|

| PIN  | Signal          | Туре   | Internal Power | Description          |
|------|-----------------|--------|----------------|----------------------|
| 20   | EVT DO222 DV    |        | Domain         | T                    |
| 20   | EXI_RS232_RX    | OUTPUT | A              | In case of employing |
|      |                 |        |                | an additional        |
|      |                 |        |                | external autopilot,  |
|      |                 |        |                | its pin KS 232 KX    |
|      |                 |        |                | must be connected    |
|      |                 |        |                | here. If arbiter     |
|      |                 |        |                | decides to multiplex |
|      |                 |        |                | this signal, it will |
|      |                 |        |                | be transmitted to    |
|      |                 |        |                | MUXED_RS232_TX       |
|      |                 |        |                | on Main Connector    |
|      |                 |        |                | with RS232           |
| - 21 | DI DC405 D      |        |                | protocol.            |
| 21   | IN_RS485_P      | OUTPUT |                | I his pin is         |
|      |                 |        |                | connected with       |
|      |                 |        |                | IN_KS485_P from      |
| - 22 | DI DG 405 M     |        |                | Main Connector       |
| 22   | IN_K\$485_N     | OUTPUT |                | I his pin is         |
|      |                 |        |                | connected with       |
|      |                 |        |                | IN_KS485_N from      |
| 23   | EXT OUT DS485 D | INDUT  | P              | In connector         |
| 25   | LA1_001_K3403_1 |        | D              | employing on         |
|      |                 |        |                | additional external  |
|      |                 |        |                | autopilot its pin    |
|      |                 |        |                | OUT RS485 P          |
|      |                 |        |                | must be connected    |
|      |                 |        |                | here. If arbiter     |
|      |                 |        |                | decides to multiplex |
|      |                 |        |                | this signal and      |
|      |                 |        |                | EXT DETECT of        |
|      |                 |        |                | Arbiter Connector    |
|      |                 |        |                | is connected to      |
|      |                 |        |                | GND, it will be      |
|      |                 |        |                | transmitted to       |
|      |                 |        |                | OUT_RS485_P on       |
|      |                 |        |                | Main Connector       |
|      |                 |        |                | with RS232           |
|      |                 |        |                | protocol             |

| Table | 2 - continued | from | previous | page |
|-------|---------------|------|----------|------|
|-------|---------------|------|----------|------|
| PIN | Signal          | Туре   | Internal Power | Description          |
|-----|-----------------|--------|----------------|----------------------|
|     |                 |        | Domain         |                      |
| 24  | EXT_OUT_RS485_N | INPUT  | В              | In case of           |
|     |                 |        |                | employing an         |
|     |                 |        |                | additional external  |
|     |                 |        |                | autopilot, its pin   |
|     |                 |        |                | OUT_RS485_N          |
|     |                 |        |                | must be connected    |
|     |                 |        |                | here. If arbiter     |
|     |                 |        |                | decides to multiplex |
|     |                 |        |                | this signal and      |
|     |                 |        |                | EXT_DETECT of        |
|     |                 |        |                | Arbiter Connector    |
|     |                 |        |                | is connected to      |
|     |                 |        |                | GND, it will be      |
|     |                 |        |                | transmitted to       |
|     |                 |        |                | OUT_RS485_N on       |
|     |                 |        |                | Main Connector       |
|     |                 |        |                | with RS232           |
| 25  | CANA D ADD A    | 1/0    |                | This sin is          |
| 25  | CANA_P_AKB_A    | 1/0    |                | I fils pin is        |
|     |                 |        |                | CANA ADD D           |
|     |                 |        |                | CANA_AKD_P           |
|     |                 |        |                | Connector            |
| 26  | CANA N APR A    | I/O    |                | This pin is          |
| 20  |                 | 1/0    |                | connected with       |
|     |                 |        |                | CANA ARR N           |
|     |                 |        |                | from Main            |
|     |                 |        |                | Connector            |
| 27  | ARBITER ANALOG  | RNPUT  |                | Arbiter analog input |
|     | _               | _      |                | (0-36V)              |
| 28  | CANB_P_ARB_B    | I/O    |                | This pin is          |
|     |                 |        |                | connected with       |
|     |                 |        |                | CANB_ARB_P           |
|     |                 |        |                | from Main            |
|     |                 |        |                | Connector            |
| 29  | CANB_N_ARB_B    | I/O    |                | This pin is          |
|     |                 |        |                | connected with       |
|     |                 |        |                | CANB_ARB_N           |
|     |                 |        |                | from Main            |
|     |                 |        |                | Connector            |
| 30  | OUT_RS485_ARB_P | OUTPUT | А              | Non-inverted output  |
|     |                 |        |                | for arbiter A RS-485 |
|     | 01100 00405 105 |        |                | bus                  |
| 31  | OUT_RS485_ARB_N | OUTPUT | А              | Inverted output for  |
|     |                 |        |                | arbiter A RS-485     |
| 22  | DI DOMOS ADD DE | DIDIT  | •              | bus                  |
| 32  | IIN_KS485_AKB_N | INPUT  | А              | Inverted output for  |
|     |                 |        |                | arbiter A RS-485     |
|     |                 |        |                | bus                  |

| Table | 2 - continued | from | previous | page |
|-------|---------------|------|----------|------|
| rubic | 2 0011111000  | nom  | previous | puge |

continues on next page

| PIN | Signal         | Туре            | Internal Power | Description          |
|-----|----------------|-----------------|----------------|----------------------|
|     |                |                 | Domain         |                      |
| 33  | IN_RS485_ARB_P | INPUT           | A              | Non-inverted input   |
|     |                |                 |                | for arbiter A RS-485 |
|     |                |                 |                | bus                  |
| 34  | TX_OUT_P       | OUTPUT          | A              | Arbiter A ARINC      |
|     |                |                 |                | positive output      |
| 35  | TX_OUT_N       | OUTPUT          | A              | Arbiter A ARINC      |
|     |                |                 |                | negative output      |
| 36  | RIN1_ARINC_P   | INPUT           | A              | Arbiter A ARINC      |
|     |                |                 |                | positive input       |
| 37  | RIN1_ARINC_N   | INPUT           | A              | Arbiter A ARINC      |
|     |                |                 |                | negative input       |
| 38  | GND*           | GROUND          |                | Ground pin for       |
|     |                |                 |                | buses                |
| 39  | SCL_A_OUT_ARB  | OUTPUT          | A              | Clock signal for     |
|     |                |                 |                | arbiter A I2C bus    |
| 40  | SDA_A_OUT_ARB  | I/O             | А              | Data signal for      |
|     |                |                 |                | arbiter A I2C bus    |
| 41  | DSP_232_RX_B   | INPUT           | А              | Arbiter A RS-232     |
|     |                |                 |                | input B              |
| 42  | DSP_232_TX_B   | OUTPUT          | A              | Arbiter A RS-232     |
|     |                |                 |                | output B             |
| 43  | DSP_232_RX_A   | INPUT           | A              | Arbiter A RS-232     |
|     |                |                 |                | input A              |
| 44  | DSP_232_TX_A   | OUTPUT          | A              | Arbiter A RS-232     |
|     |                |                 |                | output A             |
| 45  | GND*           | GROUND          |                | Ground pin for       |
|     |                |                 |                | analog signals       |
| 46  | ARBITER_ANALOC | _INPUT          | A              | Arbiter A analog     |
| 47  | ARBITER_ANALOC | _INPUT          | A              | input (0-36V)        |
| 48  | ARBITER_ANALOC | _ <b>I</b> NPUT | A              |                      |
| 49  | ARBITER_ANALOC | _ <b>B</b> NPUT | A              |                      |
| 50  | ARBITER_ANALOC |                 | A              |                      |
| 51  | ARBITER_ANALOC | _ <b>f</b> NPUT | A              |                      |
| 52  | ARBITER_ANALOC | LENPUT          | A              |                      |

| Table | 2 - continued | from | previous | page |
|-------|---------------|------|----------|------|
| 10010 |               |      | p1011040 | page |

continues on next page

| PIN | Signal       | Туре   | Internal Power | Description            |
|-----|--------------|--------|----------------|------------------------|
|     |              |        | Domain         |                        |
| 53  | FTC_VOTING_A | OUTPUT | А              | This pin is an open    |
|     |              |        |                | drain output (0 -      |
|     |              |        |                | 48V), which is open    |
|     |              |        |                | or connected to        |
|     |              |        |                | GND depending          |
|     |              |        |                | on the FTS signals     |
|     |              |        |                | of the Autopilots      |
|     |              |        |                | 1x. This logic         |
|     |              |        |                | is implemented         |
|     |              |        |                | at the Voting          |
|     |              |        |                | Stage, explained       |
|     |              |        |                | in detail in the       |
|     |              |        |                | Flight Termination     |
|     |              |        |                | System section of      |
|     |              |        |                | this manual.           |
|     |              |        |                | Use this pin for an    |
|     |              |        |                | emergency device;      |
|     |              |        |                | for example the        |
|     |              |        |                | ground of a relay      |
|     |              |        |                | that activates a       |
|     |              |        |                | parachute.             |
|     |              |        |                | FTC_VOTING_A           |
|     |              |        |                | (pin 53) and           |
|     |              |        |                | FTC_VOTING_B           |
|     |              |        |                | (pin 18) do the same   |
|     |              |        |                | function, but they     |
|     |              |        |                | have dissimilarity.    |
| 54  | GPIO_8_ARB   | I/O    | A              | Arbiter A PWM /        |
|     |              |        |                | digital I/O signal (0- |
| 55  | GPIO_9_ARB   | I/O    | A              | 3.3V)                  |
| 56  | WD_EXT       | INPUT  | A              | Watchdog signal        |
|     |              |        |                | from external          |
|     |              |        |                | autopilot to arbiter   |
|     |              |        |                | A (0-3.3V)             |
| 57  | EXT_DETECT   | INPUT  | A              | Connect to GND if      |
|     |              |        |                | external autopilot     |
|     |              |        |                | is connected,          |
|     |              |        |                | otherwise keep open    |
| 58  | GND*         | GROUND |                | Ground signal for      |
|     |              |        |                | GPIO                   |
| 59  | GPIO_0_ARB   | I/O    | A              | Arbiter A PWM /        |
| 60  | GPIO_1_ARB   | I/O    | A              | digital I/O signal (0- |
| 61  | GPIO_2_ARB   | I/O    | A              | 3.3V)                  |
| 62  | GPIO_3_ARB   | 1/0    | A              |                        |
| 63  | GPIO_4_ARB   | I/O    | A              |                        |
| 64  | SEL_AP       | OUTPUT | A              | CAP signal             |
|     |              |        |                | indicating the         |
|     |              |        |                | AP selected            |
| 65  | FTS1_OUT     | OUTPUT | A              | Deadman signal         |
|     |              |        |                | from comicro           |

| Table 2 - | - continued | from | previous | page |
|-----------|-------------|------|----------|------|
|-----------|-------------|------|----------|------|

continues on next page

| PIN | Signal      | Туре   | Internal P | ower | Description      |
|-----|-------------|--------|------------|------|------------------|
|     |             |        | Domain     |      |                  |
| 66  | FTS2_OUT    | OUTPUT | А          |      | System OK bit    |
| 67  | GND*        | GROUND |            |      | Management Board |
|     |             |        |            |      | ground           |
| 68  | VCC_ARBITER | POWER  |            |      | Power supply for |
|     |             |        |            |      | Management Board |
|     |             |        |            |      | (6.5 to 36 V)    |

#### Table 2 - continued from previous page

Warning: Common grounds are marked with \*.

**Important:** Apart from CAN buses, all communications are established only with arbiter A (I2C, RS-232, RS-485 and ARINC).

To know the differences between version 1.2 and 1.8 (this one), read the *Pinout changes from Autopilot* 4x 1.2 - *Troubleshooting* section of the present manual.

## 4.3.4 Harnesses

A wire harness is a structured assembly of cables and connectors used to organize and manage wiring in electrical and electronic systems. It is designed to ensure a tidy and secure installation of cables, preventing tangles, electromagnetic interference, and facilitating maintenance.

**Veronte Autopilot 4x 1.8** has the following compatible harnesses:

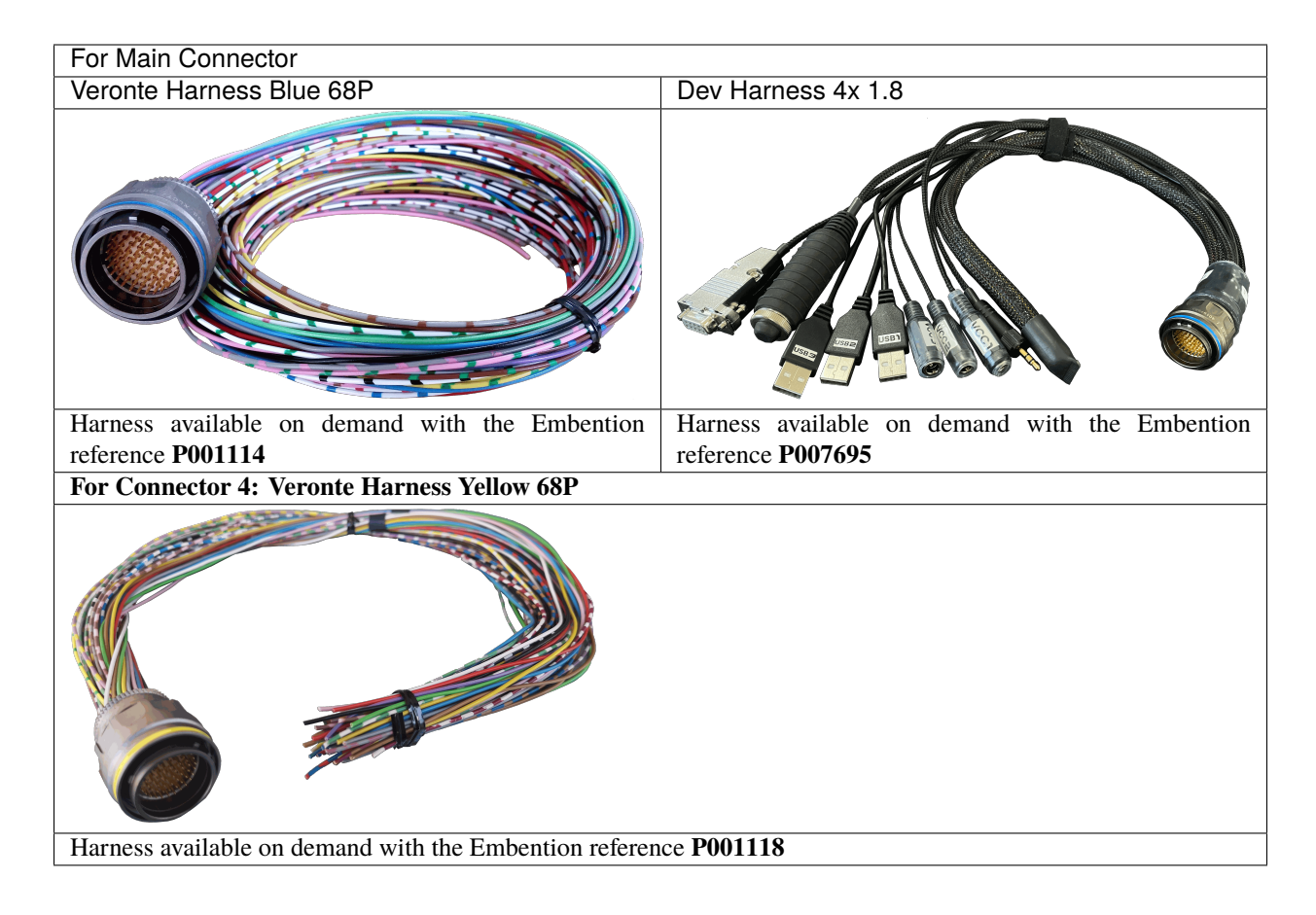

### 4.3.4.1 Dimensions

- Harness Blue/Yellow 68P wire gauge: 22 AWG
- Cables lenght: 52 cm
- Harness plug dimensions:

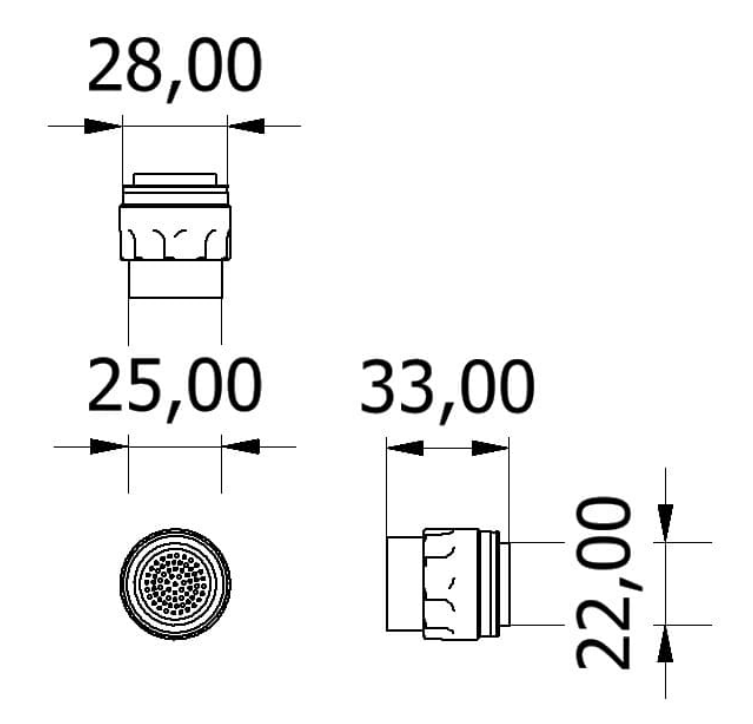

Fig. 8: Connector FGW.LM.368.XLCT/FGR.LM.368.XLCT dimensions (cm)

4.3.4.2 Pinout

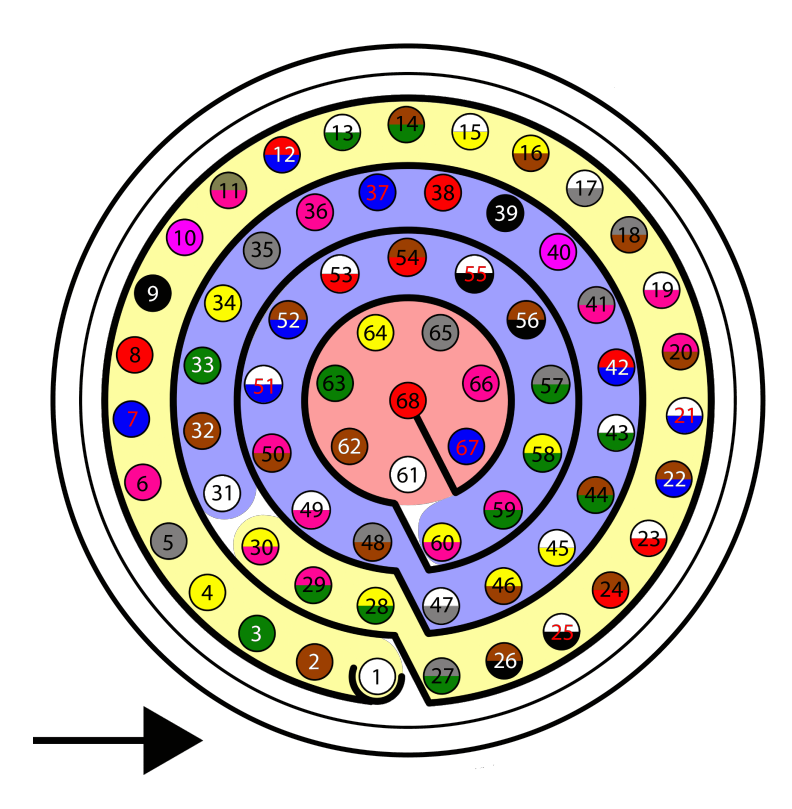

Fig. 9: Harness plug - FGW.LM.368.XLCT (frontal view)

#### 4.3.4.2.1 Veronte Harness Blue/Yellow 68P

- The pinout of the Veronte Harness **Blue** 68P is the same as the *Main Connector pinout* above. The **color code** of the harness wires is given below.
- The pinout of the Veronte Harness **Yellow** 68P is the same as the *Arbiter Connector pinout* above. The **color code** of the harness wires is given below.

**Warning:** Check the pin number before connecting. The color code is repeated 3 times due to the amount of pins. First section (yellow) corresponds to pins 1-30, the second section (blue) to pins 31-60 and the third one (red) to pins 61-68. Pin number increases following the black line of the pictures above: counterclockwise for the connector and clockwise for the plug.

| PIN | Color code     | PIN | Color code     |
|-----|----------------|-----|----------------|
| 1   | White          | 35  | Gray           |
| 2   | Brown          | 36  | Pink           |
| 3   | Green          | 37  | Blue           |
| 4   | Yellow         | 38  | Red            |
| 5   | Gray           | 39  | Black          |
| 6   | Pink           | 40  | Violet         |
| 7   | Blue           | 41  | Gray - Pink    |
| 8   | Red            | 42  | Red - Blue     |
| 9   | Black          | 43  | White - Green  |
| 10  | Violet         | 44  | Brown - Green  |
| 11  | Gray - Pink    | 45  | White - Yellow |
| 12  | Red - Blue     | 46  | Yellow - Brown |
| 13  | White - Green  | 47  | White - Gray   |
| 14  | Brown - Green  | 48  | Gray - Brown   |
| 15  | White - Yellow | 49  | White - Pink   |
| 16  | Yellow - Brown | 50  | Pink - Brown   |
| 17  | White - Gray   | 51  | White - Blue   |
| 18  | Gray - Brown   | 52  | Brown - Blue   |
| 19  | White - Pink   | 53  | White - Red    |
| 20  | Pink - Brown   | 54  | Brown - Red    |
| 21  | White - Blue   | 55  | White - Black  |
| 22  | Brown - Blue   | 56  | Brown - Black  |
| 23  | White - Red    | 57  | Gray - Green   |
| 24  | Brown - Red    | 58  | Yellow - Green |
| 25  | White - Black  | 59  | Pink - Green   |
| 26  | Brown - Black  | 60  | Yellow - Pink  |
| 27  | Gray - Green   | 61  | White          |
| 28  | Yellow - Green | 62  | Brown          |
| 29  | Pink - Green   | 63  | Green          |
| 30  | Yellow - Pink  | 64  | Yellow         |
| 31  | White          | 65  | Gray           |
| 32  | Brown          | 66  | Pink           |
| 33  | Green          | 67  | Blue           |
| 34  | Yellow         | 68  | Red            |

#### 4.3.4.2.2 Dev Harness 4x 1.8

The pinout of this harness is the same as the *Main Connector pinout* above. In addition, this harness has some connectors already implemented for easy operation. Below is detailed information on which pins these connectors are connected to:

| Connector          | PIN | Signal         |
|--------------------|-----|----------------|
| Main VCC 1         | 66  | GND            |
|                    | 68  | BAT_0          |
| Main VCC 2         | 65  | GND            |
|                    | 67  | BAT_1          |
| Main VCC 3         | 59  | GND            |
|                    | 64  | BAT_2          |
| RS232 connector    | 18  | GND            |
|                    | 19  | MUXED_RS232_TX |
|                    | 20  | MUXED_RS232_RX |
| Maintenance button | 31  | I2C_CLK        |
|                    | 32  | I2C_DATA       |
| Jack connector     | 47  | GND            |
|                    | 55  | EQEP_A         |
| USB 1              | 60  | V1_USB_DP      |
|                    | 61  | V1_USB_DN      |
|                    | 62  | V1_USB1_GND    |
| USB 2              | 21  | V2_USB_DP      |
|                    | 24  | V2_USB_DN      |
|                    | 30  | V2_USB2_GND    |
| USB 3              | 42  | V3_USB_DP      |
|                    | 43  | V3_USB_DN      |
|                    | 49  | V3_USB3_GND    |

## 4.3.5 Flight Termination System (FTS)

The **Flight Termination System** determines the behavior of **Autopilot 4x** in case of severe failure. There are FTS output signals of 4x for failures of **Autopilots 1x** (*FTC\_VOTING\_A* and *FTC\_VOTING\_B*) and for failure of the **Arbitration system** (*FTS1\_OUT* and *FTS2\_OUT*).

#### 4.3.5.1 Autopilots 1x failure - Voting Stage

Autopilot 4x FTS works based on a Voting Stage, a simple hardware circuit made of logic gates, which analyzes the FTS signals of each Autopilot 1x in order to determine if terminating the mission or not.

The FTS signals of **Autopilots 1x**, which correspond with the voting signals considered in the Voting Stage, are the following:

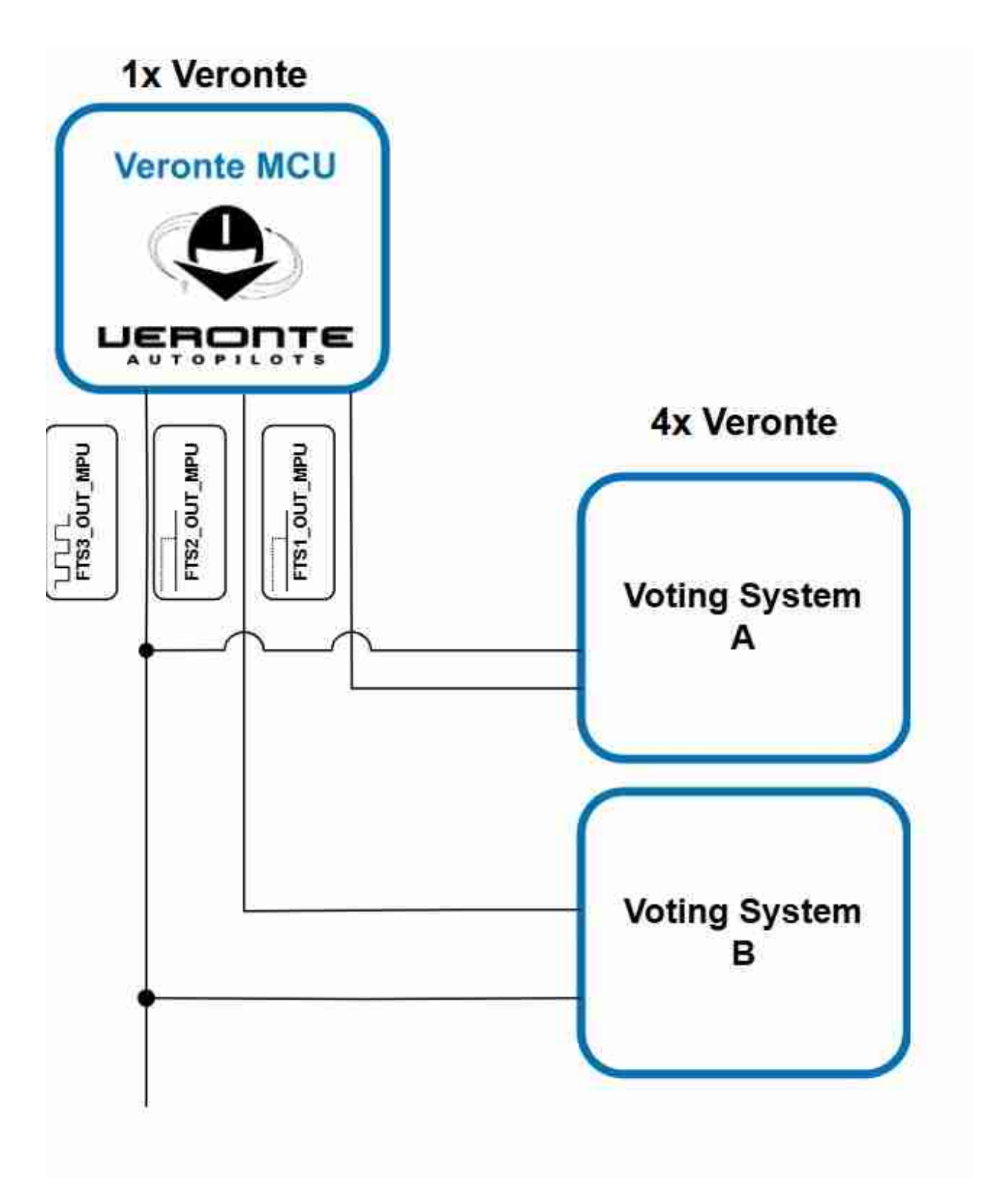

Fig. 10: Voting System Inputs

- **Pin 63 FTS\_OUT\_MPU:** Its output is 0 V when the system is working as expected and 3.3 V when some error is detected.
- Pin 64 FTS2\_OUT\_MPU: Its output is 0 V when the system is working as expected and 3.3 V when some

error is detected.

• Pin 49 - FTS3\_OUT\_MPU: MPU alive voting signal. Its output is a square wave at [100,125] Hz.

**Note:** For further information regarding these pins, please refer to Pinout - Hardware Installation section in **1x** Hardware Manual.

The functionality of the Voting Stage is to implement the following logic:

- Isolate internal Flight Termination Units (FTUs) with failure. When a deadman signal indicates that an internal Veronte FTU has a failure, this FTU will be excluded from the voting scheme.
- If all **three internal FTUs are OK**, then termination will occur if two of three FTUs detect that the vehicle is out of the restricted area.
- If **two FTUs are ok and one is dead**, then termination will occur if one of the remaining FTUs detect that the vehicle is out of the restricted area.
- If **one FTU is ok and two are dead**, then termination will occur if the remaining FTU detects that the vehicle is out of the restricted area.
- If **all three FTUs are dead**, terminate the mission.

In Autopilot 4x, there are two Voting Systems available whose output signals are FTC\_VOTING\_A and FTC\_VOTING\_B (pins 53 and 18).

Note: These pins will be open in case of terminating the mission and connected to GND when continuing the mission.

#### 4.3.5.2 Arbitration failure

The Management Board also includes two FTS pins in the Arbiter Connector:

- Pin 65 FTS1\_OUT: Deadman signal. Its output is a square wave.
- **Pin 66 FTS2\_OUT:** System OK. Its output will be 3.3 V when an error has been detected and 0V when the arbitration system is working normally.

## 4.3.6 Electrical diagram of CAN bus

Autopilot 4x requires two termination resistors (120  $\Omega$ ) to allow multiple CAN Bus devices to be connected to the same line.

Since there is already an internal 120  $\Omega$  CAN resistor in the Autopilot 4x (connecting the line to CAN A or CAN B), it is only necessary to place an external 120  $\Omega$  resistor at the end of the cable:

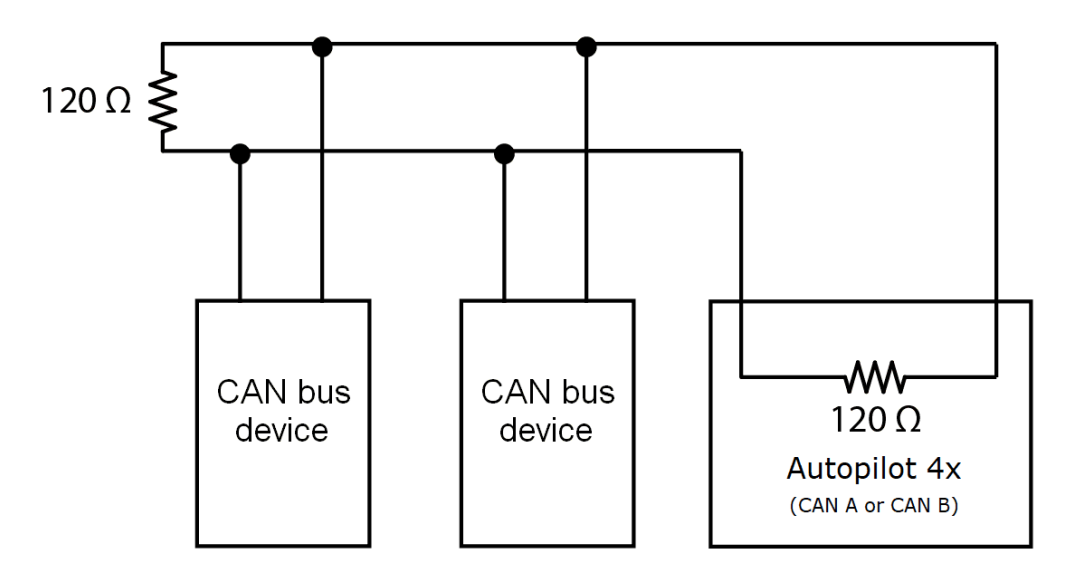

Fig. 11: CAN resistor

### CHAPTER

FIVE

# SOFTWARE INSTALLATION

# 5.1 Connections to computer

## 5.1.1 Internal autopilots

Each Veronte Autopilot 1x must be connected to a computer individually to configure it. The Management Board must also be connected individually.

There are two ways to connect a **Veronte Autopilot 1x** to a computer: USB or serial with RS-232. Both options require power supply for the connected **Autopilot 1x**. Attach the **4x Redundant Harness** to the **Connector 4** to connect a computer and any **Autopilot 1x**.

Note: To use the RS-232 connection with a computer, an USB-RS232 converter is required.

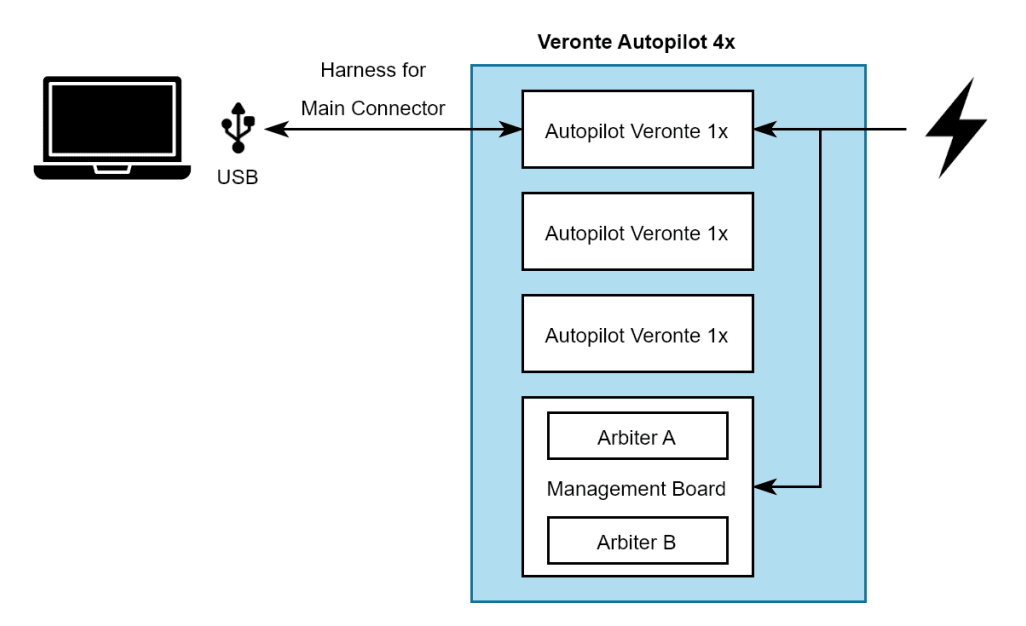

Fig. 1: USB connection to Autopilot 1x

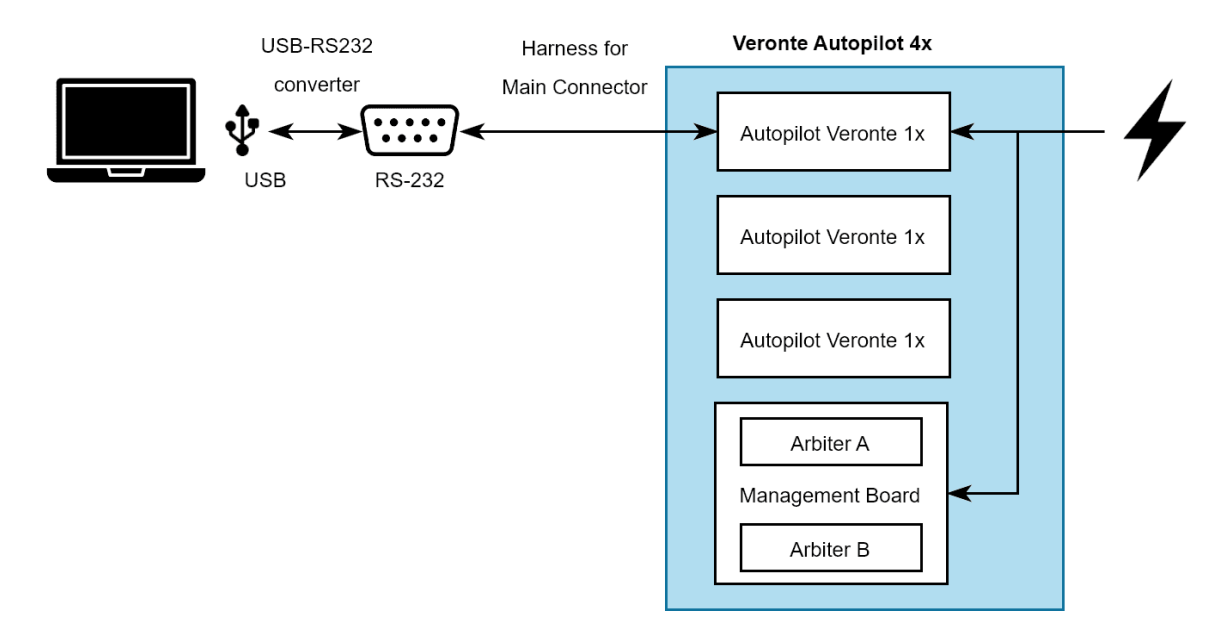

Fig. 2: Serial connection to Autopilot 1x

If there is any doubt about electrical connections, check the *Main Connector pinout* and the *Arbiter Connector pinout* in this manual.

## 5.1.2 Management Board

Autopilot 4x with hardware version 1.8 has a **Management Board**, which is composed by 2 arbiters. Both arbiters have the external communications separated and both require configuration. Hence, **Management Board** requires two differents connections to a computer, each one configuring a different arbiter. Previous hardware versions only had one arbiter, requiring only one connection and configuration.

Arbiter A can be connected to a computer via RS-232 or CAN (through one internal 1x).

To connect a computer to Arbiter A via RS-232, the connection is as follows:

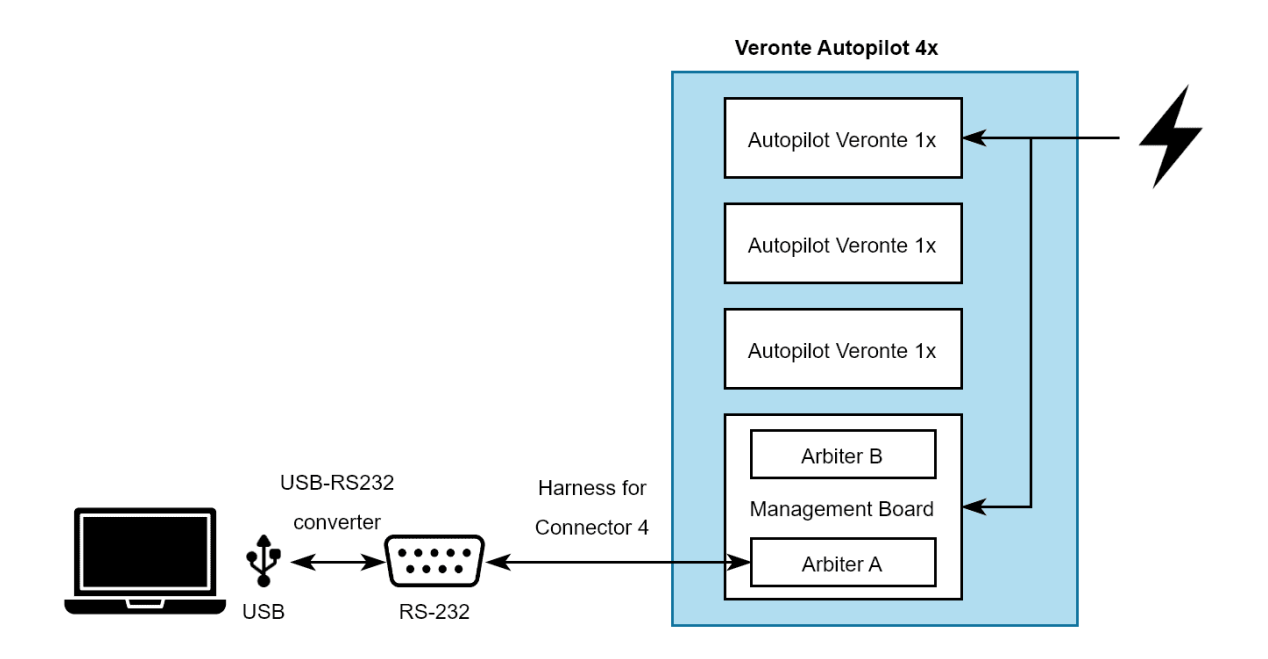

Fig. 3: Arbiter connection via Serial

Another way to connect a computer to arbiter A is to use an **Autopilot 1x** as a CAN tunnel, so messages travel through intenal CAN connections. Nonetheless, an **Autopilot 1x** requires a configuration to perform tunnel communications, which is explained in the Arbiters communication - Integration examples section of the **1x PDI Builder** user manual.

Arbiter B does not have RS-232 port, hence the only way to connect B with a computer is through CAN, as explained before.

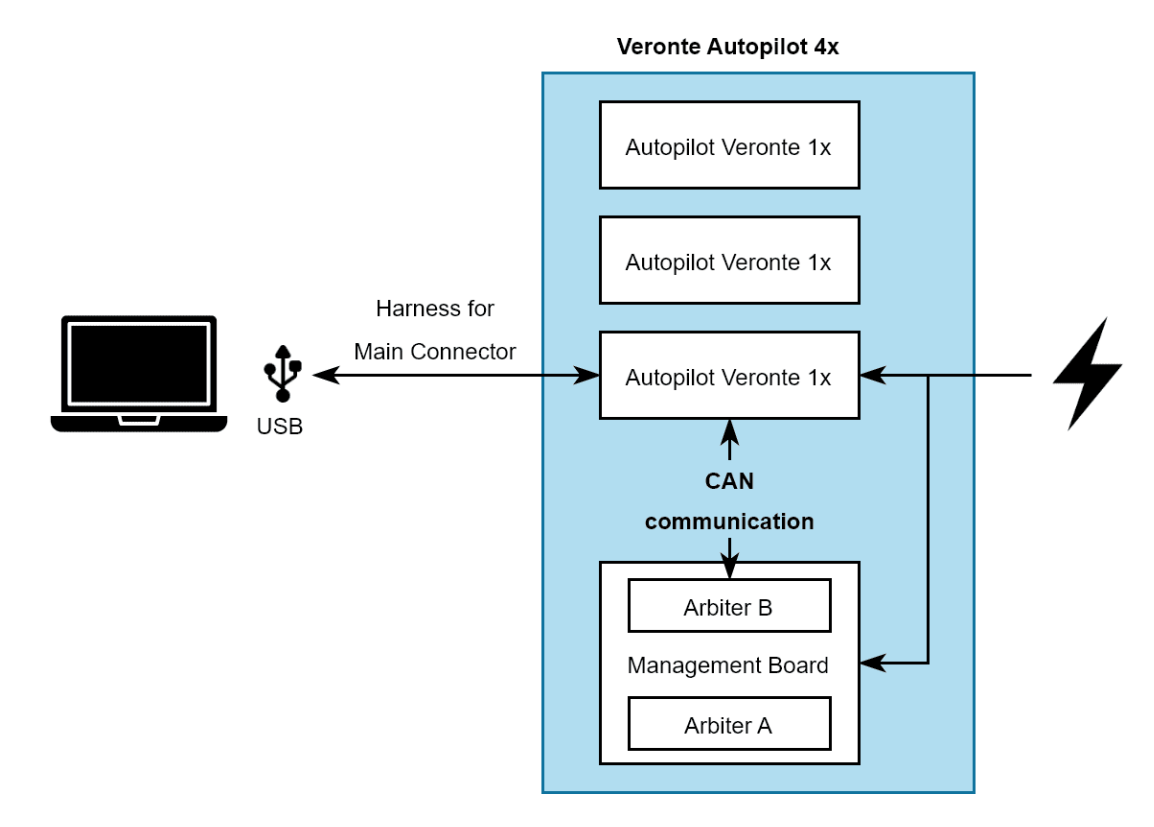

Fig. 4: Arbiter connection via CAN tunnel

**Important:** Each arbiter will be identified by software applications as a different device.

## 5.2 Software manual

To install the required software and configure each Veronte Autopilot 1x and the arbiters, read the 4x Software Manual.

#### CHAPTER

# **OPERATION**

# 6.1 Types of operations

**Veronte Autopilot 4x** is an advanced system designed to enable the operation of autonomous vehicles, offering three control modes: automatic, assisted, and manual. This versatile autopilot can be used in both uncrewed and manned vehicles, integrating a **FLY-BY-WIRE** system that ensures precise and safe control at all times.

One of the main advantages of the Veronte Autopilot 4x is its configurability, allowing it to be adapted for different operational needs. Depending on the chosen configuration, the system can handle various types of takeoff, such as runway or catapult launches, among others.

Veronte Ops is the Veronte application dedicated to operating the system, providing an intuitive interface for mission management and monitoring. Additionally, for more flexibility, the system can also be operated through VCP (Veronte Communication Protocol), enabling the creation of custom control stations or integration with onboard mission computers for more specific or advanced applications.

In summary, Autopilot 4x stands out for its versatility, ease of integration, and customization options, offering a comprehensive solution for a wide range of autonomous vehicle applications.

In addition, for the different types of operations, the user may need to make different connections, configurations and/or integrations with external devices with **Veronte Autopilot 4x**. Therefore:

• Examples of how to integrate **Autopilot 4x** with external devices such as datalinks are detailed in the *Datalinks* - *Integration examples* section of the present manual.

Please take a look at these sections for further explanations.

This section summarizes a list of possible options to operate an Autopilot 4x in different situations.

**Tip:** Most of the following diagrams can be used independently or combinated, to create redundant systems or backup solutions.

## 6.1.1 Operation Architectures

**Veronte Autopilot 4x** allows for a wide variety of communication and control solutions to adapt to each mission and platform specifications.

### 6.1.1.1 Onboard Control Setup

**4x** allows to control aircrafts (such as eVTOLs) by pilots on board in a flight deck. Pilots can use as controller joysticks, computers, tablets or any device able to communicate through PPM, CAN Bus, RS232 or RS485.

| OPERATION ARCHITECTURES |                 |
|-------------------------|-----------------|
| All Kinds of Vehicle    |                 |
| CABLE                   | <b>4x</b>       |
|                         | ONBOARD CONTROL |

#### 6.1.1.2 Remote Control Setup

The following image shows the standard Veronte System Layout for remote operation.

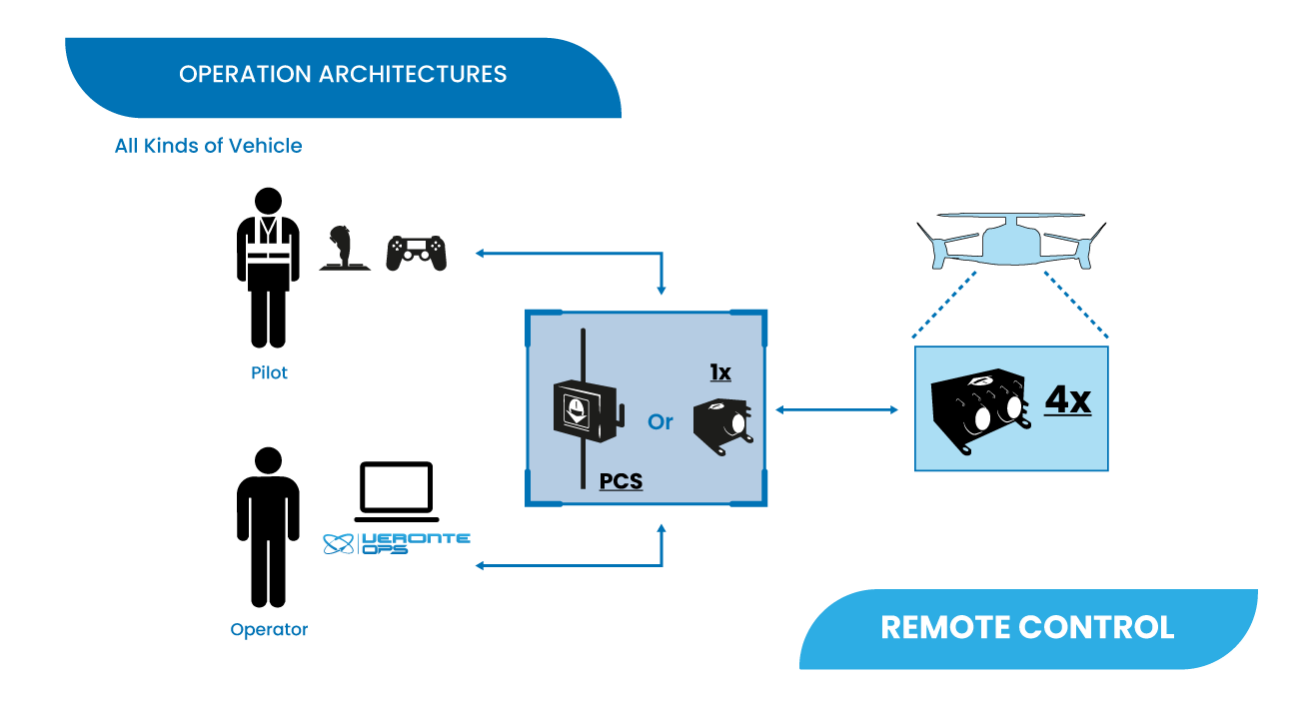

In the standard remote layout, an Operator (Internal Pilot) controls the UAV from the Ground Station using **Veronte Ops**.

Additionally, a Safety Pilot (External Pilot) is connected to the Ground Station using a radio controller. The stick commands are read by the Ground Unit and re-routed to the Air Unit. The Safety Pilot is able to take control of the flight at any point using an automation.

### 6.1.1.3 Copilot Control Setup

Veronte system allows integration with onboard mission computers for more specific or advanced applications.

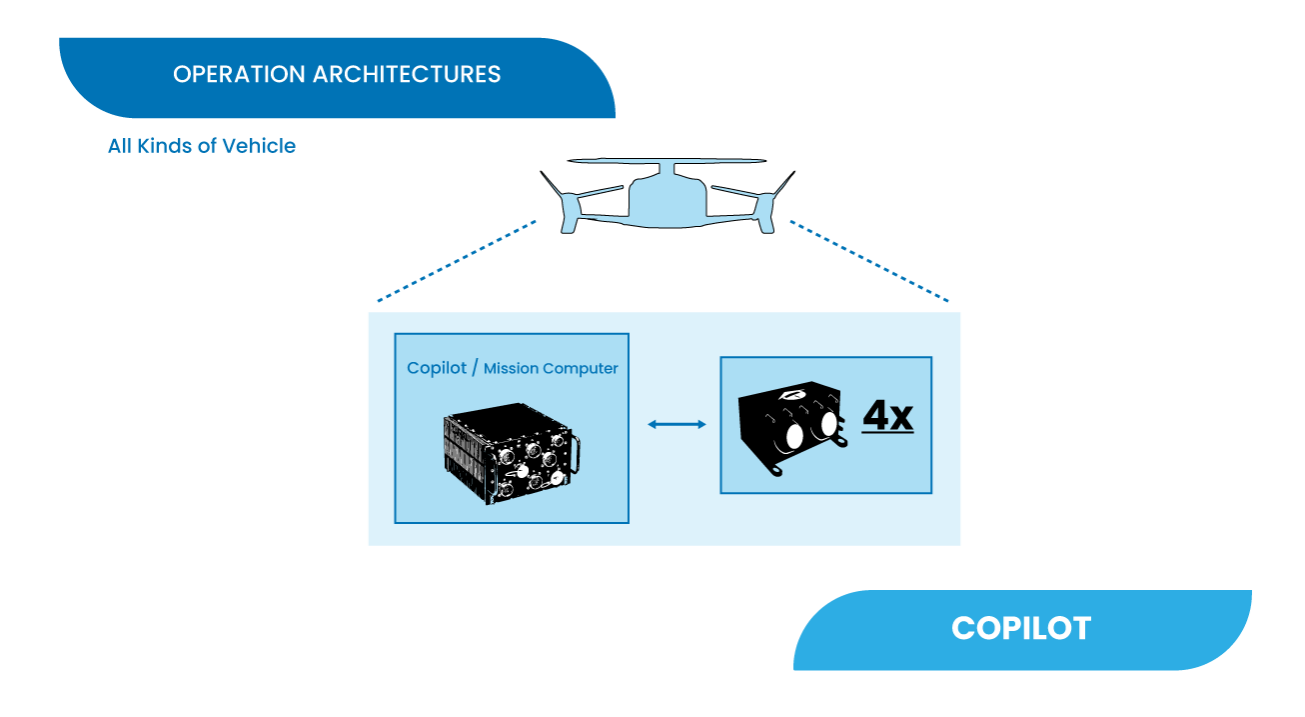

## 6.1.2 GCS-Vehicle Communications

The following are some examples and possible solutions for establishing communication between the ground control station and the vehicle.

#### 6.1.2.1 LOS Communications

The following diagram shows the different options of GCS and in-vehicle solutions to establish correct Line of Sight (LOS) communications between them.

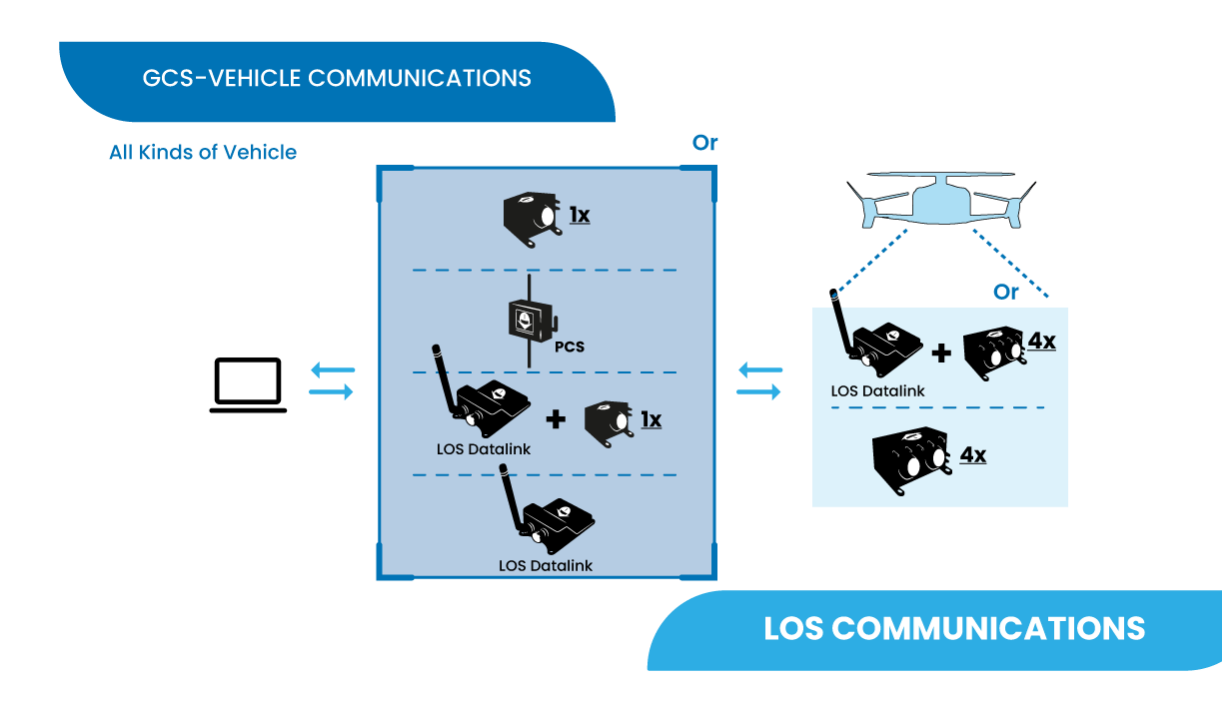

Depending on the requirements and needs of their mission, users can choose as GCS:

- Autopilot 1x with its internal LOS module
- PCS
- Autopilot 1x with an external LOS Datalink
- LOS Datalink

And on the vehicle side:

- Autopilot 4x with its internal LOS module
- Autopilot 4x with an external LOS Datalink

#### 6.1.2.2 BLOS Communications

**Veronte Cloud** enables secure and efficient Beyond Line of Sight (BLOS) communication between the autopilot onboard a vehicle and the control station. It supports various communication methods, offering a flexible architecture to suit different operational requirements:

- Autopilot 4x Internal Module: Embedded 4G module within Autopilot 4x.
- LTE/4G/5G Module: External LTE module for wireless communication.
- Satcom Module: Satellite communications device for global coverage.
- Starlink: High-bandwidth, global communications module.

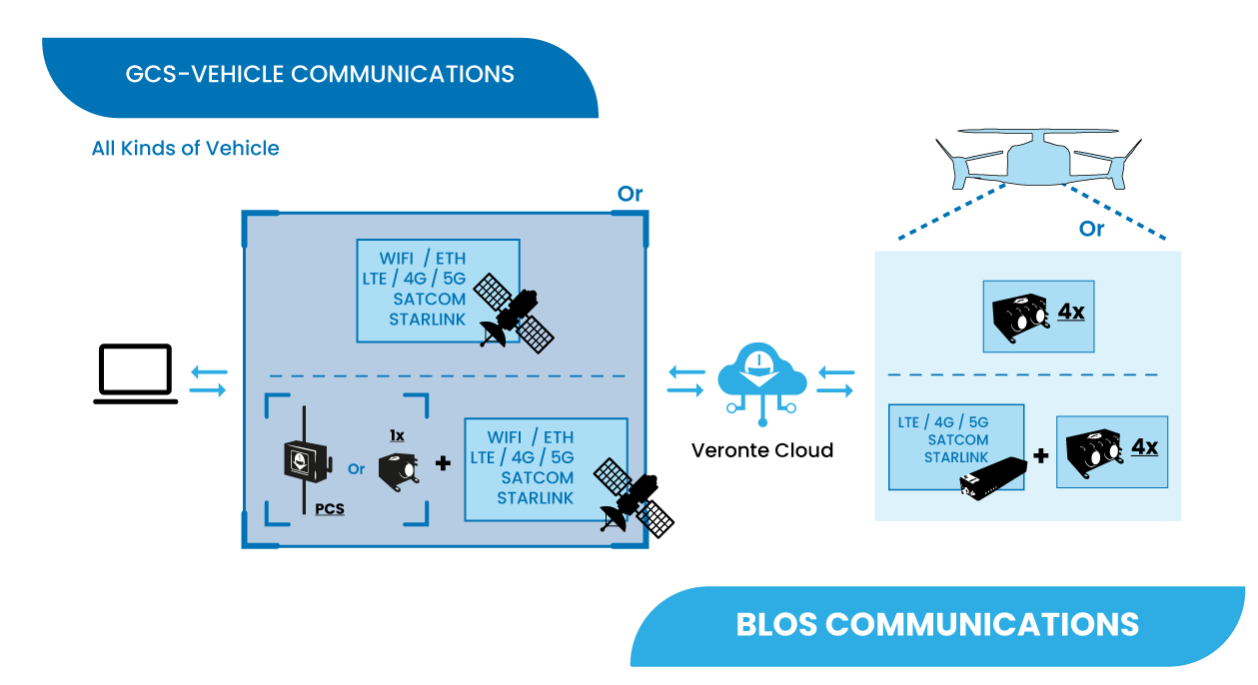

These communication methods can be used both at the **ground control station** and **onboard**, enabling seamless switching between methods or simultaneous use for redundancy and enhanced reliability. They can also be combined to meet specific project requirements.

#### **Control Station Connectivity Options**

The control station connects to Veronte Cloud through two primary methods:

#### • Option A: Direct PC Internet Connection

The **control station PC** connects directly to the Internet for communication with **Veronte Cloud**. This can be achieved using any available means of Internet communication:

- Ethernet or Wi-Fi
- LTE/4G/5G
- Satellite Communication (Satcom)
- Starlink
- Option B: Connection via Veronte PCS/4x

The **control station PC** connects to the **Veronte PCS/1x module**, which manages the connection to the BLOS datalink module. The **PCS/1x** module supports:

- Its internal 4G module for direct connectivity.
- External communication modules (LTE/4G/5G, Satcom, Starlink, etc.).

This setup enhances communication reliability by leveraging Veronte's dedicated hardware for connection management and enabling the use of additional sensors integrated within the **PCS/1x** module.

#### **Onboard Connectivity Options**

For onboard BLOS communications, Veronte Autopilot 4x system offers two main methods:

• Option C: Internal 4G Module in Veronte Autopilot 4x

Autopilot 4x comes equipped with an internal 4G module that connects directly to Veronte Cloud. This option is compact and does not require additional external hardware.

#### • Option D: External Module Connected to Autopilot 4x

The autopilot can integrate an **external communication module** (LTE/4G/5G, Satcom, Starlink, etc.) to enable BLOS communication with **Veronte Cloud**. This provides flexibility and allows for customization based on specific mission or environmental needs.

#### 6.1.2.3 Wired Communications

For operations where the control station is directly connected to the onboard autopilot by cable.

![](_page_57_Figure_6.jpeg)

## 6.1.3 GCS Interface

This diagram represents some of the many ways to establish communication between the different parts of a Ground Control Station setup.

**Note:** In a Ground Control Station setup there is usually a PC on one side and an **Autopilot 1x** with its internal LOS module, an **Autopilot 1x** with an **external LOS Datalink** or a **PCS** on the other side.

![](_page_58_Figure_1.jpeg)

#### **Direct connection**

- The PC can directly connect a PCS via USB, RS, Ethernet or Wifi.
- The PC can directly connect an Autopilot 1x with its internal LOS module or Autopilot 1x with an external LOS Datalink via USB/RS.

#### **Combined connections**

Below are different connection methods that enable communication between the PC and an Autopilot 1x with its internal LOS module, an Autopilot 1x with an external LOS Datalink or a PCS via an additional device:

- PC connected via RS to a LOS Datalink, establishing a datalink connection to the other side of the GCS setup.
- Connection through an Ethernet-to-RS converter, i.e. Ethernet on the PC side and RS on the other side.
- The PC connects via **wifi** and the wifi modem then communicates with the other side of the GCS setup through an **Ethernet-to-RS converter**.

## 6.1.4 Control Stick Interface

This section presents the different types of manual control from stick to the onboard autopilot.

Veronte allows for a wide variety of pilot interface solutions in order to interact with manual flight modes, assisted flight modes (arcade) or payloads.

#### 6.1.4.1 Remote Control Stick

A wide variety of controllers can be used to pilot manually aircrafts, such as RC transmitters, pedals, sticks or buttons. Veronte software allows the use of any device that is detected as a remote controller by the operative system

![](_page_59_Figure_3.jpeg)

Although the most common way of control is to directly connect a **stick** via **PPM**, **RS** or **CAN** to a control station (**PCS/1x**) which then communicates with the onboard autopilot,

• It is possible to establish a link connection between a stick and a **stick receiver** integrated in the vehicle, which is connected via **PPM** to **Autopilot 4x**.

This allows for a backup manual channel when there is a main channel loss and an emergency manual landing is needed. Recommended for initial development stages where automatic landing phases are not defined yet.

- A Veronte Stick allows the connection of USB sticks to a control station (PCS/1x), converting USB to PPM. Then, the GCS communicates with the onboard autopilot for control.
- A USB stick can be connected directly to the PC to establish communication with the onboard autopilot for control.

#### 6.1.4.2 Onboard Control Stick

In operations with pilots onboard in a flight deck (such as eVTOLs), the sticks can directly control the vehicle's **Autopilot 4x**.

![](_page_60_Figure_1.jpeg)

Some examples are:

- To directly connect a stick via **PPM**, **RS** or **CAN** to the autopilot.
- To use a Veronte Stick that converts USB to PPM, allowing connection between USB sticks and the autopilot.
- Connect a USB stick to a PC which establishes communication with the autopilot.

### 6.1.4.3 Virtual Stick

The Virtual stick feature allows to integrate as a stick controller any device that can interface with **Autopilot 4x** (RS232, RS485, ADC, CAN...) and can provide control reference values.

While the configuration is slightly more complex, this feature allows using a wide variety of devices as flight control interfaces.

![](_page_61_Picture_1.jpeg)

## 6.1.5 Multiple Drones/GCS - Redundancy

Due to Veronte's modular configuration, it is possible to integrate several onboard and ground units within the same network.

Note: Users are free to combine the different multiple drones solutions with the multiple GCS solutions.

#### 6.1.5.1 Multiple Drones - Point to Point

Standard multiplatorm setup.

![](_page_62_Figure_1.jpeg)

#### 6.1.5.2 Multiple Drones - Point to Multipoint

Managing several platforms with a single radiolink.

![](_page_62_Figure_4.jpeg)

#### 6.1.5.3 Multiple GCS

For long range operations with several LOS stations.

![](_page_63_Figure_3.jpeg)

For remote solutions with LOS backup operator, Veronte Cloud allows the connection between PCs.

To correctly establish communication between the different PCs via **Ethernet** the following steps should be carried out:

1. Make the **physical connection** with ethernet cables, the two different types of ethernet cables can be used:

#### • Straight-Throught

Connect each PC to an **ethernet switch** with its Straight-Through ethernet cable (i.e. users will need 2 cables).

• Crossover

Connect the PCs directly to each other with a crossover ethernet cable.

![](_page_64_Figure_1.jpeg)

Fig. 1: Straight-Through vs Crossover cables

- 2. On each PC, change the ethernet adapter settings to a static IP so that both are on the same subnet. To do this:
  - In the Control Panel, go to Network and Internet.
  - Open Network and Sharing Centre menu and click Change adapter settings.

![](_page_65_Picture_1.jpeg)

#### Fig. 2: Ethernet connection 1

• Select Local Area Connection, right click, and select Properties.

![](_page_66_Picture_1.jpeg)

![](_page_66_Figure_2.jpeg)

• Select IPv4 and click Properties.

| Ethernet Properties                                                                                                    |  |  |  |  |  |
|----------------------------------------------------------------------------------------------------|--|--|--|--|--|
| Networking Sharing                                                                                                    |  |  |  |  |  |
| Connect using:                                                                                                    |  |  |  |  |  |
| Realtek PCIe GbE Family Controller                                                                                                    |  |  |  |  |  |
| Configure                                                                                                    |  |  |  |  |  |
| I his connection uses the following items:                                                                                                    |  |  |  |  |  |
| Cliente para redes Microsoft     Sector Sector |  |  |  |  |  |
| ✓ Protocolo de Internet versión 4 (TCP/IPv4)                                                                                                    |  |  |  |  |  |
| L Protocolo de multiplexor de adaptador de red de Micros                                                                                                    |  |  |  |  |  |
| ✓ Controlador de protocolo LLDP de Microsoft                                                                                                    |  |  |  |  |  |
| <                                                                                                    |  |  |  |  |  |
| Install Uninstall Properties                                                                                                    |  |  |  |  |  |
| Description                                                                                                    |  |  |  |  |  |
| Protocolo TCP/IP. El protocolo de red de área extensa<br>predeterminado que permite la comunicación entre varias<br>redes conectadas entre sí.                                                                                                    |  |  |  |  |  |
|                                                                                                    |  |  |  |  |  |
| OK Cancel                                                                                                    |  |  |  |  |  |

Fig. 4: Ethernet connection 3

• Set IP address to a static IP (e.g. 192.168.0.100) and Subnet mask to 255.255.255.0. Click OK.

**Important:** If on this PC the IP address is set to 192.168.0.100, on the other PCs, the IP address must be set to **192.168.0.XXX** (e.g. *192.168.8.234*), so that they are on the same subnet.

| Protocolo de Internet versión 4 (TCP/IPv4) Properties                                                                                                    |                     |  |  |  |  |  |
|----------------------------------------------------------------------------------------------------|---------------------|--|--|--|--|--|
| General                                                                                                    |                     |  |  |  |  |  |
| You can get IP settings assigned automatically if your network supports<br>this capability. Otherwise, you need to ask your network administrator<br>for the appropriate IP settings. |                     |  |  |  |  |  |
| Obtain an IP address automatical                                                                                                    | у                   |  |  |  |  |  |
| — Ouse the following IP address: —                                                                                                    |                     |  |  |  |  |  |
| IP address:                                                                                                    | 192.168.0.100       |  |  |  |  |  |
| Subnet mask:                                                                                                    | 255 . 255 . 255 . 0 |  |  |  |  |  |
| Default gateway:                                                                                                    |                     |  |  |  |  |  |
| Obtain DNS server address autom                                                                                                    | atically            |  |  |  |  |  |
| • Use the following DNS server addr                                                                                                    | esses:              |  |  |  |  |  |
| Preferred DNS server:                                                                                                    |                     |  |  |  |  |  |
| Alternate DNS server:                                                                                                    |                     |  |  |  |  |  |
| Validate settings upon exit                                                                                                    | Advanced            |  |  |  |  |  |
|                                                                                                    | OK Cancel           |  |  |  |  |  |

Fig. 5: Ethernet connection 4

- 3. Allow VeronteLink to go through the Firewall on the PC that will run it, hereafter PC primary. To do so:
  - In the Control Panel, go to System and Security.

![](_page_69_Picture_1.jpeg)

Fig. 6: Windows Firewall 1

#### • Open Windows Defender Firewall and click on Allow an app through Windows Defender Firewall.

![](_page_69_Figure_4.jpeg)

#### Fig. 7: Windows Firewall 2

• Check that Veronte Link app is allowed.

| Allowed apps                                                                                                    |                                                                                                    |                                                                                                    |                                                                                                    |                  |      |     | -                  |    | × |
|----------------------------------------------------------------------------------------------------|----------------------------------------------------------------------------------------------------|----------------------------------------------------------------------------------------------------|----------------------------------------------------------------------------------------------------|------------------|------|-----|--------------------|----|---|
| ← → → ↑ 🔗 > Control Panel → All Control Panel Items → Windows Defender Firewall → Allowed apps                                                              |                                                                                                    |                                                                                                    |                                                                                                    |                  |      | v ē | Search Control Pan | el | م |
| Allow apps to communicate through Winde<br>To add, change, or remove allowed apps and ports, click<br>What are the risks of allowing an app to communicate? | ows Defer<br>Change sett                                                                                                    | nder Fire<br>ings.                                                                                                    | ewall                                                                                                    | 😯 Change setti   | ings |     |                    |    |   |
| For your security, some settings are managed by yo                                                                                                    | our system ad                                                                                                    | dministrato                                                                                                    | or.                                                                                                    |                  |      |     |                    |    |   |
| Allowed apps and features:                                                                                                    |                                                                                                    |                                                                                                    |                                                                                                    |                  |      |     |                    |    |   |
| Name                                                                                                    | Domain                                                                                                    | Private                                                                                                    | Public                                                                                                    | Group Policy     | ^    |     |                    |    |   |
| ☑ VeronteLink TCP 9535, 9991, 3114                                                                                                    | <b>~</b>                                                                                                    | <b>~</b>                                                                                                    | $\checkmark$                                                                                                    | Yes              |      |     |                    |    |   |
| VeronteLink UDP 9535, 9991, 3114                                                                                                    | ✓                                                                                                    | ✓                                                                                                    | <ul><li>✓</li></ul>                                                                                                    | Yes              |      |     |                    |    |   |
| ✓ verontelink-6.exe                                                                                                    | $\checkmark$                                                                                                    |                                                                                                    |                                                                                                    | No               |      |     |                    |    |   |
| ✓ verontelink-6.exe                                                                                                    | $\checkmark$                                                                                                    | $\checkmark$                                                                                                    |                                                                                                    | No               |      |     |                    |    |   |
| ✓ verontelink-6.exe                                                                                                    | $\checkmark$                                                                                                    | $\checkmark$                                                                                                    |                                                                                                    | No               |      |     |                    |    |   |
| ✓ verontelink-6.exe                                                                                                    | ✓                                                                                                    | $\checkmark$                                                                                                    | ☑                                                                                                    | No               |      |     |                    |    |   |
| ✓ verontelink-6.exe                                                                                                    | $\checkmark$                                                                                                    | ✓                                                                                                    |                                                                                                    | No               | - 1  |     |                    |    |   |
| ✓ verontelink-6.exe                                                                                                    | $\checkmark$                                                                                                    | ✓                                                                                                    |                                                                                                    | No               |      |     |                    |    |   |
| ☑ verontelink-6.exe                                                                                                    | ✓                                                                                                    |                                                                                                    |                                                                                                    | No               |      |     |                    |    |   |
| ✓ VerontePDIBuilder-6.12.62.exe                                                                                                    | <ul> <li>Image: A start of the start of the start of</li></ul> | <ul> <li>Image: A start of the start of the start of</li></ul> | <ul> <li>Image: A start of the start of the start of</li></ul> | Yes              |      |     |                    |    |   |
| Veronte Terrain Provider                                                                                                    |                                                                                                    |                                                                                                    |                                                                                                    | No               |      |     |                    |    |   |
| VeronteVsa-6.12.5.exe                                                                                                    | <ul> <li>Image: A start of the start of the start of</li></ul> | <b>~</b>                                                                                                    |                                                                                                    | Yes              | ¥    |     |                    |    |   |
|                                                                                                    |                                                                                                    |                                                                                                    | Details                                                                                                    | Remove           | 2    |     |                    |    |   |
|                                                                                                    |                                                                                                    |                                                                                                    | AI                                                                                                    | llow another app | D    |     |                    |    |   |
|                                                                                                    |                                                                                                    |                                                                                                    | OK                                                                                                    | Canc             | el:  |     |                    |    |   |

Fig. 8: Windows Firewall 3

- 4. On the *PC secondary*, in **Veronte Ops** change the **Veronte Link Host** option setting to the **IP of the PC primary**. To do this:
  - Open Veronte Ops.
  - In the **Status bar**, click the **arrow** on the right of the bar to display a **drop-down menu**.

![](_page_71_Picture_1.jpeg)

Fig. 9: Veronte Ops - Status bar

• In it, open the **Setup** menu.
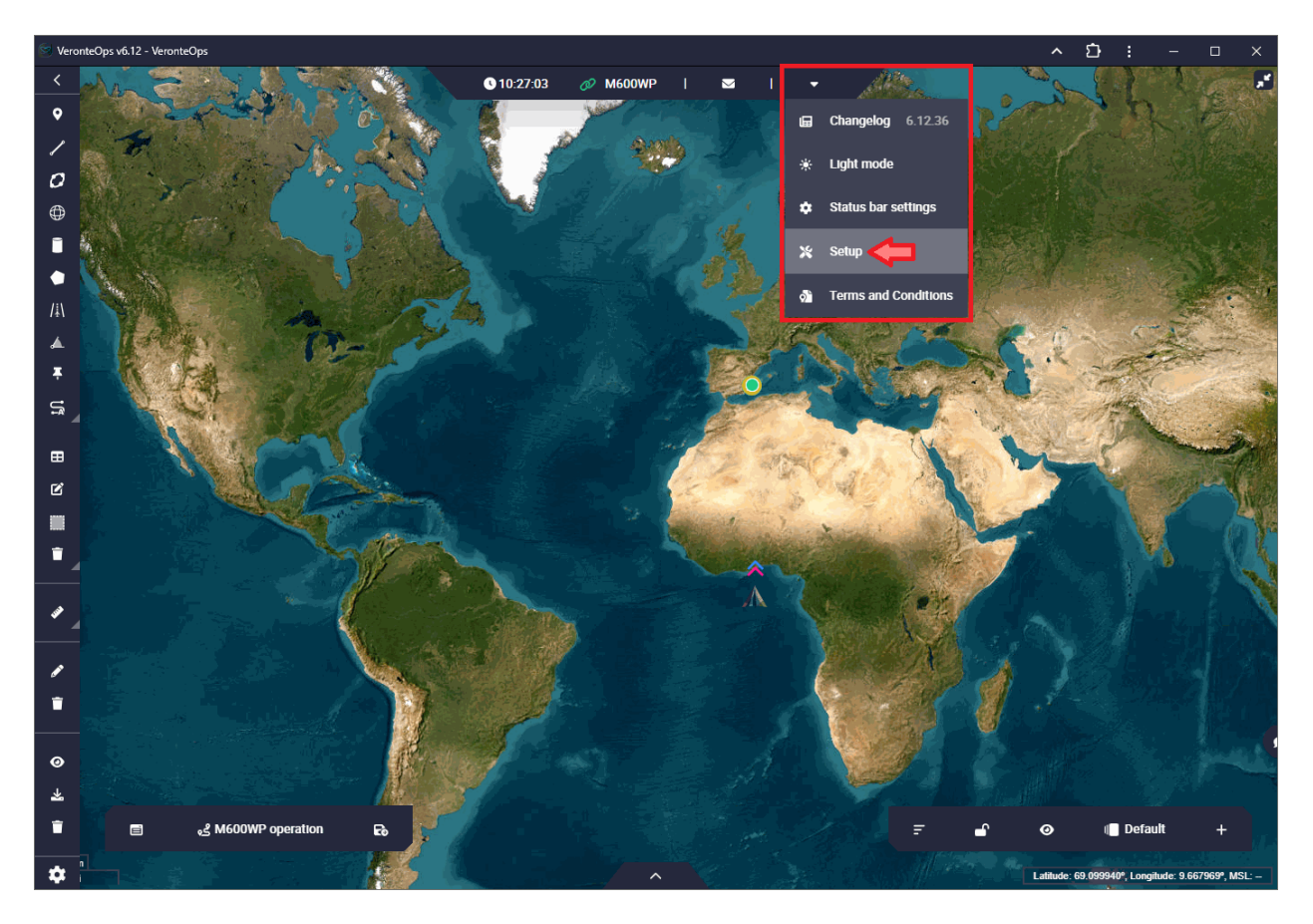

Fig. 10: Veronte Ops - Setup menu

- Next, go to the Veronte Link Host settings.
- Change the IP *localhost* to the IP of the *PC primary*.

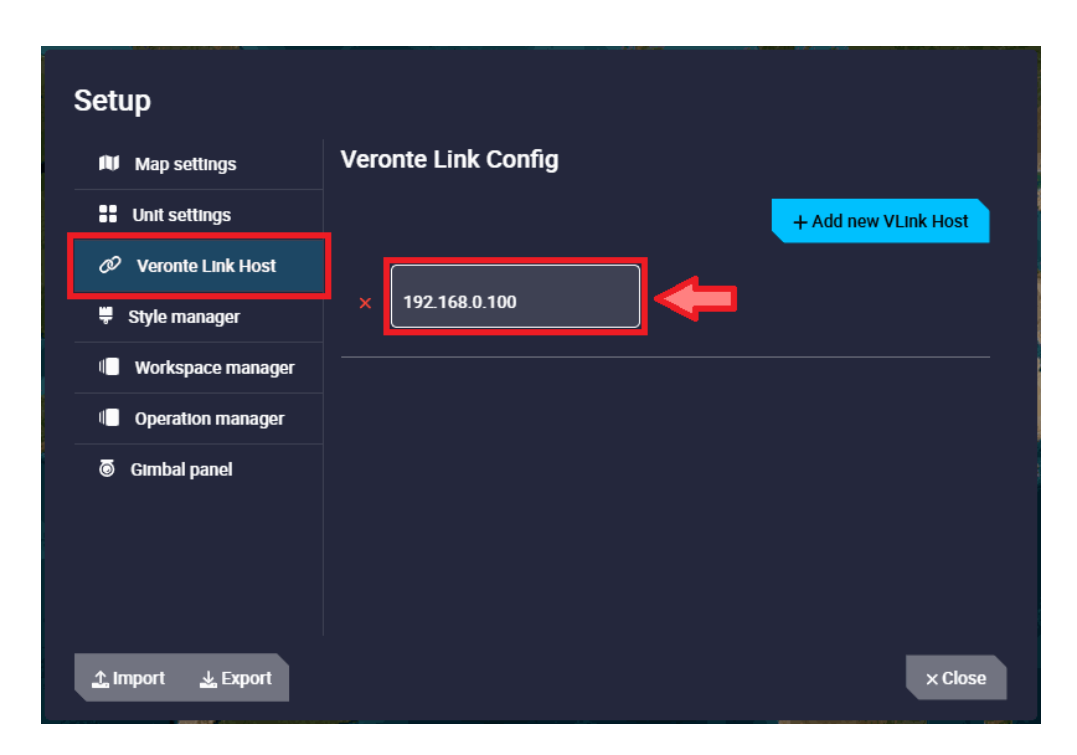

Fig. 11: Veronte Ops - Veronte Link Host settings

For more information on this settings, refer to the Setup - Veronte Ops configuration section of the **Veronte Ops** user manual

5. Finally, **Autopilot 1x** connected to the *PC primary* should be seen in the **Veronte Ops** open on this PC, as well as on the *PC secondary*.

If users have any problems when trying to connect **Veronte Ops** to **Veronte Link**, refer to the Connecting to Veronte Link - Troubleshooting section of the **Veronte Ops** user manual.

If after following the steps described above users are not able to operate in this way, please contact support team by opening a **Ticket** in your Joint Collaboration Framework.

### CHAPTER

### SEVEN

# MAINTENANCE

# 7.1 Preventive maintenance

Apart from cleaning, no extra maintenance is required to guarantee the correct operation of **Veronte Autopilot 4x**. In order to clean **Veronte Autopilot 4x** properly follow the next recommendations.

- Turn off the device before cleaning.
- Use a clean, soft, damp cloth to clean the unit.
- Do not immerse the unit in water to clean it.

# 7.2 Software update

To update the software, an additional app is required: Veronte Updater.

**Note:** The file with the new software version will be shared with the customer in the **Joint Collaboration Framework** when it is requested.

For more information about the Joint Collaboration Framework, read its user manual.

### CHAPTER

# EIGHT

# **COMPATIBLE DEVICES**

Since Veronte Autopilot 4x is based on Veronte Autopilot 1x, both products have the same compatible devices. To know more, read the Compatibles Devices section of the 1x Hardware Manual.

### CHAPTER

# NINE

# **INTEGRATION EXAMPLES**

The step-by-step instructions for the following external devices will be explained in detail in the following sections:

- Connection Examples
- Air Data Sensors
- Datalinks
- Stick

# 9.1 Connection Examples

### 9.1.1 Ground Stations

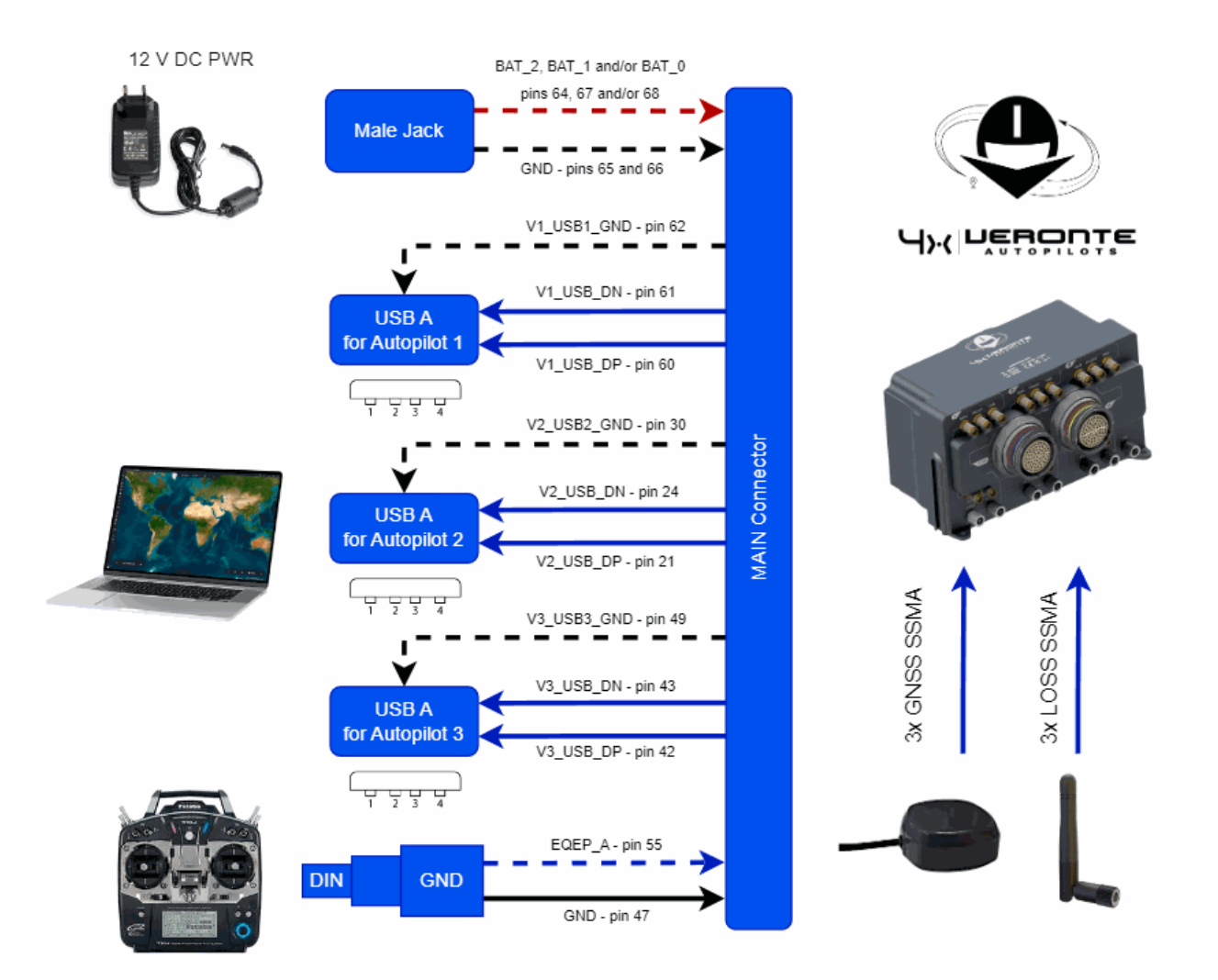

Fig. 1: Basic Autopilot 4x Ground Station

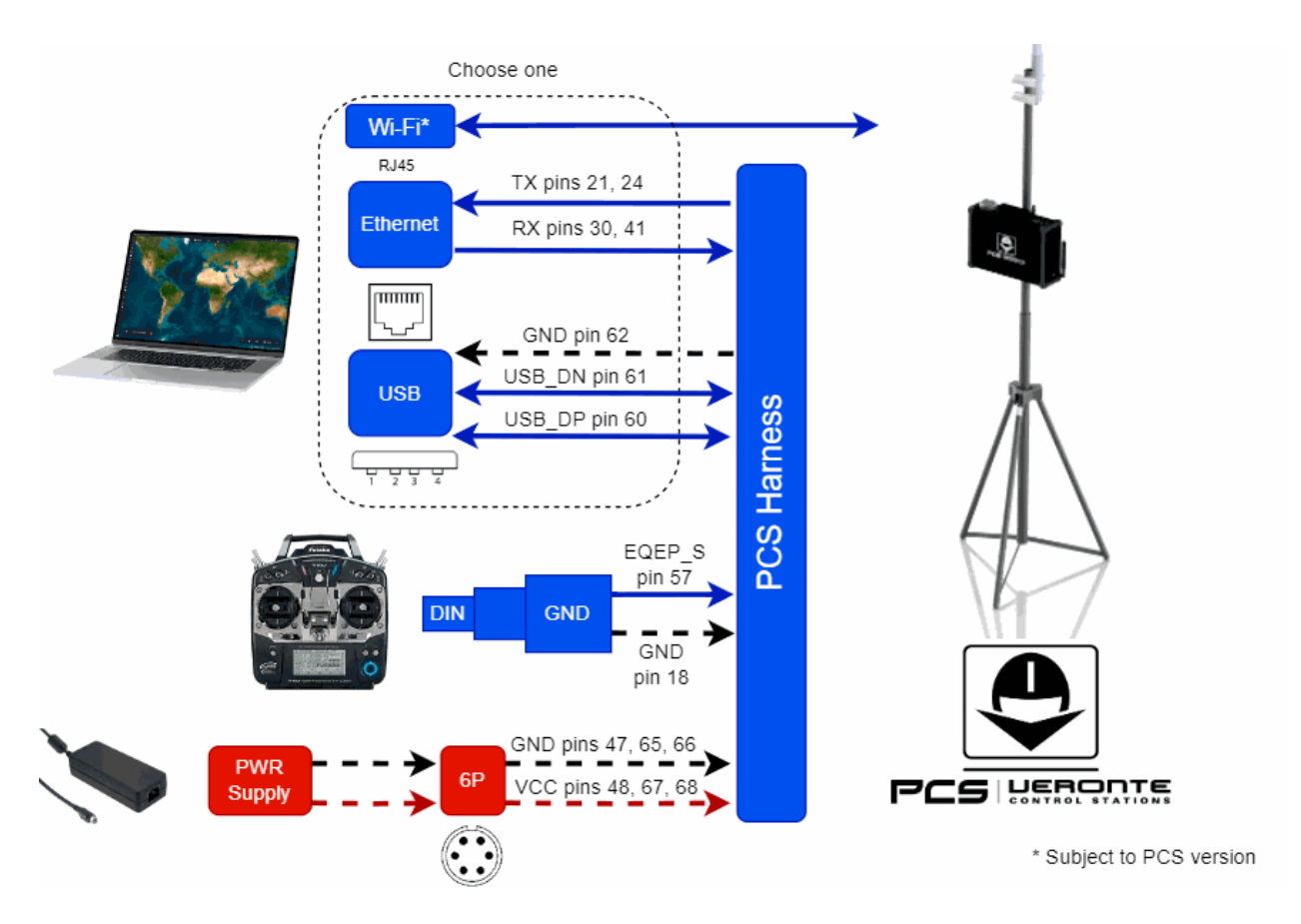

Fig. 2: Autopilot 4x PCS Ground Station

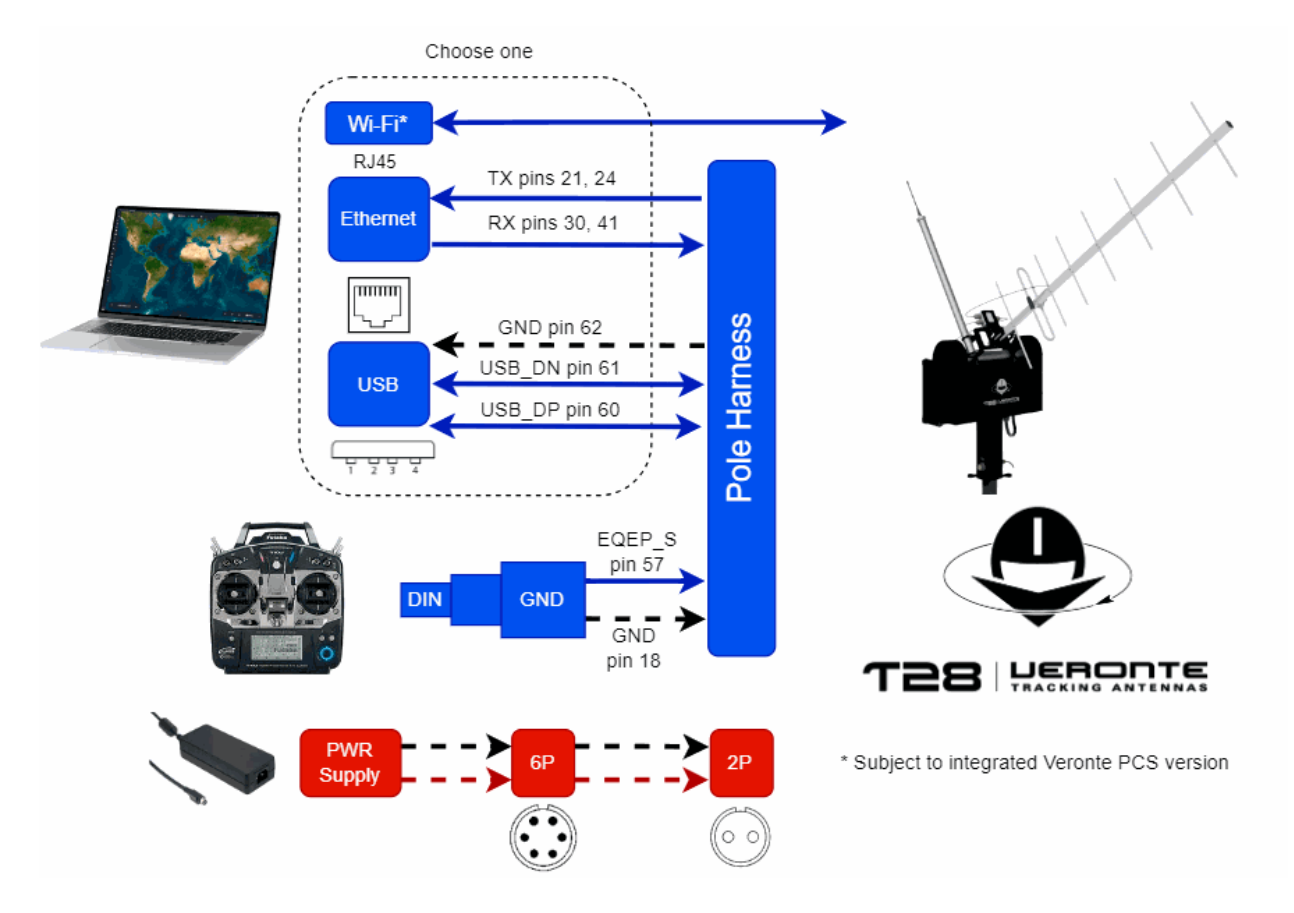

Fig. 3: Autopilot 4x Tracker Ground Station

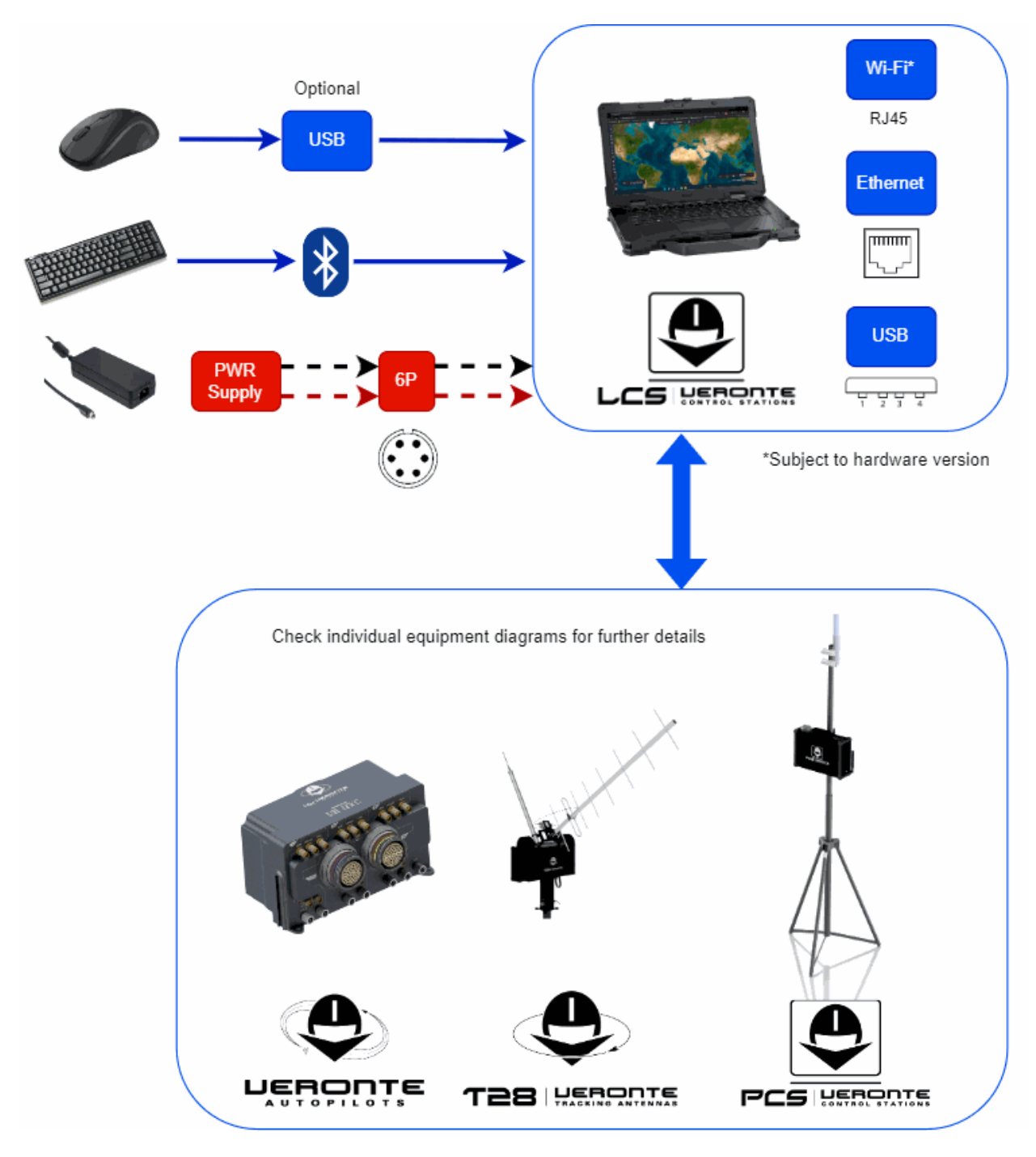

Fig. 4: Autopilot 4x LCS Ground Station

**Warning:** Veronte Autopilot 4x equipment harnesses have specific pin layouts. Only use their own matting connectors, do NOT mix harnesses: misuse may lead to destruction.

### 9.1.2 Aircrafts

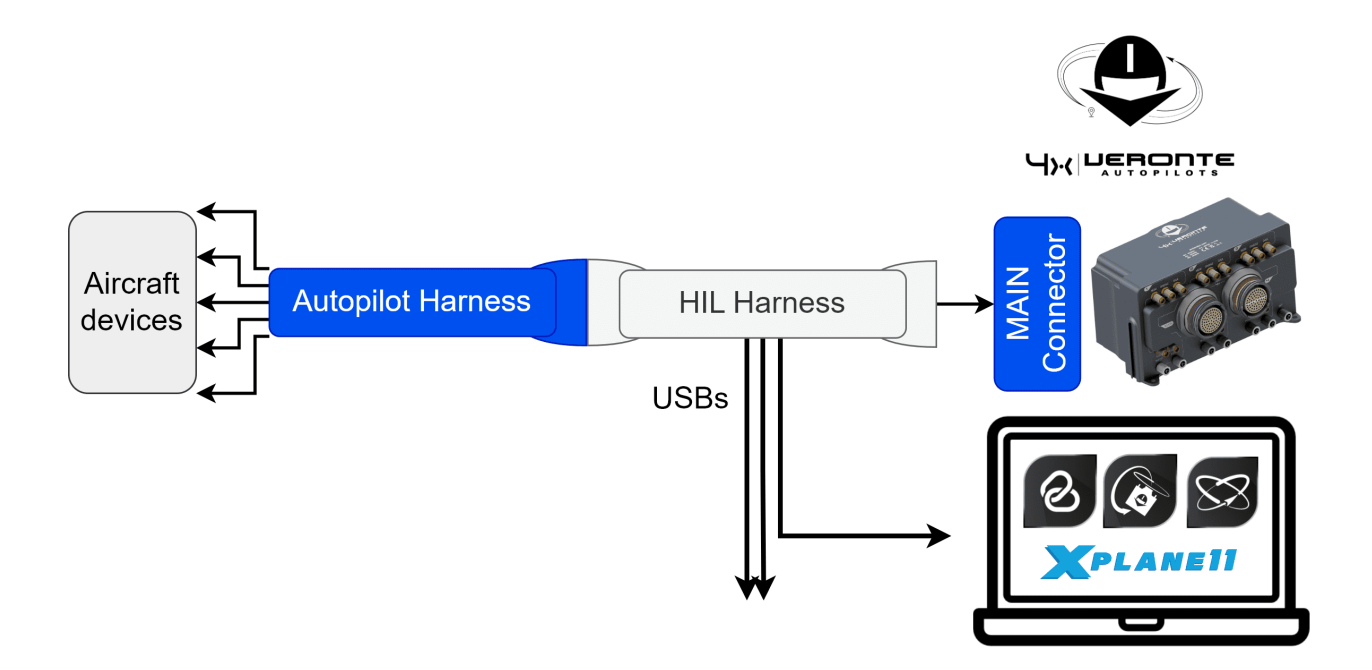

Fig. 5: HIL Harness

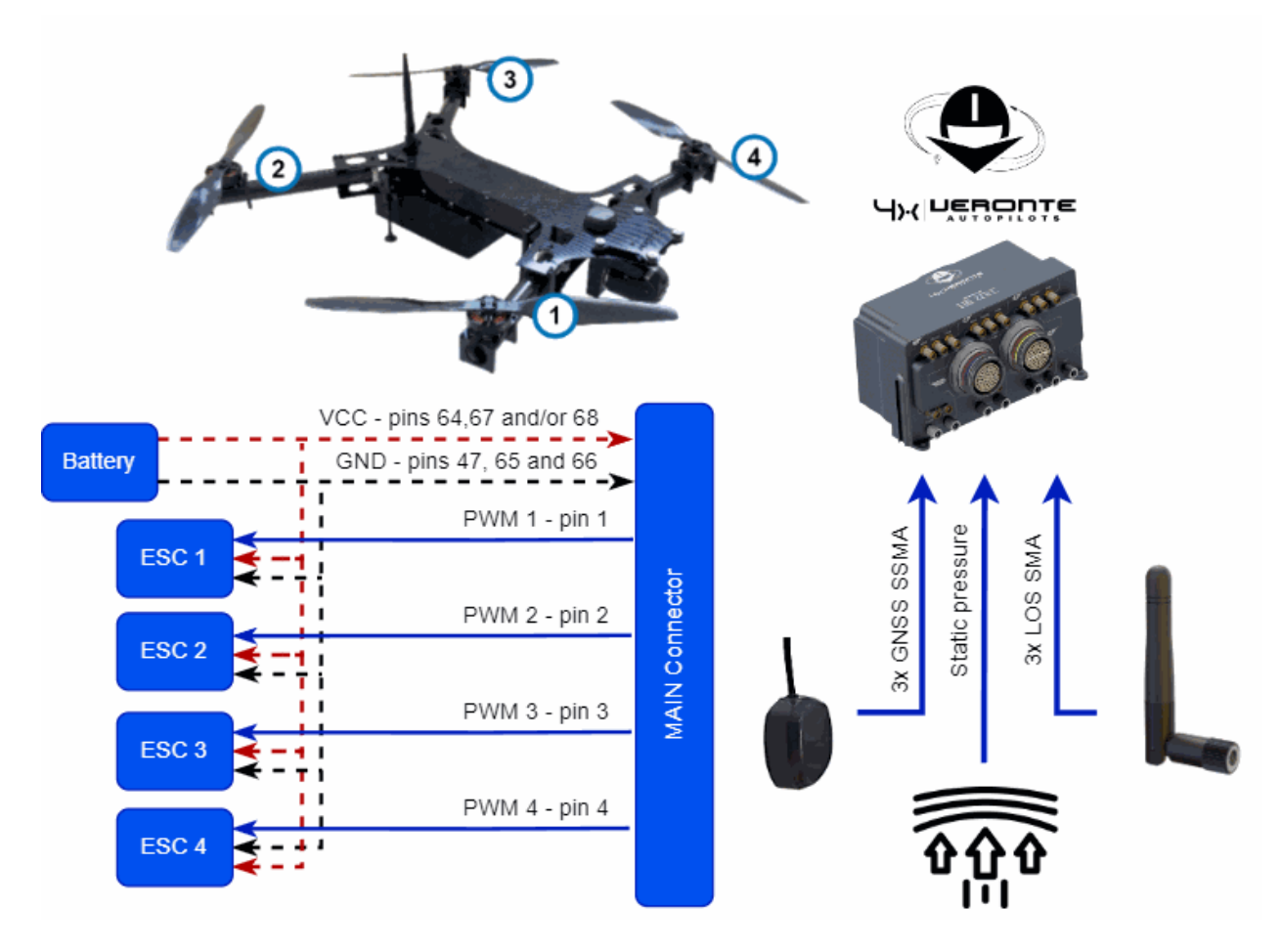

Fig. 6: Multicopter

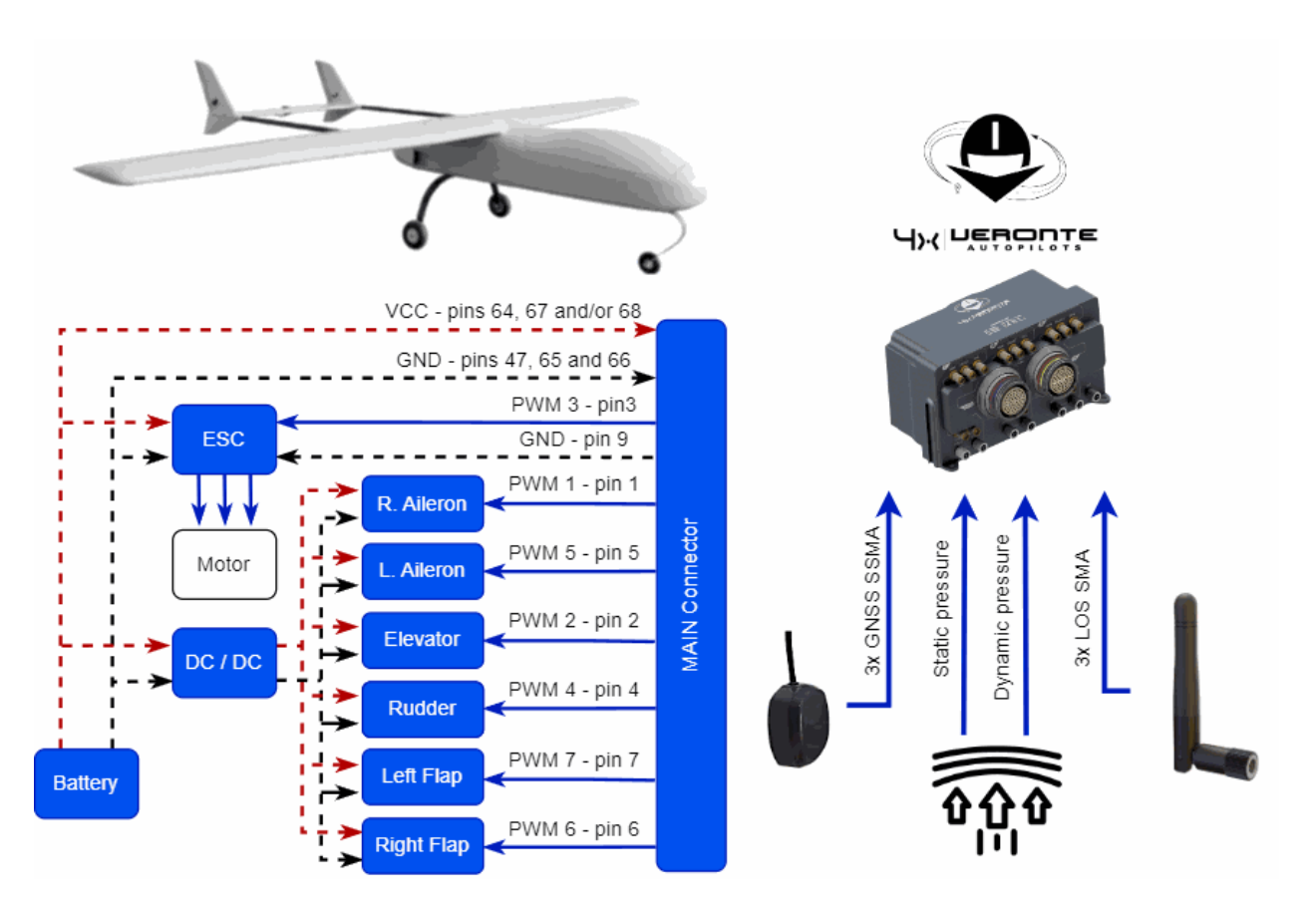

Fig. 7: Fixed Wing Airplane

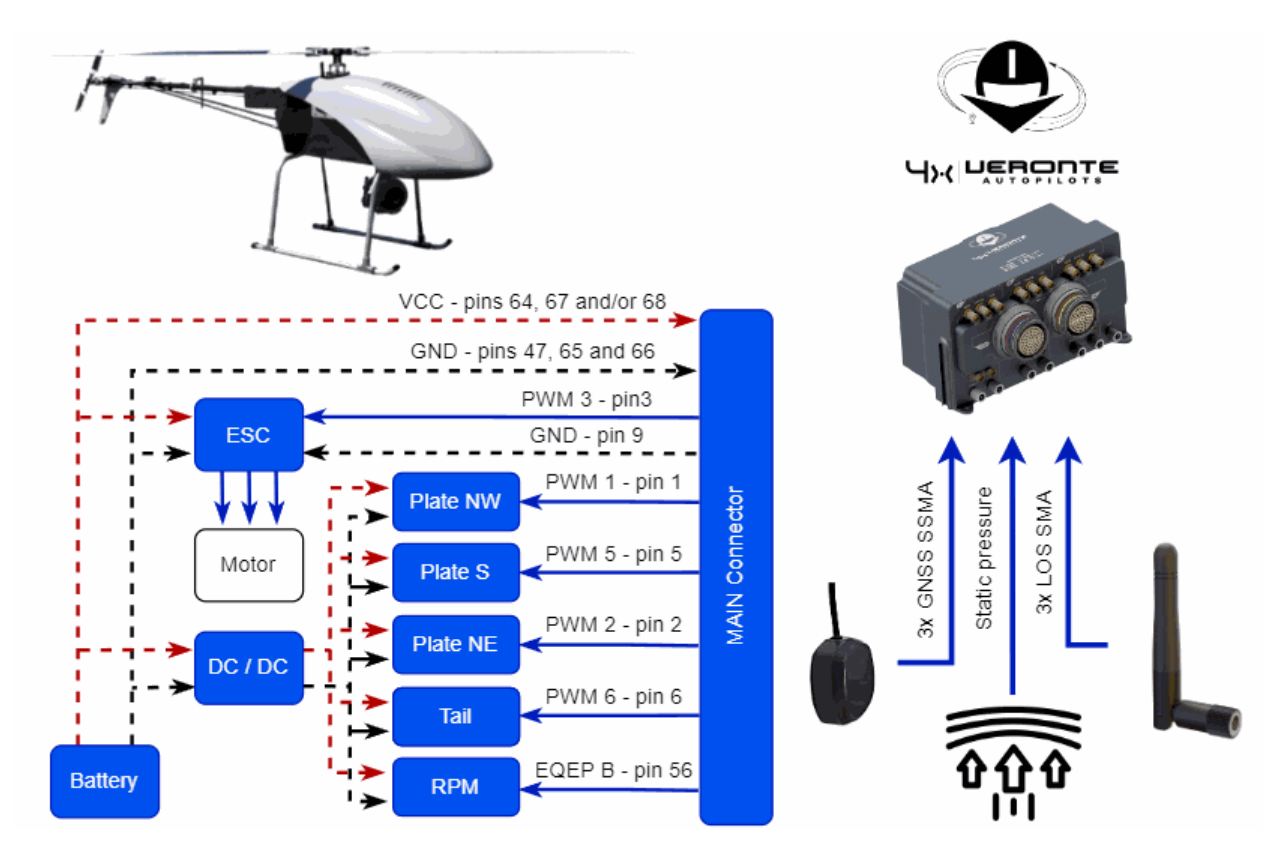

Fig. 8: Helicopter

# 9.2 Air Data Sensors

### 9.2.1 Temperature sensor LM335

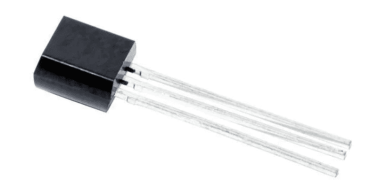

Fig. 9: LM335 sensor

The LM335 is an analogical temperature sensor that measures temperatures from -40°C to 100°C.

It changes the voltage according to the temperature measured and therefore the connection to the autopilot is performed using the ADC pins.

The following wiring is necessary to connect a sensor to the autopilot:

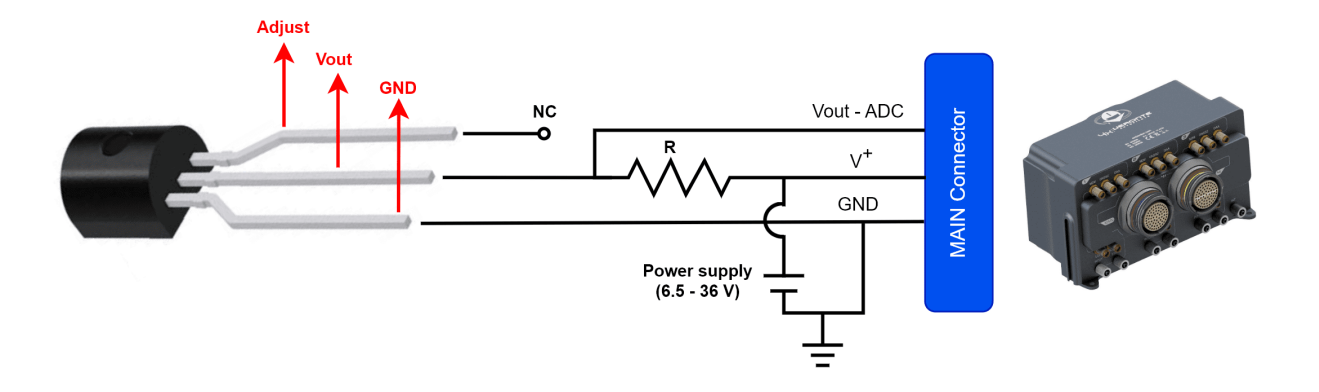

Fig. 10: LM335 sensor - 4x wiring diagram

The LM335 sensor can share voltage supply with the Autopilot 4x. However, the impedance of the resistor **R** must vary with the voltage; since the sensor requires a forward current between 0.4 and 5 mA to operate. We recommend to use a resistor as high as possible complying with the following equation:

$$\frac{Vin - 2.33}{5 \cdot 10^{-3}} < R < \frac{Vin - 3.73}{5 \cdot 10^{-4}}$$

Where **R** is the value of the resistor (ohms) and **Vin** is the supply voltage (V). The following table shows a list of examples of a tested resistor for each voltage supply. Obtaining an error average of 1.5 °C.

| Vin (V) | R (kohms) |
|---------|-----------|
| 6.5     | 5         |
| 12      | 16        |
| 24      | 37        |
| 36      | 60        |

The Vout pin has to be connected to an analog input of the Main connector.

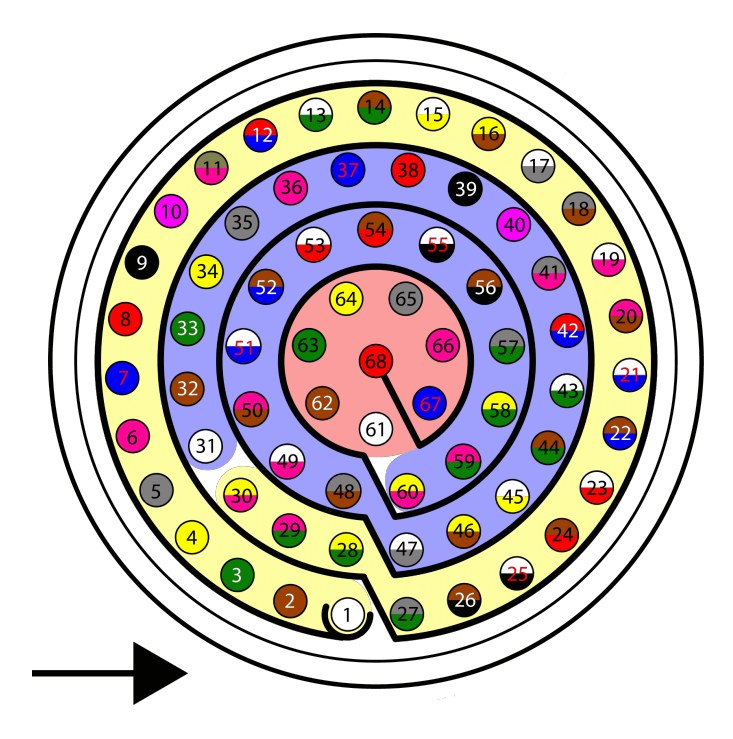

Fig. 11: Main connector harness pinout

• Users must choose one **analog** pin to connect:

| Main connector harness |          |              | LM335 sensor |
|------------------------|----------|--------------|--------------|
| PIN                    | Signal   | Color code   | Signal       |
| 22                     | ANALOG_3 | Brown - Blue | Vout         |
| 23                     | ANALOG_4 | White - Red  |              |
| 38                     | ANALOG_0 | Red          |              |
| 39                     | ANALOG_1 | Black        |              |
| 40                     | ANALOG_2 | Violet       |              |

• Users must use the **supply voltage** according to the Autopilot 1x being used:

| Main connector harness |                   |        | LM335 sensor |
|------------------------|-------------------|--------|--------------|
| PIN                    | Signal Color code |        | Signal       |
| 64                     | BAT_2             | Yellow | V+           |
| 67                     | BAT_1             | Blue   |              |
| 68                     | BAT_0             | Red    |              |

• Users must choose one **ground** pin to use:

| Main connector harness |        | LM335 sensor  |        |
|------------------------|--------|---------------|--------|
| PIN                    | Signal | Color code    | Signal |
| 9                      | GND    | Black         | GND    |
| 18                     |        | Gray - Brown  |        |
| 27                     |        | Gray - Green  |        |
| 33                     |        | Green         |        |
| 41                     |        | Gray - Pink   |        |
| 44                     |        | Brown - Green |        |
| 47                     |        | White - Gray  |        |
| 48                     |        | Gray - Brown  |        |
| 59                     |        | Pink - Green  |        |
| 63                     |        | Green         |        |
| 65                     |        | Gray          |        |
| 66                     | ]      | Pink          |        |

Once connected, the temperature can be monitored in **1x PDI Builder** by using the variables ADC0 to ADC4. The wiring *explained previously* obtains a relationship of Temperature and **Vout** as follows:

#### $T=Vout\cdot 100-273$

Where **T** is the measured temperature (in °C, since 273 is substracted in the formula) and **Vout** the output voltage of the *previous circuit*.

The integration of this device with **Autopilot 4x** is explained in the LM335 with Autopilot 4x - Integration examples section of the **1x PDI Builder** manual.

# 9.3 Datalinks

#### 9.3.1 LOS

#### 9.3.1.1 Digi radio (as internal radio)

Internal Digi radios can establish communication between Veronte Autopilots.

Each internal **Autopilot 1x** has to be configured one by one with **1x PDI Builder**. The necessary configuration of Digi radios for proper communication between them is described in the Digi internal radio - Integration examples section of the **1x PDI Builder** user manual.

#### 9.3.1.2 Silvus radio (StreamCaster 4200E model)

#### 9.3.1.2.1 System Layout

The following image shows the standard connection between Silvus radios and Autopilot 4x for operation:

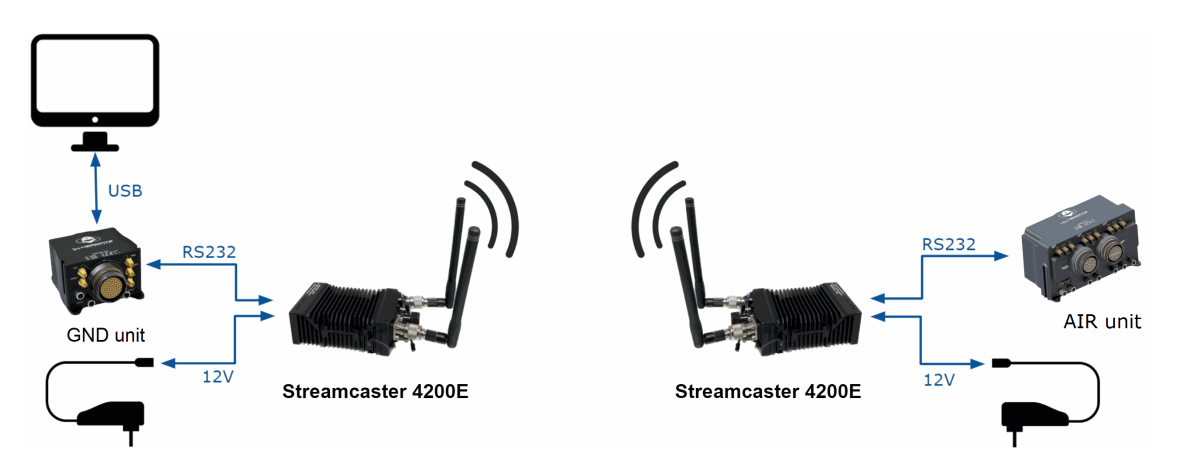

Fig. 12: Silvus and 4x connection

#### 9.3.1.2.2 Hardware Installation

A wiring configuration of the PRI cable connected to the PRI port of the radio is required, in order to connect to the power supply, ethernet and RS-232.

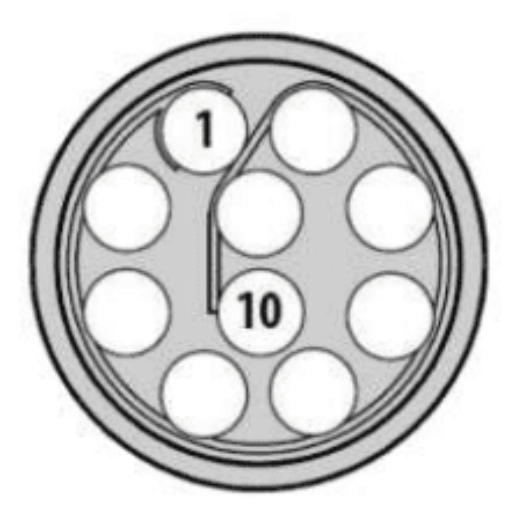

Fig. 13: PRI port connector (mounted in radio)

• Power supply

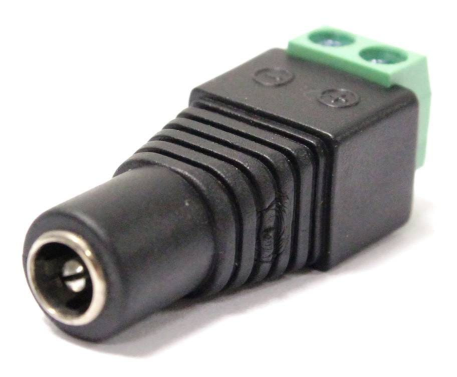

#### Fig. 14: Female DC Power Jack connector

| PRI port connect | Power connector |         |
|------------------|-----------------|---------|
| PIN Signal       |                 | Signal  |
| 2 GND IN         |                 | Power - |
| 3                | VCC IN          | Power + |

#### • Ethernet

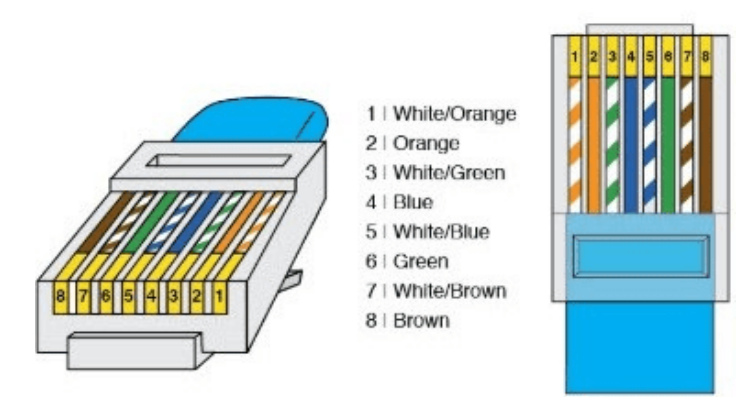

Fig. 15: **RJ45 pinout T-568B** 

| PRI port connector - Silvus radio |                 | RJ45 Connector (T-568B) |                 |              |  |
|-----------------------------------|-----------------|-------------------------|-----------------|--------------|--|
| PIN Signal                        |                 | PIN                     | IN Signal Color |              |  |
| 4                                 | ETH0_MX2N (RX-) | 6                       | RX-             | Green        |  |
| 5                                 | ETH0_MX2P (RX+) | 3                       | RX+             | Green-White  |  |
| 6                                 | ETH0_MX1P (TX+) | 1                       | TX+             | Orange-White |  |
| 10                                | ETH0_MX1N (TX-) | 2                       | TX-             | Orange       |  |

#### • RS-232

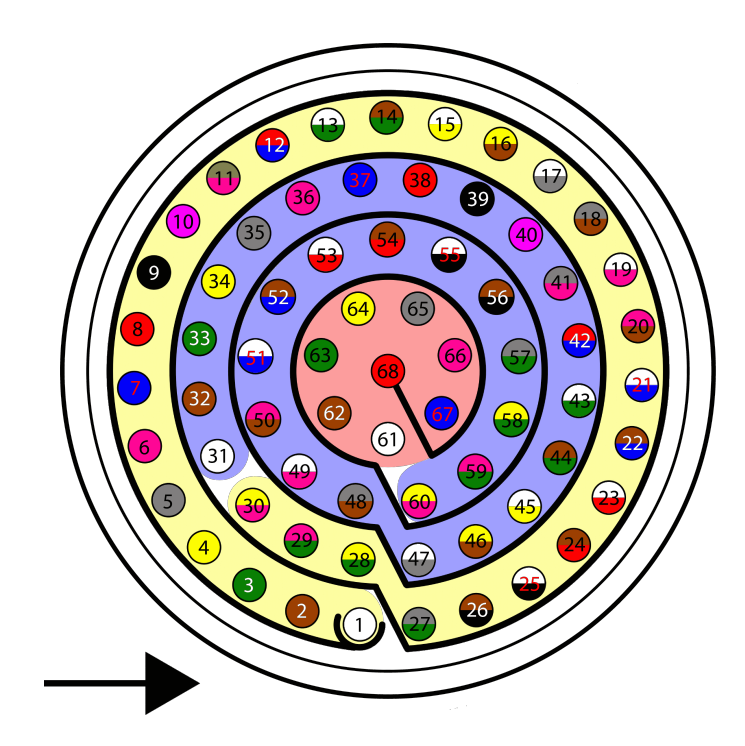

The RS-232 from the PRI cable should be connected to the RS-232 of **Main Connector** with **Veronte Harness Blue 68P**.

Fig. 16: Main connector harness pinout

| PRI port connect | or - Silvus radio | Veronte Harness Blue 68P - Autopilot 4x |                |            |  |
|------------------|-------------------|-----------------------------------------|----------------|------------|--|
| PIN              | Signal            | PIN                                     | Signal         | Color code |  |
| 7                | RS232_RXD         | 19                                      | MUXED_RS232_TX | White-Pink |  |
| 8                | RS232_TXD         | 20                                      | MUXED_RS232_RX | Pink-Brown |  |
| 9                | GND               | 18                                      | GND            | Gray-Brown |  |

#### 9.3.1.2.3 Silvus radio configuration

This section shows a basic configuration for Silvus radios.

#### 9.3.1.2.3.1 First Steps

- 1. Connect antennas (or attenuators) with male TNC ends to 2 RF ports.
- 2. Connect power supply to power port on PRI cable.
- 3. Connect non-forked female side of PRI cable to radio's PRI port.

| 1         2         PRI                                                                                    |
|----------------------------------------------------------------------------------------------------|
| 4                                                                                                    |
| 5                                                                                                    |
| Figure 3 StreamCaster 4200E Ruggedized Enclosure                                                           |
| RF Channels 1-2 Connectors [TNC Female]                                                                    |
| 2 Power Switch [15-Position Rotating]                                                                      |
| Bower (EB Version Only, 9-20V), Ethernet, and Serial Port Connector [ODU GK0YAR-P10UC00-000L]              |
| Bi-Color Status LED                                                                                        |
| <ul> <li>Red – Radio is in the process of booting up</li> </ul>                                            |
| <ul> <li>Flashing Green – Radio is fully booted but not wirelessly connected to any other radio</li> </ul> |

• Green – Radio is wirelessly connected to at least one other radio

#### Fig. 17: Silvus connectors

- 4. When looking at the rotary multi position switch from the top, pull the knob towards you while rotating the knob towards the 1 position. This turns radio on. LED indicator will turn to fix red.
- 5. In order to access the StreamScape graphical user interface (GUI), connect Ethernet (RJ45) connector of PRI cable to Ethernet port of laptop/computer.
- 6. Make sure computer is set to static IP address on same subnet as radio. The following substeps clarify how to set the IP adress:
  - 1. Open network and sharing menu and click Change adapter settings.

| 👯 Network and Sharing Centre                                   |                                                                                                    |                                                                       |   |                      | - | ٥ | ×  |
|----------------------------------------------------------------|----------------------------------------------------------------------------------------------------|-----------------------------------------------------------------------|---|----------------------|---|---|----|
| ← → × ↑ 🛂 > Control Pan                                        | el > Network and Internet > Network and Sharing Centr                                                                                                    | e ~                                                                   | Ö | Search Control Panel |   |   | ,p |
| Control Panel Home                                             | View your basic network information and s<br>View your active networks                                                                                                    | et up connections                                                     |   |                      |   |   |    |
| Change advanced sharing<br>settings<br>Media streaming options | Embention 2<br>Public network                                                                                                    | Access type: Internet<br>Connections: 📲 Wi-Fi (Embention)             |   |                      |   |   |    |
|                                                                | Red no identificada<br>Public network                                                                                                    | Access type: No Internet access<br>Connections: U Ethernet            |   |                      |   |   |    |
|                                                                | Change your networking settings<br>Set up a new connection or network<br>Set up a broadband, dial-up or VPN connectio<br>Toubleshoot problems<br>Diagnose and repair network problems or get t | n, or set up a router or access point.<br>roubleshooting information. |   |                      |   |   |    |
| See also<br>Internet Options<br>Windows Defender Firewall      |                                                                                                    |                                                                       |   |                      |   |   |    |

### Fig. 18: Ethernet connection 1

2. Select Local Area Connection, right click, and select Properties.

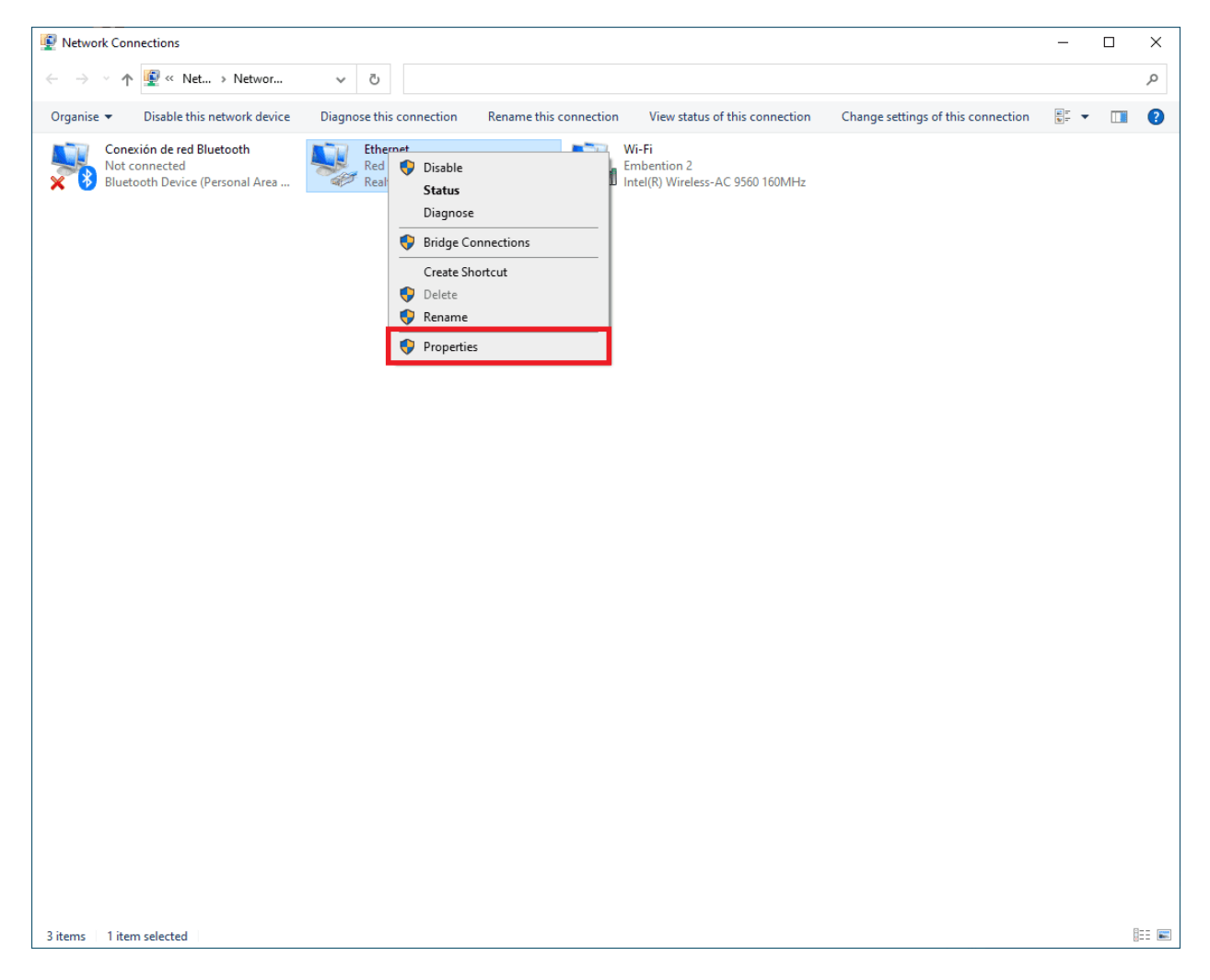

Fig. 19: Ethernet connection 2

3. Select IPv4 and click Properties.

| Ethernet Properties                                                                                                    | × |  |  |  |  |  |
|----------------------------------------------------------------------------------------------------|---|--|--|--|--|--|
| Networking Sharing                                                                                                    |   |  |  |  |  |  |
| Connect using:                                                                                                    |   |  |  |  |  |  |
| PRealtek PCIe GbE Family Controller                                                                                                    |   |  |  |  |  |  |
| Configure This connection uses the following items:                                                                                                    |   |  |  |  |  |  |
| <ul> <li>Cliente para redes Microsoft</li> <li>Uso compartido de archivos e impresoras para redes M</li> <li>Programador de paquetes QoS</li> <li>Protocolo de Internet versión 4 (TCP/IPv4)</li> <li>Protocolo de multiplexor de adaptador de red de Micros</li> <li>Controlador de protocolo LLDP de Microsoft</li> <li>Protocolo de Internet versión 6 (TCP/IPv6)</li> </ul> |   |  |  |  |  |  |
| Install Uninstall Properties                                                                                                    |   |  |  |  |  |  |
| Description<br>Protocolo TCP/IP. El protocolo de red de área extensa<br>predeterminado que permite la comunicación entre varias<br>redes conectadas entre sí.                                                                                                    |   |  |  |  |  |  |
| OK Cancel                                                                                                    |   |  |  |  |  |  |

Fig. 20: Ethernet connection 3

4. Set **IP address** to 172.20.XX.YY (e.g. if the IP of the radio is 172.20.178.203, set the IP 172.20.178.200) and **Subnet mask** to 255.255.0.0. Click **OK**.

| Protocolo de Internet versión 4 (TCP/I                                                                                                    | Pv4) Properties      | × |  |  |  |
|----------------------------------------------------------------------------------------------------|----------------------|---|--|--|--|
| General                                                                                                    |                      |   |  |  |  |
| You can get IP settings assigned automatically if your network supports<br>this capability. Otherwise, you need to ask your network administrator<br>for the appropriate IP settings. |                      |   |  |  |  |
| Obtain an IP address automatical                                                                                                    | ly                   |   |  |  |  |
| Use the following IP address:                                                                                                    |                      |   |  |  |  |
| IP address:                                                                                                    | 172 . 20 . 178 . 200 |   |  |  |  |
| Subnet mask:                                                                                                    | 255.255.0.0          |   |  |  |  |
| Default gateway:                                                                                                    |                      |   |  |  |  |
| Obtain DNS server address automatically                                                                                                    |                      |   |  |  |  |
| • Use the following DNS server add                                                                                                    | resses:              |   |  |  |  |
| Preferred DNS server:                                                                                                    |                      |   |  |  |  |
| Alternative DNS server:                                                                                                    |                      |   |  |  |  |
| Validate settings upon exit                                                                                                    | Advanced             |   |  |  |  |
|                                                                                                    | OK Cancel            |   |  |  |  |

Fig. 21: Ethernet connection 4

- 7. Wait for LED indicator to turn to blinking green.
- 8. Access StreamScape GUI in web browser. To access, enter IP address of radio into web browser and press enter.

Note: Latest version of Firefox or Google Chrome are preferred. Internet Explorer or others are not recommended.

| (••) 172.20.178.203 - StreamCaster M × + |                        |       |          | ~      | - | D | × |
|------------------------------------------|------------------------|-------|----------|--------|---|---|---|
| ← → C 🔺 No es seguro   172.20.178.203    | G.                     | e e i | ት 🗟 🔇    | * 🤆    | * |   | : |
| K Embention                              |                        |       |          |        |   |   |   |
|                                          | SILVUS<br>TECHNOLOGIES |       |          |        |   |   |   |
|                                          |                        |       | 172 20 1 | 70 202 |   |   |   |
| Basic Configuration                      |                        |       | 172.20.1 | 10.203 |   |   |   |

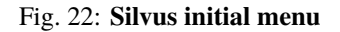

9. User manual can be accessed by clicking the book icon in the GUI (Next to **Basic Configuration** in the previous screenshot).

#### 9.3.1.2.3.2 Basic radio configuration

Once the website has been accessed, follow the steps below which show the parameters that need to be modified for correct operation and pairing of the radios.

Note: This is an example of the radio configuration linked to a 4x air unit.

Note: After making changes to each window, it is important to click on "Save and apply".

1. Basic Configuration.

| (••) 192.168.8.96 - StreamCaster MIM × (••) | ~ - 🗆 ×                                                               |                                           |
|---------------------------------------------|-----------------------------------------------------------------------|-------------------------------------------|
| ← → C ▲ No es seguro   192.1                | e 🖈 🗟 Ø ¥ 🤇 🗯 🖬 🛛 🗄                                                   |                                           |
| Embention                                   |                                                                       |                                           |
|                                             | SILVUS<br>ITCHINOIGOIES                                               | =                                         |
| Local Radio Configuration                   | Basic Configuration                                                   | IP: 172.20.179.131                        |
| RF                                          | •                                                                     | VIP: 192.168.8.96                         |
|                                             | Frequency 2220 Bandwidth 20 MHz                                       | Node Label: node45955_179.131             |
| Basic                                       | (                                                                     | Temperature: 38℃                          |
|                                             | Network ID EMB-SILV Link Distance 50000                               | Vollage: 11.69 V                          |
| Advanced                                    | (meters)                                                              | GPS Mode: Unlocked                        |
| Networking                                  | Total Transmit     Power     15 dBm / 0.032 W     Routing Mode Legacy | GPS Coordinates:                          |
| Ridiroctional Amplifiar                     | (requested)                                                           | 34.057118.447_0                           |
| Bidirectional Ampliner                      |                                                                       | Night Mode:                               |
| Serial/USB Setup                            |                                                                       | Scrollbars:                               |
| PTT/Audio                                   |                                                                       |                                           |
| Network Management                          | •                                                                     |                                           |
| Spectrum Dominance                          | F                                                                     |                                           |
| Security                                    | ×                                                                     | © 2022 Silvus Technologies, Inc.   Legacy |

Fig. 23: Basic configuration panel

• **Frequency** (**MHZ**): This defines the frequency of the signal. There is a drop-down menu for frequency selection. We recommend 2220 MHz.

**Warning:** Be careful when choosing the frequency. The user may see interference with the Wifi frequency band, consult the radio spectrum.

- Bandwith: This defines the RF bandwidth of the signal. Default value.
- Network ID: Network ID allows for clusters of radios to operate in the same channel, but independently.

A radio with a given Network ID will only communicate with other radios with the same Network ID.

• Link Distance (meters): Set to an approximate maximum distance between any two nodes in meters. It is important to set the link distance to allow enough time for packets to propagate over the air.

It is recommended to set the link distance 10-15% greater than the actual maximum distance.

- **Total Transmit Power (requested)**: This defines the total power of the signal (power is divided equally between the radio antenna ports). Set the appropriate power for each application. The power that has been set is small, as it is sufficient for our tests.
- **Routing Mode**: As *Large Network* mode requires a license and is not available outside USA, we set *Legacy* mode.
- 2. Advanced configuration.

| (••) 192.168.8.96 - StreamCaster MIM × (••) 19 | 32.168.8.95 - StreamCaster MIN 🗙 📔 🕇                      | ~ - <b>0</b> ×                            |
|------------------------------------------------|-----------------------------------------------------------|-------------------------------------------|
| ← → C ▲ No es seguro   192.168.                | 8.96 Be (                                                 | 🖻 🛧 🗟 🤣 🗰 🤅 🏚 🔲 🛛 🗄                       |
| Embention                                      |                                                           |                                           |
| <b>= +</b>                                     | SILVUS<br>TECHNOLOGIES                                    | =                                         |
| Local Radio Configuration                      | Fragmentation Threshold Retransmissions                   | IP: 172.20.179.131                        |
| RF                                             | ▼ 1600 Bytes                                              | VIP: 192.168.8.96                         |
|                                                |                                                           | Node Label: node45955_179.131             |
| Basic                                          | MCS Extended Auto                                         | Temperature: 38°C                         |
| Advanced                                       |                                                           | Vollage: 11.69 V                          |
| Advanced                                       |                                                           | GPS Mode: Unlocked                        |
| Networking                                     |                                                           | GPS Coordinates:                          |
|                                                | GI Mode Variable - 16/32 Beam Forming                     | 34.057118.447_0                           |
| Bidirectional Amplifier                        |                                                           | Night Mode:                               |
| Serial/USB Setun                               | Transmit Channels Receive Channels                        | Scrollbars:                               |
|                                                | 1: 2: 1: 2:                                               |                                           |
| PTT/Audio                                      |                                                           |                                           |
| Network Management                             | Radio Mode Network Mode(0)                                |                                           |
| Spectrum Dominance                             | APPLY SAVE AND APPLY APPLY NETWORK SAVE AND APPLY NETWORK |                                           |
| Security                                       |                                                           | © 2022 Silvus Technologies, Inc.   Legacy |

Fig. 24: Advanced configuration panel

- **Transmit/Receive Channels**: Allows user to enable or disable each channel on the radio for TX/RX (each RF port is a channel). We have enabled both channels.
- 3. Networking. Multicast.

| (••) 192.168.8.96 - StreamCaster MIM × (••) 192.168. | ~ - <b>D</b> ×                                            |                                           |
|------------------------------------------------------|-----------------------------------------------------------|-------------------------------------------|
| ← → C ▲ No es seguro   192.168.8.96                  | \$j                                                       | 🖻 🖈 🗟 🤣 🗰 🔇 🗰 🚺 🛛 🔅                       |
| Embention                                            |                                                           |                                           |
| <b>=</b> +                                           | SILVUS<br>TECHNOLOGIES                                    | ==                                        |
| Networking <b>v</b>                                  | Multicast 🗉                                               | IP: 172.20.179.131                        |
| LAN Settings                                         | Default Legacy                                            | VIP: 192.168.8.96                         |
| DLEP Settings                                        | Multicast<br>Algorithm Groups                             | Temperature: 38°C                         |
| WIFI Settings                                        |                                                           | Voltage: 11.71 V<br>GPS Mode: Unlocked    |
| DHCP Server                                          | IGMP Snooping ©                                           | GPS Coordinates:                          |
| Multicast                                            | registered Block (Default)<br>multicast                   | 34.057118.447_0                           |
| QoS                                                  | traffic                                                   | Scrollbars:                               |
| Infrastructure Networks                              | Custom Pruning/Augmenting                                 |                                           |
| Bidirectional Amplifier                              |                                                           |                                           |
| Serial/USB Setup                                     |                                                           |                                           |
| PTT/Audio                                            | APPLY SAVE AND APPLY APPLY NETWORK SAVE AND APPLY NETWORK | © 2022 Silvus Technologies, Inc.   Legacy |

Fig. 25: Multicast panel

- Default Multicast Algorithm: Broadcast.
- Custom Pruning/Augmenting: Disable.
- 4. Serial/USB Setup

| (••) 192.168.8.96 - StreamCaster MIM × (••) | 192.168.8 | 95 - StreamCaster MIM 🗙 🕇 🕂                               |      | ~ - <b>a</b> ×                            |
|---------------------------------------------|-----------|-----------------------------------------------------------|------|-------------------------------------------|
| ← → C ▲ No es seguro   192.1                | 68.8.96   |                                                           | S. 6 | 🖈 🗟 Ø 卷 🄇 🖨 🔲 🛛 🗄                         |
| Embention                                   |           |                                                           |      |                                           |
|                                             |           | SILVUS<br>Itennologies                                    |      | =                                         |
| Local Radio Configuration                   | ▼         | Serial Port Setup (Native) 🛛                              |      | : 172.20.179.131                          |
| RF                                          | •         |                                                           |      | P: 192.168.8.96                           |
|                                             |           | Serial Port Mode RS-232                                   |      | ode Label: node45955_179.131              |
| Basic                                       |           | RS-232 Serial Port Settings                               |      | mperature: 38℃                            |
|                                             |           |                                                           | Vo   | ollage: 11.71 V                           |
| Advanced                                    |           | Baud Rate 115200 Data Bits 8                              | GI   | PS Mode: Unlocked                         |
| Networking                                  | •         |                                                           | GI   | PS Coordinates:                           |
|                                             |           | Parity None (N) Stop Bits 1                               | 34   | .057118.447_0                             |
| Bidirectional Amplifier                     |           |                                                           | Ni   | ght Mode:                                 |
| Serial/USB Setup                            |           | Software Transport UDP                                    | Sc   | -<br>crollbars:                           |
|                                             |           |                                                           |      |                                           |
| PTT/Audio                                   |           | Peer IP 172.20.178.203 Peer Port 54321                    |      |                                           |
| Network Management                          | •         |                                                           |      |                                           |
|                                             |           |                                                           |      |                                           |
| Spectrum Dominance                          | ►         | Wifi-GPS Dongle                                           |      |                                           |
|                                             |           | APPLY SAVE AND APPLY APPLY NETWORK SAVE AND APPLY NETWORK |      |                                           |
| Security                                    |           | Fnable                                                    |      | © 2022 Silvus Technologies, Inc.   Legacy |

Fig. 26: RS-232 settings

• Serial Port Setup: RS-232.

- RS-232 Serial Port Settings
  - The value of the **Baudrate**, **Data Bits**, **Parity** and **Stop Bits** parameters must be the same as those configured in 1x PDI Builder software.
  - Software Flow Control: Disable.
  - **Transport Protocol**: We recommend **UDP**. If no data loss can be tolerated, change this setting to TCP on the radio corresponding to the 4x **air** unit.
  - **Peer IP**: This should be the IP address of the radio on the other end of the RS-232. In this example, we must set the IP address of the radio linked to the ground unit.

**Note:** Both radios (the one connected to the GND unit and the one connected to the AIR unit), have the same configuration except for the **Peer IP**.

| (+•) 192.168.8.96 - StreamCaster MIM × (+•) 192.16 | ~ - 🖬 ×                                           |         |                               |
|----------------------------------------------------|---------------------------------------------------|---------|-------------------------------|
| ← → C ▲ No es seguro   192.168.8.95                | 🖻 🛧 🗟 🤣 米 🤇 🗯 🔲 🛛 🗄                               |         |                               |
| B. Embention                                       |                                                   |         |                               |
|                                                    | SILVUS<br>TECHNOLOGIES                            |         | =                             |
| Local Radio Configuration                          | Serial Port Setup (Native) 🗟                      |         | IP: 172.20.178.203            |
| RF 🔻                                               | Seriel Dert Made Do 200                           |         | VIP: 192.168.8.95             |
|                                                    | Serial Port Mode RS-232                           |         | Node Label: node45771_178.203 |
| Basic                                              | RS-232 Serial Port Settings                       |         | Temperature: 39℃              |
|                                                    |                                                   |         | Vollage: 11.82 V              |
| Advanced                                           | Baud Rate 115200 Data Bits                        | 8       | GPS Mode: Unlocked            |
| Networking                                         |                                                   |         |                               |
|                                                    | Parity None (N) Stop Bits                         | 1       | 34.057118.447_0               |
| Bidirectional Amplifier                            |                                                   |         | Night Mode:                   |
| Serial/USB Setup                                   | Software Transport                                | UDP     | Scrollbars:                   |
|                                                    |                                                   |         |                               |
| PTT/Audio                                          | Peer IP 172.20.179.131 Peer Port                  | 54321   |                               |
| Network Management                                 |                                                   |         |                               |
| Spectrum Dominance                                 | Wifi-GPS Dongle                                   |         |                               |
|                                                    | APPLY SAVE AND APPLY APPLY NETWORK SAVE AND APPLY | NETWORK |                               |
| Security •                                         | Enable                                            |         |                               |

Fig. 27: Peer IP in radio linked to the GND unit

In addition to these settings, different configurations can be stored in the same radio, on the **Multi-Position Switch** panel. The user can select the one that will work, with the radio's switch position.

| (••) 192.168.8.96 - StreamCaster MIM × | <b>(••)</b> 192.1                         | 168.8.95 - StreamCaster MIM 🗙   🕂 |               |            |               |      |         |      |      | ~               | - 6       | ×            |
|----------------------------------------|-------------------------------------------|-----------------------------------|---------------|------------|---------------|------|---------|------|------|-----------------|-----------|--------------|
| ← → C ▲ No es seguro   1               | ← → C ▲ No es seguro   192.168.8.96 🕸 Q 🖄 |                                   |               |            |               | 8 \$ | a ø * C | :* 🗉 | :    |                 |           |              |
| Embention                              |                                           |                                   |               |            |               |      |         |      |      |                 |           |              |
| <b>= +</b>                             |                                           |                                   |               |            | US<br>Diogles |      |         |      |      |                 |           |              |
| Local Radio Configuration              | •                                         | MPS                               |               |            | Switch Posit  | tion |         | 1    |      | 172.20.179.131  |           |              |
| Network Management                     | •                                         |                                   |               |            |               |      |         |      |      | : 192.168.8.96  |           |              |
|                                        |                                           |                                   |               |            |               |      |         |      |      | le Label: node4 | 5955_179. | 131          |
| Spectrum Dominance                     |                                           | Group Type Network                |               |            |               |      |         |      |      | nperature: 38°C |           |              |
| Requirity                              |                                           | Position 1 mirrors the Ba         | sic Tab.      |            |               |      |         |      |      | age: 11.71 V    |           |              |
| Security                               |                                           |                                   |               |            |               |      |         |      |      | S Mode: Unlock  | ted       |              |
| Tools and Diagnostics                  |                                           |                                   |               |            | _             |      |         |      |      |                 |           |              |
|                                        |                                           | Network ID                        | EMB-SILV      |            | Frequency     |      |         |      | 34.0 | 057118.447_0    | þ         |              |
| Configuration Profiles                 |                                           |                                   |               |            |               |      |         |      |      | ht Mode: 📃      |           |              |
| Settings Profile                       |                                           | Bandwidth                         |               |            |               |      |         |      |      | olibars: 🛄      | i ,       |              |
|                                        |                                           |                                   |               |            |               |      |         |      |      |                 |           |              |
| Multi-Position Switch                  |                                           | Switch Configurations             |               |            |               |      |         |      |      |                 |           |              |
|                                        |                                           | Switch Conligurations             |               |            |               |      |         |      |      |                 |           |              |
|                                        |                                           | 1                                 | 2             | 3          | 4             | 5    | 6       | 7    |      |                 |           |              |
|                                        |                                           | Network ID EMB-SIL                | <u> </u>      |            |               |      |         |      |      |                 |           |              |
|                                        |                                           | Bandwidth 2220                    |               |            |               |      |         |      |      |                 |           |              |
|                                        |                                           |                                   |               |            |               |      |         |      | _    |                 |           |              |
|                                        |                                           | APPLY SAVE AND APPLY              | APPLY NETWORK | SAVE AND A | PPLY NETWORK  |      |         |      |      |                 |           |              |
|                                        |                                           |                                   |               |            |               |      |         |      |      |                 |           | nc.   Legacy |

Fig. 28: Multi-Position Switch panel

In this example only one configuration has been created.

With the above settings the configuration is finished. Furthermore, this configuration can be saved and downloaded in the **Settings Profile** window of the Configuration Profiles section.

| (••) 192.168.8.96 - StreamCaster MIM 🗙 (••) u | ~ - <b>a</b> ×                            |                                                                                                    |                                           |
|-----------------------------------------------|-------------------------------------------|----------------------------------------------------------------------------------------------------|-------------------------------------------|
| ← → C ▲ No es seguro   192.168                | .8.96                                     | to the second second se | ☆ 🗟 Ø 💥 🤆 🗯 🔲 💠                           |
| Embention                                     |                                           |                                                                                                    |                                           |
| ≡ +                                           | SīL<br>technic                            | /US<br>Nocies                                                                                                    |                                           |
| Local Radio Configuration 🕨                   | Current Saved Profiles                    |                                                                                                    | IP: 172.20.179.131                        |
| Network Management                            |                                           |                                                                                                    | VIP: 192.168.8.96                         |
|                                               | Saved Profiles                            |                                                                                                    | Node Label: node45955_179.131             |
| Spectrum Dominance                            |                                           |                                                                                                    | Temperature: 38°C                         |
| Constanting N                                 | APPLY SAVE AND APPLY DOWNLOAD DELETE SEP  | ID PROFILE TO NETWORK                                                                                                    | Voltage: 11.64 V                          |
| Security                                      |                                           |                                                                                                    | GPS Mode: Unlocked                        |
| Tools and Diagnostics                         | Upload Profile                            |                                                                                                    | GPS Coordinates:                          |
| Configuration Profiles                        | Settings File                             |                                                                                                    | 34.057118.447_0                           |
| Configuration Profiles                        | Seleccionar archivo Ninguno archivo selec | Settings Name                                                                                                    | Night Mode:                               |
| Settings Profile                              |                                           |                                                                                                    | Scrollbars:                               |
| Multi-Position Switch                         | UPLOAD                                    |                                                                                                    |                                           |
|                                               | ↓                                         |                                                                                                    |                                           |
|                                               | Save Current Settings                     |                                                                                                    |                                           |
|                                               | Settings Name                             | Include Virtual IP<br>Settings                                                                                                    |                                           |
|                                               | SAVE                                      |                                                                                                    | © 2022 Silvus Technologies, Inc.   Legacy |

Fig. 29: Settings Profile panel

| (+) 192.168.8.96 - StreamCaster MIM 🗙 (+) | user_manual.pdf x   👀 192.168.8.95 - StreamCaster Mill x   +    | ~ - <b>a</b> ×                |
|-------------------------------------------|-----------------------------------------------------------------|-------------------------------|
| ← → C ▲ No es seguro   192.1              | 3.8.96                                                          | Bec 🛧 🗟 Ø ¥ 🔇 🗯 🔲 🛛 🗄         |
| Embention                                 |                                                                 |                               |
|                                           |                                                                 | =                             |
| Local Radio Configuration                 | APPLY SAVE AND APPLY DOWNLOAD DELETE SEND PROFILE TO NETWORK    | IP: 172.20.179.131            |
| Network Management                        |                                                                 | VIP: 192.168.8.96             |
| <b>.</b>                                  |                                                                 | Node Label: node45955_179.131 |
| Spectrum Dominance                        | ► Upload Profile                                                | Temperature: 38°C             |
| O                                         | Settings File                                                   | Voltage: 11.78 V              |
| Security                                  | Settings File Settings Name                                     | GPS Mode: Unlocked            |
| Tools and Diagnostics                     |                                                                 |                               |
|                                           |                                                                 | 34.057118.447_0               |
| Configuration Profiles                    |                                                                 | Night Mode:                   |
| Settings Profile                          |                                                                 | Scrollbars:                   |
|                                           | Save Current Settings                                           |                               |
| Multi-Position Switch                     | Settings<br>Name Embsilvusair Include<br>Virtual IP<br>Settings |                               |
|                                           | SAVE                                                            |                               |
|                                           |                                                                 |                               |

Before downloading the configuration, it is necessary to save it.

#### Fig. 30: Save settings

| (•) 192.168.8.96 - StreamCaster MIM × (•) user_ma | nual.pdf x   🙌 192.168.8.95 - StreamCaster Mil/ x   +        | ~ - <b>0</b> ×                |
|---------------------------------------------------|--------------------------------------------------------------|-------------------------------|
| ← → C ▲ No es seguro   192.168.8.96               | 8 <sub>2</sub>                                               | 🖻 🛧 🗟 🔗 米 🔇 🗯 🔲 🛛 🔅           |
| Embention                                         |                                                              |                               |
| <b>= +</b>                                        | SILVUS<br>TECHNOLOGIES                                       | =                             |
| Local Radio Configuration 🕨                       | Settings Profile 🛛                                           | IP: 172.20.179.131            |
| Network Management                                |                                                              | VIP: 192.168.8.96             |
|                                                   |                                                              | Node Label: node45955_179.131 |
| Spectrum Dominance 🔹 🕨                            | Current Saved Profiles                                       | Temperature: 38°C             |
|                                                   | Saved                                                        | Voltage: 11.66 V              |
| Security                                          | Profiles                                                     | GPS Mode: Unlocked            |
| Tools and Diagnostics                             | APPLY SAVE AND APPLY DOWNLOAD DELETE SEND PROFILE TO NETWORK |                               |
| Configuration Profiles                            |                                                              | 34.057118.447_0               |
| Configuration Fromes                              |                                                              | Night Mode:                   |
| Settings Profile                                  | Upload Profile                                               | Scrollbars:                   |
| Multi-Position Switch                             | Settings File Settings<br>Name                               |                               |
|                                                   |                                                              |                               |
|                                                   | UPLOAD                                                       |                               |
|                                                   | SAVE                                                         |                               |
|                                                   |                                                              |                               |

#### Fig. 31: Download settings

After configuring both radios with these settings they should be paired. Therefore, if we connect them to the power supply, when we switch them on, the LED will turn from fix red to fix green, this indicates that it is connected to at least one radio. Also, if we connect only one of them to the computer, we can access the **StreamScape** GUI of both.

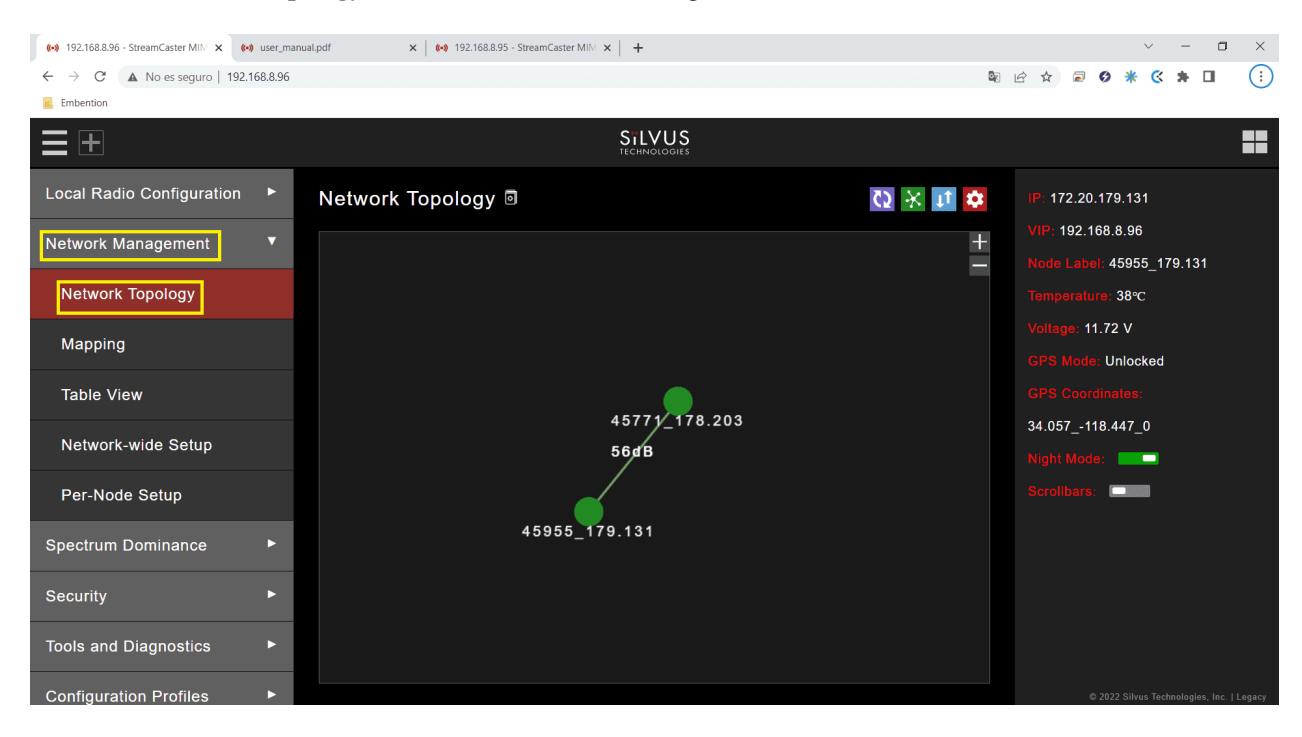

And, in the Network Topology window of the Network Management section, we can see the link between them.

Fig. 32: Connection between radios

#### 9.3.1.2.4 Silvus radio configuration in 1x PDI Builder

The necessary configuration of **Silvus** radio in **1x PDI Builder** is described in the External radios - Integration examples section of the **1x PDI Builder** user manual.

### 9.4 Stick

Veronte Autopilot 4x is compatible with joysticks that use PPM, CAN bus, USB, Serial, etc.

If the PPM level is 3.3V, the following Autopilot 4x pins can be used:

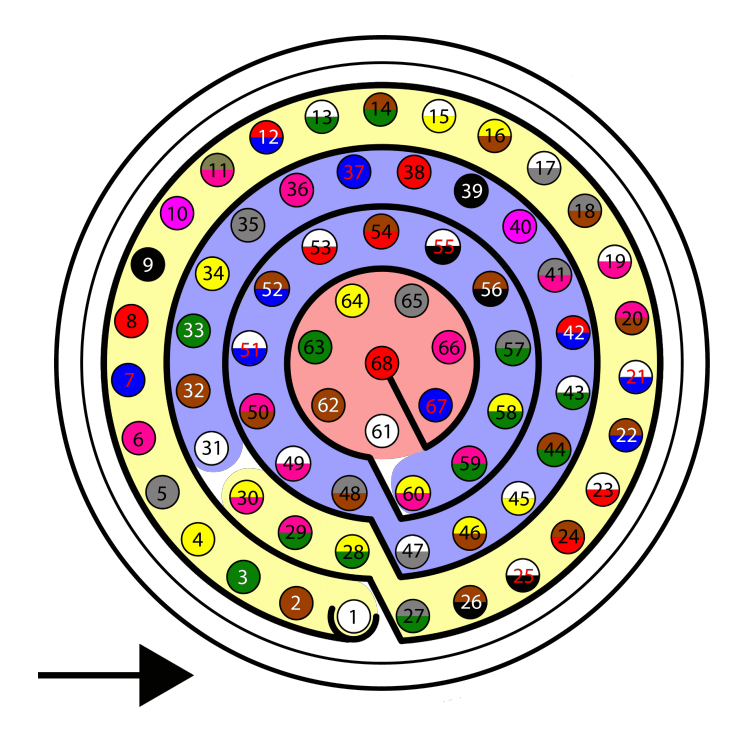

Fig. 33: Main connector harness pinout

| PIN | Signal       | INTERNAL POWER DOMAIN    | Color code     |
|-----|--------------|--------------------------|----------------|
| 1   | I/O_0_MUXED  | Α                        | White          |
| 2   | I/O_1_MUXED  | В                        | Brown          |
| 3   | I/O_2_MUXED  | Α                        | Green          |
| 4   | I/O_3_MUXED  | В                        | Yellow         |
| 5   | I/O_4_MUXED  | Α                        | Gray           |
| 6   | I/O_5_MUXED  | В                        | Pink           |
| 7   | I/O_6_MUXED  | Α                        | Blue           |
| 8   | I/O_7_MUXED  | В                        | Red            |
| 9   | GND*         |                          | Black          |
| 10  | I/O_8_MUXED  | Α                        | Violet         |
| 11  | I/O_9_MUXED  | В                        | Gray - Pink    |
| 12  | I/O_10_MUXED | Α                        | Red - Blue     |
| 13  | I/O_11_MUXED | В                        | White - Green  |
| 14  | I/O_12_MUXED | Α                        | Brown - Green  |
| 15  | I/O_13_MUXED | В                        | White - Yellow |
| 16  | I/O_14_MUXED | Α                        | Yellow - Brown |
| 17  | I/O_15_MUXED | В                        | White - Gray   |
| 18  | GND*         |                          | Gray - Brown   |
| 55  | EQEP_A       | A for autopilots 1 and 2 | White - Black  |
| 56  | EQEP_B       | B for autopilot 3        | Brown - Black  |
| 57  | EQEP_S       |                          | Gray - Green   |
| 58  | EQEP_I       |                          | Yellow - Green |
| 59  | GND*         |                          | Pink - Green   |

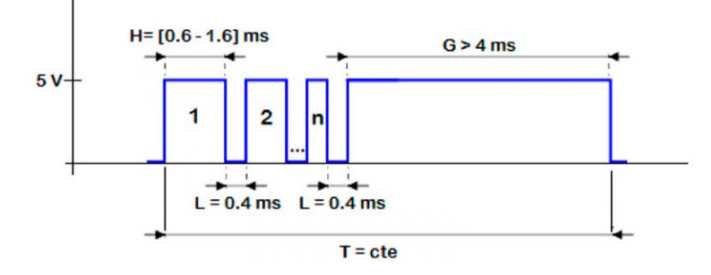

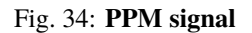

**Caution:** PPM signal must be into the **Veronte Autopilot 4x** voltage ranges. Some joysticks may need an adaptation board, please ask our team to check compatibility.

Connector for harness is provided with 3.5 mm stereo plug connector as follows:

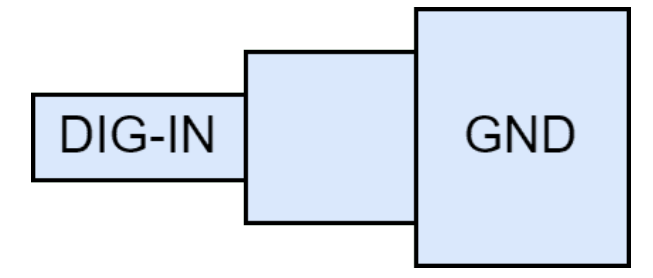

Fig. 35: PPM pinout

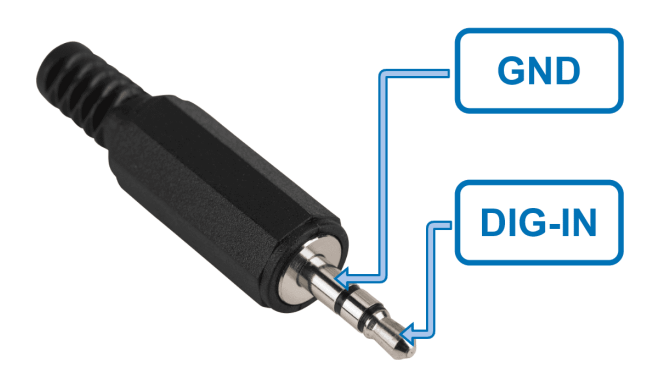

Fig. 36: PPM connector

- To use the joystick with **PPM** in the system, connect the PPMout of the trainer port to a digital input of **Veronte Autopilot 4x** and configure that digital input according to the PPM Stick - Integration examples section of the **1x PDI Builder** user manual.
- When using a USB joystick, the software installation with Autopilot 4x is detailed in the USB joystick Integration examples section of the 1x PDI Builder user manual.
- For joysticks with signals **different from PPM or USB**, read the Virtual Stick Integration examples section of the **1x PDI Builder** user manual.
# TROUBLESHOOTING

In case of any issue with the software of an **Autopilot 1x** located in **Autopilot 4x**, read the Troubleshooting section of the **1x PDI Builder** user manual. Otherwise, in case of any issue with the software of the **Management Board**, read the Troubleshooting section of the **4x PDI Builder** user manual.

# **10.1 Maintenance mode**

**Maintenance mode** is the main troubleshooting tool that Veronte devices have at the user disposal. While in **maintenance mode**, all communication channels are enabled by default, so it is possible to connect with them through any of its configuration interfaces, no matter its current configuration.

The main use of **maintanance mode** is to solve issues related to the current configuration, mainly related with communication or memory writting issues.

The **maintenance mode** allows to perform actions such as force the load of a new configuration file or to format the SD card.

If at some point the communication with an inner **autopilot 1x** or the **Management Board** is lost, it is possible to use the **maintenance mode** to restore a previous state of the configuration (as long as it was exported previously), format the SD card to start over or update the unit's firmware.

**Tip:** It is strongly recommended to always use **maintenance mode** to load a new configuration that is very different from the current one.

# 10.2 How to enter in maintenance mode

There are two ways to enter in maintenance mode: using software, or forcing it.

## 10.2.1 Using software to enter in maintenance mode

To establish the state of an inner Autopilot 1x as maintenance mode with software, read the Maintenance Mode -Troubleshooting section of the 1x PDI Builder user manual.

To use the **maintenance mode** for the **Management Board** with software, read the Maintenance Mode -Troubleshooting section of the **4x PDI Builder** user manual.

### 10.2.2 Forcing maintenance mode

There are two ways to force the maintenance mode: using power supply or using the I2C pins.

Caution: Arbiter B cannot enter maintenance mode by forcing it.

#### 10.2.2.1 Power supply

When communication with the **Autopilot 1x** or the **Management Board** is lost, it is possible to active **maintenance mode** using the power supply input.

In order to active **maintenance mode**, power cycle the **Veronte Autopilot 1x** or the **Management Board** repetively with periods of 700 ms (with a margin range between 380 and 965 ms). After 30 cycles, the device will enter in **maintenance mode**.

Autopilot 1x and Management Board might enter in maintenance mode if a problem with the power supply is detected upon boot up (voltage or current is out of range).

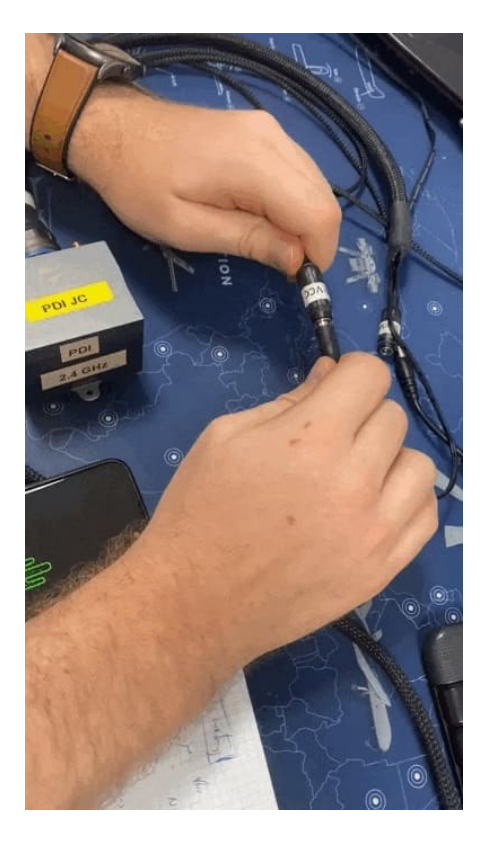

Fig. 1: How to power cycle an autopilot

### 10.2.2.2 I2C pins

### 10.2.2.2.1 Arbiter A

To enter in **maintenance mode** with I2C, unplug Veronte Autopilot 4x (the **3 inner Autopilots 1x** and the **Management Board**), **connect both I2C pins each other**, then power up **Autopilot 4x**, finally disconnect both pins. Both pins are SCL\_A\_OUT\_ARB (number 39) and SDA\_A\_OUT\_ARB (number 40) according to the *Arbiter Connector pinout*.

### 10.2.2.2.2 Internal Autopilots 1x

It is possible to enter in **maintenance mode** using I2C pins with an inner autopilot in the same way as the Arbiter A. However, it requires **first selecting the desired Autopilot 1x** with the **Management Board** via the 4x PDI Builder software. To do this:

- 1. Go to Arbitration menu  $\rightarrow$  **Config panel**.
- 2. Then, select as **Method** of arbitration the **Fixed** of the corresponding autopilot to be forced in maintenace mode.

For example, if Autopilot 1 is to be forced into maintenace mode, select Fixed 0 as the arbitration method.

3. Finally, save the changes.

**Note:** Veronte Autopilots: Dev Harness 4x 1.8 (Embention reference P007695) has already included a button with this 2 pins to easily enter maintenance mode.

The procedure is the same as for the pins, but instead of connecting and disconnecting the pins, press and release the button.

### **ELEVEN**

## HARDWARE CHANGELOG

Hereby are described the main differences between the latest release of the **Veronte Autopilot 4x** hardware (v **1.8**) and the previous commercial version (v **1.2**).

**Note:** Note that all the technical differences related to **Autopilot 1x** are detailed in the Hardware Changelog section of the **1x Hardware Manual**.

#### New funcionalities

- Addition of second arbitrer microcontroller
- Enhancement hardware detection mechanism for arbiters A and B
- Implementation of independent power domains for each microcontroller and different peripherals
- USB ID pin has a different functionality, now is the USB shielding connection
- 5V\_BUS and 3.3V\_BUS removed from Main connector
- Three UARTs (one from each Autopilot 1x) added to the redundant connector

#### Improvements

• Optimized power supply circuit

## 11.1 Pinout changes from Autopilot 4x 1.2

The pinout for 1.2 and 1.8 versions are very similar, but they have several differences. To prevent any confusion, the following table shows the pinout for both versions. The different pins are marked with , all the rest have the same function.

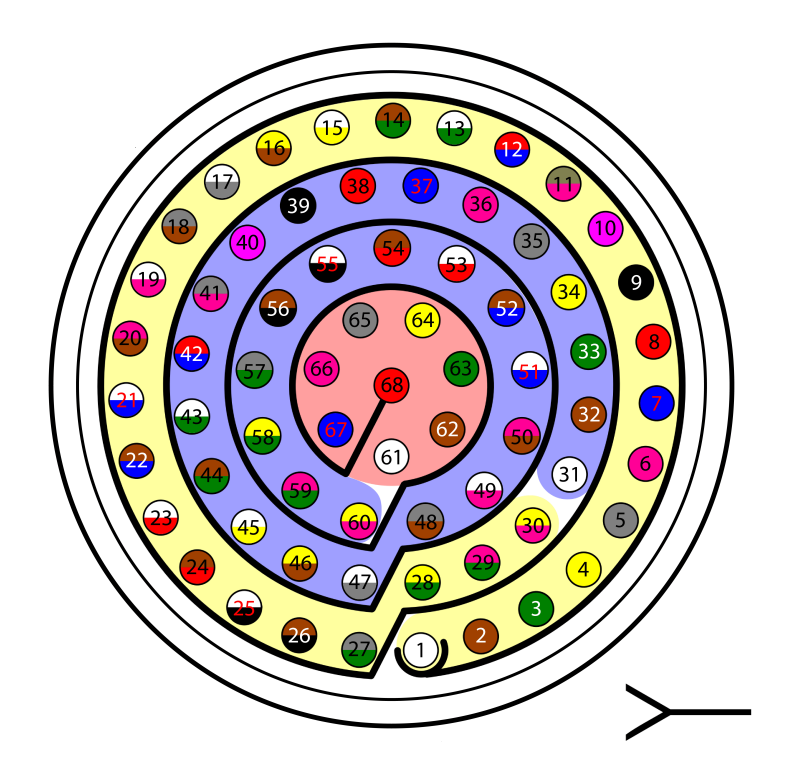

Fig. 1: Pinout of Main and Arbiter connectors for both versions

## 11.1.1 Main Connector pinout

| PIN | Signal       | Туре   | Internal Power | Description        |
|-----|--------------|--------|----------------|--------------------|
|     |              |        | Domain         |                    |
| 1   | I/O_0_MUXED  | I/O    | A              | MUXED PWM /        |
|     |              |        |                | Digital I/O signal |
| 2   | I/O_1_MUXED  | I/O    | В              | (0-3.3V)           |
|     |              |        |                |                    |
| 3   | I/O_2_MUXED  | I/O    | A              | Warning: Each      |
|     |              |        |                | pin withstands     |
| 4   | I/O_3_MUXED  | I/O    | В              | a maximum          |
| 5   | I/O_4_MUXED  | I/O    | A              | current of 1.65    |
| 6   | I/O_5_MUXED  | I/O    | В              | mA.                |
| 7   | I/O_6_MUXED  | I/O    | A              |                    |
| 8   | I/O_7_MUXED  | I/O    | В              |                    |
| 9   | GND*         | GROUND |                | Ground pin for     |
|     |              |        |                | signals 1-8        |
| 10  | I/O_8_MUXED  | I/O    | A              | MUXED PWM /        |
|     |              |        |                | Digital I/O signal |
| 11  | I/O_9_MUXED  | I/O    | В              | (0-3.3V)           |
|     |              |        |                |                    |
| 12  | I/O_10_MUXED | I/O    | A              | Warning: Each      |
|     |              |        |                | pin withstands     |
| 13  | I/O_11_MUXED | I/O    | В              | a maximum          |
| 14  | I/O_12_MUXED | I/O    | A              | current of 1.65    |
| 15  | I/O_13_MUXED | I/O    | В              | mA.                |

conti<del>hues on next page</del>

| PIN | Signal         | Туре        | Internal Po | ower Description       |
|-----|----------------|-------------|-------------|------------------------|
|     |                |             | Domain      |                        |
| 16  | I/O_14_MUXED   | I/O         | A           |                        |
| 17  | I/O_15_MUXED   | I/O         | В           |                        |
| 18  | GND*           | GROUND      |             | Ground pin for         |
|     |                |             |             | signals 10-17          |
| 19  | MUXED_RS232_TX | OUTPUT      | A           | MUXED RS-232           |
|     |                |             |             | output                 |
| 20  | MUXED_RS232_RX | INPUT       | А           | REDUNDANT RS-          |
|     |                |             |             | 232 input              |
| 21  | V2_USB_DP      | I/O         |             | Autopilot 2 USB        |
|     |                |             |             | positive data line     |
| 22  | ANALOG_3       | INPUT       | В           | REDUNDANT              |
|     |                |             |             | analog input (0-       |
| 23  | ANALOG_4       | INPUT       | В           | 36V)                   |
| 24  | V2_USB_DN      | I/O         |             | Autopilot 2 USB        |
|     |                |             |             | negative data line     |
| 25  | CANA_ARB_P     | I/O         | А           | CAN-bus interface.     |
|     |                |             |             | It supports data rates |
|     |                |             |             | up to 1 Mbps.          |
|     |                |             |             | A 120 Ohm Zo           |
| 26  | CANA_ARB_N     | I/O         | А           | is required and        |
|     |                |             |             | twisted pair is        |
|     |                |             |             | recommended.           |
| 27  | GND*           | GROUND      |             | GROUND pin for         |
|     |                |             |             | buses (except USB)     |
| 28  | CANB_ARB_P     | I/O         |             | CAN-bus interface.     |
|     |                |             |             | It supports data rates |
|     |                |             |             | up to 1 Mbps.          |
|     |                |             |             | A 120 Ohm Zo           |
| 29  | CANB_ARB_N     | I/O         |             | is required and        |
|     |                |             |             | twisted pair is        |
|     |                |             |             | recommended            |
|     | 1.2: V2_USB_ID | 1.2: I/O    |             | 1.2: Veronte 2         |
| 30  |                |             |             | USB ID Line            |
|     | 1.8:           | 1.8: GROUND |             | 1.8: Autopilot 2       |
|     | V2_USB2_GND    |             |             | USB ground             |
| 31  | I2C_CLK        | OUTPUT A    |             | MUXED Clock line       |
|     |                |             |             | for I2C bus (0.3V to   |
|     |                |             |             | 3.3V)                  |
| 32  | I2C_DATA       | I/O         | A           | MUXED data line        |
|     |                |             |             | for I2C bus            |
| 33  | GND*           | GROUND      |             | Ground for 3.3V        |
|     |                |             |             | power supply           |
|     | 1.2: 3.3V      | 1.2: POWER  | В           | 1.2: 3.3V-100mA        |
| 34  |                |             |             | power supply           |
|     | 1.8: V1_ARB_TX | 1.8: OUTPUT |             | 1.8:                   |
|     |                |             |             | Microcontroller        |
|     |                |             |             | UART transmitter       |
|     |                |             |             | for Autopilot 1        |
|     | 1.2: GND       | 1.2: GROUND |             | 1.2: Ground for 5V     |
| 35  |                |             |             | power supply           |
|     |                |             |             | continues on next page |

| Table I – continued non previous page | Table | 1 | - continued | from | previous | page |
|---------------------------------------|-------|---|-------------|------|----------|------|
|---------------------------------------|-------|---|-------------|------|----------|------|

| PIN | Signal         | Туре        | Internal Power | Description        |
|-----|----------------|-------------|----------------|--------------------|
|     |                |             | Domain         |                    |
|     | 1.8: V1_ARB_RX | 1.8: INPUT  |                | 1.8:               |
|     |                |             |                | Microcontroller    |
|     |                |             |                | UART receiver for  |
|     |                |             |                | Autopilot 1        |
|     | 1.2: 5V        | 1.2: POWER  | В              | 1.2: 5V-100mA      |
| 36  |                |             |                | power supply       |
|     | 1.8: V2_ARB_TX | 1.8: OUTPUT |                | 1.8:               |
|     |                |             |                | Microcontroller    |
|     |                |             |                | UART transmitter   |
|     |                |             |                | for Autopilot 2    |
|     | 1.2: GND       | 1.2: GROUND |                | 1.2: Ground for    |
| 37  |                |             |                | analog signals     |
|     | 1.8: V2_ARB_RX | 1.8: INPUT  |                | 1.8:               |
|     |                |             |                | Microcontroller    |
|     |                |             |                | UART receiver for  |
|     |                |             |                | Autopilot 2        |
| 38  | ANALOG_0       | INPUT       | А              | REDUNDANT          |
| 39  | ANALOG_1       | INPUT       | A              | analog input (0-   |
| 40  | ANALOG_2       | INPUT       | A              | 36V)               |
| 41  | GND*           | GROUND      |                | Ground signal for  |
|     |                |             |                | buses              |
| 42  | V3_USB_DP      | I/O         |                | Autopilot 3 USB    |
|     |                |             |                | positive data line |
| 43  | V3_USB_DN      | I/O         |                | Autopilot 3 USB    |
|     |                |             |                | negative data line |
| 44  | GND*           | GROUND      |                | Ground signal for  |
|     |                |             |                | buses              |
|     | 1.2: UART_TX   | 1.2: OUTPUT | В              | 1.2: Muxed UART    |
| 45  |                |             |                | output             |
|     | 1.8: V3_ARB_TX | 1.8: OUTPUT |                | 1.8:               |
|     |                |             |                | Microcontroller    |
|     |                |             |                | UART transmitter   |
|     |                |             | _              | for Autopilot 3    |
|     | 1.2: UART_RX   | 1.2: INPUT  | В              | 1.2: Redundant     |
| 46  |                |             |                | UART input         |
|     | 1.8: V3_ARB_RX | 1.8: INPUT  |                | 1.8:               |
|     |                |             |                | Microcontroller    |
|     |                |             |                | UARI receiver for  |
| 47  | CND*           | CROUND      |                | Autopilot 3        |
| 4/  |                | GROUND      |                | Ground signal for  |
| 40  |                |             |                | UUSES              |
| 40  | 1.7: A2_O2R_ID | 1.2: 1/0    |                | USP ID Ling        |
| 49  | 1.0.           | 1 9, CPOUND |                | 1 8. Autopilot 2   |
|     | V3 USB2 CND    | 1.0. UKUUND |                | LISB ground        |
| 50  | OUT RS495 D    | ΟΙΤΡΙΤ      | B              | MUXED non          |
| 50  | 001_N340J_F    |             | U              | inverted output    |
|     |                |             |                | RS-485 bus         |
|     | 1              | 1           |                | 105 105 003        |

| Table | 1 - continued | from | previous | page |
|-------|---------------|------|----------|------|
|-------|---------------|------|----------|------|

| PIN | Signal         | Туре        | Internal Power     | Description              |
|-----|----------------|-------------|--------------------|--------------------------|
|     |                |             | Domain             |                          |
| 51  | OUT_RS485_N    | OUTPUT      | В                  | MUXED inverted           |
|     |                |             |                    | output RS-485 bus        |
| 52  | IN_RS485_N     | INPUT       |                    | REDUNDANT                |
|     |                |             |                    | inverted inout           |
|     |                |             |                    | RS-485 bus               |
| 53  | IN_RS485_P     | INPUT       |                    | REDUNDANT                |
|     |                |             |                    | non-inverted input       |
|     |                |             |                    | RS-485 bus               |
| 54  | RS485_GND      | GROUND      |                    | Ground for RS-485        |
|     |                |             |                    | bus                      |
| 55  | EQEP_A         | INPUT       | A for autopilots 1 | Encoder quadrature       |
|     |                |             | and 2              | redundant input A        |
|     |                |             | B for autopilot 3  | (0-5V)                   |
| 56  | EQEP_B         | INPUT       |                    | Encoder quadrature       |
|     |                |             |                    | redundant input B        |
| 57  | EOED S         | INDUT       |                    | (U-SV)                   |
| 57  | EQEP_5         | INPUT       |                    | Encoder strobe           |
|     |                |             |                    | (0.5V)                   |
| 58  | FOED I         | INDUT       |                    | (0-3 V)<br>Encoder index |
| 50  |                |             |                    | redundant input          |
|     |                |             |                    | (0-5V)                   |
| 59  | GND*           | GROUND      |                    | Autopilot 3 ground       |
|     |                |             |                    | pin                      |
| 60  | V1 USB DP      | I/O         |                    | Autopilot 1 USB          |
|     |                |             |                    | positive data line       |
| 61  | V1_USB_DN      | I/O         |                    | Autopilot 1 USB          |
|     |                |             |                    | negative data line       |
|     | 1.2: V1_USB_ID | 1.2: I/O    |                    | 1.2: Veronte 1           |
| 62  |                |             |                    | USB ID Line              |
|     | 1.8:           | 1.8: GROUND |                    | 1.8: Autopilot 1         |
|     | V1_USB1_GND    |             |                    | USB ground               |
| 63  | GND*           | GROUND      |                    | Ground signal for        |
|     |                |             |                    | buses                    |
| 64  | BAT_2          | POWER       |                    | Autopilot 3 power        |
|     |                |             |                    | supply (6.5 to 36V)      |
| 65  | GND*           | GROUND      |                    | Autopilot 2 ground       |
|     |                | CDOUND      |                    | pin                      |
| 66  | GND*           | GROUND      |                    | Autopilot 1 ground       |
|     |                | DOWED       |                    | pin                      |
| 67  | BAT_1          | POWER       |                    | Autopilot 2 power        |
| (0) |                | DOWED       |                    | supply (6.5 to $36V$ )   |
| 68  | BAT_0          | POWER       |                    | Autopilot 1 power        |
|     |                |             |                    | supply (6.5 to $36V$ )   |

| Table I – continued from previous page | Table | 1 | - continued | from | previous | page |
|----------------------------------------|-------|---|-------------|------|----------|------|
|----------------------------------------|-------|---|-------------|------|----------|------|

**Warning:** Common grounds are marked with \*.

## **11.1.2 Arbiter Connector pinout**

Although being the same component, **Main Connector** and **Arbiter connector** are polarized differently, but they have different mechanical connections to avoid wiring swapping.

| PIN | Signal                 | Туре               | Internal Power | Description                                                                                                    |
|-----|------------------------|--------------------|----------------|----------------------------------------------------------------------------------------------------|
| 1   | I/O_0_EXTERNAL         | I/O                | A              | External MUXED                                                                                                    |
| 2   | I/O_1_EXTERNAL         | I/O                | В              | signal (0-3.3V). In                                                                                                    |
| 3   | I/O_2_EXTERNAL         | I/O                | A              | an additional                                                                                                    |
| 4   | I/O_3_EXTERNAL         | I/O                | В              | its pins <b>I/XX</b> must                                                                                                    |
| 5   | I/O_4_EXTERNAL         | I/O                | A              | Each signal                                                                                                    |
| 6   | I/O_5_EXTERNAL         | I/O                | В              | will be sent to <b>I/XX</b> of <b>Main Connector</b>                                                                                                |
| 7   | I/O_6_EXTERNAL         | I/O                | A              | if the arbiter commands it.                                                                                                    |
| 8   | I/O_7_EXTERNAL         | I/O                | В              | Warning                                                                                                    |
| 9   | I/O_8_EXTERNAL         | I/O                | A              | Input current<br>must be limited                                                                                                    |
| 10  | I/O_9_EXTERNAL         | I/O                | В              | to 25 mA                                                                                                    |
| 11  | I/O_10_EXTERNAL        | I/O                | A              | EXTERNAL                                                                                                    |
| 12  | I/O_11_EXTERNAL        | I/O                | В              |                                                                                                    |
| 13  | 1.2: VCC2              | <b>1.2:</b> POWER  |                | 1.2: Veronte 2<br>power supply (6.5 to<br>36 V)                                                                                                    |
|     | 1.8:<br>ARBITER_ANALOO | <b>.1.8:</b> INPUT |                | 1.8: Arbiter analog<br>input (0-36V)                                                                                                    |
| 14  | EXTERNAL_ANAL(         | D <b>@_</b> ØTPUT  | A              | External analog<br>signal (0-3V). This<br>is the analog<br>signal from<br>ANALOG_0 on<br>Main Connector,<br>which is reduced<br>from 0-36V to 0-3V. |

| PIN | Signal         | Туре                     | Internal<br>Domain | Power | Description                                                                                                    |
|-----|----------------|--------------------------|--------------------|-------|----------------------------------------------------------------------------------------------------|
| 15  | EXTERNAL_ANAL( | D <b>@<u>U</u>TPUT</b>   | A                  |       | Externalanalogsignal(0-3V). ThisistheanalogsignalfromANALOG_1onMainConnector,whichisreducedfrom 0-36V to 0-3V.                                      |
| 16  | EXTERNAL_ANAL  | D <b>@<u>L</u>2</b> TPUT | A                  |       | Externalanalogsignal(0-3V). ThisistheanalogsignalfromANALOG_2onMainConnector,whichisreducedfrom 0-36V to 0-3V.                                      |
| 17  | EXTERNAL_ANAL  | D <b>@<u>L</u>3TPUT</b>  | В                  |       | External analog<br>signal (0-3V). This<br>is the analog<br>signal from<br>ANALOG_3 on<br>Main Connector,<br>which is reduced<br>from 0-36V to 0-3V. |

### Table 2 – continued from previous page

| PIN | Signal       | Туре   | Internal | Power | Description                |
|-----|--------------|--------|----------|-------|----------------------------|
|     |              |        | Domain   |       |                            |
| 18  | FTC_VOTING_B | OUTPUT | В        |       | This pin is an <b>open</b> |
|     |              |        |          |       | drain output (0            |
|     |              |        |          |       | - 48V), which is           |
|     |              |        |          |       | open or connected          |
|     |              |        |          |       | to GND depending           |
|     |              |        |          |       | on the <b>FTS</b> signals  |
|     |              |        |          |       | of the Autopilots          |
|     |              |        |          |       | 1x. This logic             |
|     |              |        |          |       | is implemented             |
|     |              |        |          |       | at the <b>Voting</b>       |
|     |              |        |          |       | Stage. explained           |
|     |              |        |          |       | in detail in the           |
|     |              |        |          |       | Flight Termination         |
|     |              |        |          |       | System section of          |
|     |              |        |          |       | this manual.               |
|     |              |        |          |       | Use this pin for an        |
|     |              |        |          |       | emergency device:          |
|     |              |        |          |       | for example the            |
|     |              |        |          |       | ground of a relay          |
|     |              |        |          |       | that activates a           |
|     |              |        |          |       | parachute.                 |
|     |              |        |          |       | FTC VOTING A               |
|     |              |        |          |       | (pin 53) and               |
|     |              |        |          |       | FTC VOTING B               |
|     |              |        |          |       | (pin 18) do the same       |
|     |              |        |          |       | function but they          |
|     |              |        |          |       | have dissimilarity         |
| 19  | EXT RS232 TX | INPLIT | А        |       | In case of employing       |
| 17  |              |        | <b>x</b> |       | an additional              |
|     |              |        |          |       | an autonilot               |
|     |              |        |          |       | its pip <b>PS 232 TV</b>   |
|     |              |        |          |       | must be connected          |
|     |              |        |          |       | here If arbiter            |
|     |              |        |          |       | decides to multipley       |
|     |              |        |          |       | this signal it will        |
|     |              |        |          |       | he transmitted to          |
|     |              |        |          |       | MUXED R\$737 TV            |
|     |              |        |          |       | on Main Connector          |
|     |              |        |          |       | with R\$222                |
|     |              |        |          |       | protocol                   |

| Table | 2 - continued | from | previous | page |
|-------|---------------|------|----------|------|
|-------|---------------|------|----------|------|

|      |                 | <u> </u> |          | _     |                          |
|------|-----------------|----------|----------|-------|--------------------------|
| PIN  | Signal          | Туре     | Internal | Power | Description              |
| 20   | EVT DS222 DV    | OUTDUT   | Domain   |       | In acce of employing     |
| 20   | EA1_K3232_KA    | OUIFUI   | A        |       | an additional            |
|      |                 |          |          |       | all autopilot            |
|      |                 |          |          |       | its nin <b>BS 232 BV</b> |
|      |                 |          |          |       | must be connected        |
|      |                 |          |          |       | here If arbiter          |
|      |                 |          |          |       | decides to multiplex     |
|      |                 |          |          |       | this signal, it will     |
|      |                 |          |          |       | be transmitted to        |
|      |                 |          |          |       | MUXED RS232 TX           |
|      |                 |          |          |       | on Main Connector        |
|      |                 |          |          |       | with RS232               |
|      |                 |          |          |       | protocol.                |
| 21   | IN_RS485_P      | OUTPUT   |          |       | This pin is              |
|      |                 |          |          |       | connected with           |
|      |                 |          |          |       | IN_RS485_P from          |
|      |                 |          |          |       | Main Connector           |
| 22   | IN_RS485_N      | OUTPUT   |          |       | This pin is              |
|      |                 |          |          |       | connected with           |
|      |                 |          |          |       | IN_RS485_N from          |
| - 22 |                 |          | D        |       | Main Connector           |
| 23   | EX1_001_K5485_P | INPUT    | В        |       | In case of               |
|      |                 |          |          |       | employing an             |
|      |                 |          |          |       | autopilot its pip        |
|      |                 |          |          |       | OUT RS485 P              |
|      |                 |          |          |       | must be connected        |
|      |                 |          |          |       | here. If arbiter         |
|      |                 |          |          |       | decides to multiplex     |
|      |                 |          |          |       | this signal and          |
|      |                 |          |          |       | EXT_DETECT of            |
|      |                 |          |          |       | Arbiter Connector        |
|      |                 |          |          |       | is connected to          |
|      |                 |          |          |       | GND, it will be          |
|      |                 |          |          |       | transmitted to           |
|      |                 |          |          |       | OUT_RS485_P on           |
|      |                 |          |          |       | Main Connector           |
|      |                 |          |          |       | with RS232               |
|      |                 |          |          |       | protocol                 |

| Table | 2 - continued | from | previous | page |
|-------|---------------|------|----------|------|
|-------|---------------|------|----------|------|

| PIN | Signal          | Туре              | Internal Power | Description                                                                                                    |
|-----|-----------------|-------------------|----------------|----------------------------------------------------------------------------------------------------|
|     |                 |                   | Domain         |                                                                                                    |
| 24  | EXT_OUT_RS485_N | INPUT             | В              | In case of<br>employing an<br>additional external<br>autopilot, its pin<br><b>OUT_RS485_N</b><br>must be connected<br>here. If arbiter<br>decides to multiplex<br>this signal and<br><b>EXT_DETECT</b> of<br><b>Arbiter Connector</b><br>is connected to<br>GND, it will be<br>transmitted to<br><b>OUT_RS485_N</b> on<br><b>Main Connector</b><br>with RS232<br>protocol |
| 25  | CANA_P_ARB_A    | I/O               |                | ThispinisconnectedwithCANA_ARB_PfromMainConnector                                                                                                    |
| 26  | CANA_N_ARB_A    | I/O               |                | ThispinisconnectedwithCANA_ARB_NfromMainConnector                                                                                                    |
| 27  | 1.2: VCC1       | <b>1.2:</b> POWER |                | 1.2: Veronte 1<br>power supply (6.5 to<br>36 V)<br>1.8: Arbiter analog<br>input (0-36V)                                                                                                    |
| 28  | CANB_P_ARB_B    | I/O               |                | This pin is<br>connected with<br>CANB_ARB_P<br>from Main<br>Connector                                                                                                    |
| 29  | CANB_N_ARB_B    | I/O               |                | ThispinisconnectedwithCANB_ARB_NfromMainConnector                                                                                                    |
| 30  | OUT_RS485_ARB_P | OUTPUT            | A              | Non-inverted output<br>for arbiter A RS-485<br>bus                                                                                                    |
| 31  | OUT_RS485_ARB_N | I OUTPUT          | A              | Inverted output for<br>arbiter A RS-485<br>bus                                                                                                    |

### Table 2 – continued from previous page

| PIN | Signal         | Туре            | Internal Power<br>Domain | Description                                       |
|-----|----------------|-----------------|--------------------------|---------------------------------------------------|
| 32  | IN_RS485_ARB_N | INPUT           | A                        | Inverted output for<br>arbiter A RS-485<br>bus    |
| 33  | IN_RS485_ARB_P | INPUT           | A                        | Non-inverted input<br>for arbiter A RS-485<br>bus |
| 34  | TX_OUT_P       | OUTPUT          | A                        | Arbiter A ARINC positive output                   |
| 35  | TX_OUT_N       | OUTPUT          | А                        | Arbiter A ARINC negative output                   |
| 36  | RIN1_ARINC_P   | INPUT           | A                        | Arbiter A ARINC positive input                    |
| 37  | RIN1_ARINC_N   | INPUT           | A                        | Arbiter A ARINC negative input                    |
| 38  | GND*           | GROUND          |                          | Ground pin for buses                              |
| 39  | SCL_A_OUT_ARB  | OUTPUT          | A                        | Clock signal for arbiter A I2C bus                |
| 40  | SDA_A_OUT_ARB  | I/O             | A                        | Data signal for arbiter A I2C bus                 |
| 41  | DSP_232_RX_B   | INPUT           | A                        | Arbiter A RS-232<br>input B                       |
| 42  | DSP_232_TX_B   | OUTPUT          | A                        | Arbiter A RS-232<br>output B                      |
| 43  | DSP_232_RX_A   | INPUT           | A                        | Arbiter A RS-232<br>input A                       |
| 44  | DSP_232_TX_A   | OUTPUT          | A                        | Arbiter A RS-232<br>output A                      |
| 45  | GND*           | GROUND          |                          | Ground pin for analog signals                     |
| 46  | ARBITER_ANALOC | _INPUT          | A                        | Arbiter A analog                                  |
| 47  | ARBITER_ANALOC | INPUT           | A                        | input (0-36V)                                     |
| 48  | ARBITER_ANALOC | LINPUT          | A                        |                                                   |
| 49  | ARBITER_ANALOO | _ <b>E</b> NPUT | A                        | 1                                                 |
| 50  | ARBITER_ANALOC | _ <b>I</b> NPUT | А                        |                                                   |
| 51  | ARBITER_ANALOC | _ENPUT          | A                        | ]                                                 |
| 52  | ARBITER_ANALOC | LINPUT          | A                        |                                                   |

| PIN | Signal         | Туре            | Internal | Power | Description            |
|-----|----------------|-----------------|----------|-------|------------------------|
|     |                |                 | Domain   |       |                        |
| 53  | FTC_VOTING_A   | OUTPUT          | А        |       | This pin is an open    |
|     |                |                 |          |       | drain output (0 -      |
|     |                |                 |          |       | 48V), which is open    |
|     |                |                 |          |       | or connected to        |
|     |                |                 |          |       | GND depending          |
|     |                |                 |          |       | on the FTS signals     |
|     |                |                 |          |       | of the Autopilots      |
|     |                |                 |          |       | 1x. This logic         |
|     |                |                 |          |       | is implemented         |
|     |                |                 |          |       | at the Voting          |
|     |                |                 |          |       | Stage, explained       |
|     |                |                 |          |       | in detail in the       |
|     |                |                 |          |       | Flight Termination     |
|     |                |                 |          |       | System section of      |
|     |                |                 |          |       | this manual.           |
|     |                |                 |          |       | Use this pin for an    |
|     |                |                 |          |       | emergency device;      |
|     |                |                 |          |       | for example the        |
|     |                |                 |          |       | ground of a relay      |
|     |                |                 |          |       | that activates a       |
|     |                |                 |          |       | parachute.             |
|     |                |                 |          |       | FTC_VOTING_A           |
|     |                |                 |          |       | (pin 53) and           |
|     |                |                 |          |       | FTC_VOTING_B           |
|     |                |                 |          |       | (pin 18) do the same   |
|     |                |                 |          |       | function, but they     |
|     |                |                 |          |       | have dissimilarity.    |
| 54  | GPIO_8_ARB     | I/O             | А        |       | Arbiter A PWM /        |
|     |                |                 |          |       | digital I/O signal (0- |
| 55  | GPIO_9_ARB     | I/O             | А        |       | 3.3V)                  |
| 56  | WD_EXT         | INPUT           | А        |       | Watchdog signal        |
|     |                |                 |          |       | from external          |
|     |                |                 |          |       | autopilot to arbiter   |
|     |                |                 |          |       | A (0-3.3V)             |
| 57  | EXT_DETECT     | INPUT           | A        |       | Connect to GND if      |
|     |                |                 |          |       | external autopilot     |
|     |                |                 |          |       | is connected,          |
|     |                |                 |          |       | otherwise keep open    |
| 58  | GND*           | GROUND          |          |       | Ground signal for      |
|     |                |                 |          |       | GPIO                   |
| 59  | GPIO_0_ARB     | I/O             | A        |       | Arbiter A PWM /        |
| 60  | GPIO_1_ARB     | I/O             | A        |       | digital I/O signal (0- |
| 61  | GPIO_2_ARB     | I/O             | А        |       | 3.3V)                  |
| 62  | GPIO_3_ARB     | I/O             | Α        |       |                        |
| 63  | GPIO_4_ARB     | I/O             | A        |       |                        |
|     | 1.2: ARB_GPIO5 |                 | A        |       | 1.2: Arbiter's         |
| 64  |                | <b>1.2:</b> I/O |          |       | PWM/Digital            |
|     |                |                 |          |       | Output/Digital Input   |
|     |                |                 |          |       | signal (0-3.3V)        |

| Table 2 – continued from previous page | rom previous page |
|----------------------------------------|-------------------|
|----------------------------------------|-------------------|

| PIN | Signal         | Туре               | Internal | Power | Description          |
|-----|----------------|--------------------|----------|-------|----------------------|
|     |                |                    | Domain   |       |                      |
|     | 1.8: SEL_AP    |                    | А        |       | 1.8: CAP signal      |
|     |                | <b>1.8:</b> OUTPUT |          |       | indicating the AP    |
|     |                |                    |          |       | selected             |
|     | 1.2: ARB_GPIO6 |                    | A        |       | 1.2: Arbiter's       |
| 65  |                | 1.2: I/O           |          |       | PWM/Digital          |
|     |                |                    |          |       | Output/Digital Input |
|     |                |                    |          |       | signal (0-3.3V)      |
|     | 1.8: FTS1_OUT  |                    | A        |       | 1.8: Deadman         |
|     |                | <b>1.8:</b> OUTPUT |          |       | signal from comicro  |
|     |                |                    |          |       |                      |
|     | 1.2: ARB_GPIO7 |                    | А        |       | 1.2: Arbiter's       |
| 66  |                | 1.2: I/O           |          |       | PWM/Digital          |
|     |                |                    |          |       | Output/Digital Input |
|     |                |                    |          |       | signal (0-3.3V)      |
|     | 1.8: FTS2_OUT  |                    | A        |       | 1.8: System OK bit   |
|     |                | <b>1.8:</b> OUTPUT |          |       |                      |
| 67  | GND*           | GROUND             |          |       | Management Board     |
|     |                |                    |          |       | ground               |
| 68  | VCC_ARBITER    | POWER              |          |       | Power supply for     |
|     |                |                    |          |       | Management Board     |
|     |                |                    |          |       | (6.5 to 36 V)        |

| Table | 2 - continued | from previous | page |
|-------|---------------|---------------|------|
|-------|---------------|---------------|------|

**Warning:** Common grounds are marked with \*.

## TWELVE

# **ACRONYMS AND DEFINITIONS**

# 12.1 Acronyms

| 16 VAR | 16 Bits variables (Integers)                      |
|--------|---------------------------------------------------|
| 32 VAR | 32 Bits variables (Reals)                         |
| ADC    | Analog to Digital Converter                       |
| AGL    | Above Ground Level                                |
| AoA    | Angle of Attack                                   |
| ARC    | Arcade Mode                                       |
| AUTO   | Automatic Mode                                    |
| BIT    | Bit Variables                                     |
| CAN    | Controller Area Network                           |
| CAP    | Capture Module                                    |
| CMB    | CliMb Phase                                       |
| CRU    | CRuise Phase                                      |
| DAA    | Detect And Avoid                                  |
| DC     | Direct Current                                    |
| DGPS   | Differential GPS                                  |
| ECAP   | Enhanced CAP                                      |
| ECEF   | Earth Centered – Earth Fixed                      |
| EGNOS  | European Geostationary Navigation Overlay Service |
| EKF    | Extended Kalman Filter                            |
| FCS    | Flight Control System                             |
| FHSS   | Frequency Hopping Spread Spectrum                 |
| FLR    | Flare Phase                                       |
| FTS    | Flight Termination System                         |
| GIS    | Geographical Information System                   |
| GND    | Ground                                            |
| GNSS   | Global Navigation Satellite Systems               |
| GPIO   | General Purpose Input Output                      |
| GPS    | Global Positioning System                         |
| GS     | Ground Speed                                      |
| GS     | Ground Segment                                    |
| HLD    | Hold Phase                                        |
| HUM    | Hardware User Manual                              |
| I2C    | Inter-Integrated Circuit                          |
| IAS    | Indicated Air Speed                               |
| ID     | Identification                                    |

|        | Table 1 – continued from previous page                |
|--------|-------------------------------------------------------|
| ISM    | Industrial Scientific and Medical                     |
| LED    | Light-Emitting Diode                                  |
| LND    | Landing Phase                                         |
| M2M    | Machine To Machine                                    |
| MSL    | Mean Sea Level                                        |
| NC     | No Connect                                            |
| OAT    | Outside Air Temperature                               |
| PFD    | Primary Flight Display                                |
| PID    | Proportional Integral Derivative                      |
| PPM    | Pulse Position Modulation                             |
| PWM    | Pulse Width Modulation                                |
| QNH    | Barometric atmospheric pressure adjusted to sea level |
| RC     | Radio Control Mode                                    |
| RF     | Radio Frequency                                       |
| RPAS   | Remotely Piloted Aircraft System                      |
| RPM    | Revolutions Per Minute                                |
| RS 232 | Recommended Standard 232                              |
| RS 485 | Recommended Standard 485                              |
| RX     | Reception                                             |
| SMA    | SubMiniature Version A Connector                      |
| SSMA   | Miniature-Sized Connector                             |
| STB    | Standby Phase                                         |
| SU     | Servo-Output matrix                                   |
| SUM    | Software User Manual                                  |
| TAS    | True Air Speed                                        |
| ТКО    | TakeOff Phase                                         |
| TPDR   | TransPonDeR                                           |
| ΤХ     | Transmission                                          |
| UAS    | Unmanned Aerial System                                |
| UAV    | Unmanned Aerial Vehicle                               |
| US     | Output-Servo matrix                                   |
| VTOL   | Vertical TakeOff and Landing                          |
| WGS 84 | World Geodetic System 84                              |
| WP     | Waypoint                                              |

# **12.2 Definitions**

- Control Phase: The operation is divided into phases in which the UAV has a specific performance. Each of this phases is called a control phase.
- Control Channel: It is each of the signals used to control a behavior or action.
- Control Mode: It is possible to make a manual control of the UAV by stick, assisted control and fully automatic control.
- Actuator: It is a mechanic device to provide force to move or "act" another mechanical device.

## THIRTEEN

## **CONTACT DATA**

For support-related inquiries, customers have access to a dedicated portal through the Joint Collaboration Framework. This platform facilitates communication and ensures traceability of all support requests, helping us to address your needs efficiently.

For other questions or general inquiries, you can reach us via email at sales@embention.com or by phone at (+34) 965 115 421